## บทที่ 4

#### ผลการดำเนินงาน

## คู่มือการชำระเงินสมทบผ่านระบบอิเล็กทรอนิกส์ (E-Payment)

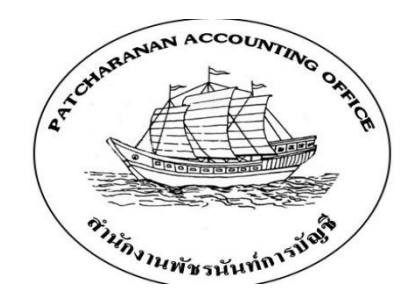

สำนักงานพัชรนันท์การบัญชี ประกอบกิจการให้บริการทางด้านบัญชีและภาษีแบบครบวงจร ทั้งรับทำบัญชี ตรวจสอบบัญชี จดทะเบียนบริษัท วางระบบบัญชี ยื่นแบบภาษีต่างๆ จัดทำรายงาน ภาษี วางแผนภาษีอากร จัดทำเงินเดือน และประกันสังคม ทางกิจการคำนึงถึงคุณภาพผลงาน และการตอบสนองความต้องการของลูกค้า เพื่อให้ได้รับประโยชน์สูงสุดจากการใช้บริการของกิจการ

การชำระเงินสมทบผ่านระบบอิเล็กทรอนิกส์ (E-Payment) ประกอบไปด้วย การขึ้นทะเบียน นายจ้าง การขอทำธุรกรรมทางอิเล็กทรอนิกส์ การนำส่งแบบขึ้นทะเบียนผู้ประกันตน การแจ้งการ สิ้นสุดเป็นผู้ประกันตน การนำส่งเงินสมทบแก่ประกันสังคมประจำเดือน การลงบัญชีเงินเดือน การลงบัญชีประกันสังคม การนำส่งกองทุนเงินทดแทนประกันสังคมประจำปี

โดยสำนักงานพัชรนันท์การบัญชีใช้การชำระเงินสมทบผ่านระบบอิเล็กทรอนิกส์ (E-Payment) มาใช้ในการชำระเงินสมทบ ดังนั้นคู่มือเล่มนี้จึงเป็นคู่มือที่อธิบายขั้นตอนในการนำส่ง เงินสมทบ ซึ่งประกอบไปด้วยเนื้อหา ดังนี้

- 4.1 การขึ้นทะเบียนนายจ้าง
- 4.2 การขอทำธุรกรรมทางอิเล็กทรอนิกส์
- 4.3 การนำส่งแบบขึ้นทะเบียนผู้ประกันตน
- 4.4 การแจ้งการสิ้นสุดเป็นผู้ประกันตน
- 4.5 การนำส่งเงินสมทบแก่ประกันสังคมประจำเดือน
- 4.6 การนำส่งกองทุนเงินทดแทนประกันสังคมประจำปี

#### 4.1 การขึ้นทะเบียนนายจ้าง

เอกสารที่ต้องจัดเตรียมในการขึ้นทะเบียนนายจ้าง

- 4.1.1. แบบขึ้นทะเบียนนายจ้าง
- 4.1.2. หนังสือรับรองของสถานประกอบการ
- 4.1.3. คำขอจดทะเบียนภาษีมูลค่าเพิ่ม (ภ.พ.01)
- 4.1.4. คำขอแจ้งขอใช้สิทธิเพื่อขอจดทะเบียนภาษีมูลค่าเพิ่ม (ภ.พ.01.1)
- 4.1.5. สำเนาบัตรประจำตัวประชาชนของหุ้นส่วนจำกัดความรับผิดชอบ
- 4.1.6. สำเนาทะเบียนบ้านของหุ้นส่วนจำกัดความรับผิดชอบ
- 4.1.7. สำเนาบัตรประจำตัวประชาชนของหุ้นส่วนไม่จำกัดความรับผิดชอบ
- 4.1.8. แผนที่ตั้งของห้างหุ้นส่วนจำกัด
- 4.1.9. สถานที่ตั้งของห้างหุ้นส่วนจำกัด
- 4.1.10. หนังสือมอบอำนาจ
- 4.1.11. สำเนาบัตรประจำตัวประชาชนของผู้รับมอบอำนาจ
- 4.1.12. แบบแจ้งรายชื่อลูกจ้าง
- 4.1.13. หนังสือนำส่งแบบขึ้นทะเบียนผู้ประกันตน
- 4.1.14. แบบขึ้นทะเบียนผู้ประกันตน
- 4.1.15. สำเนาบัตรประจำตัวประชาชนของผู้ประกันตน

#### 4.1.1. แบบขึ้นทะเบียนนายจ้าง

ดาวน์โหลดแบบฟอร์ม "ขึ้นทะเบียนนายจ้าง" เข้าเว็บไซต์ สำนักงานประกันสังคม www.sso.go.th จากนั้นทำตามขั้นตอนดังต่อไปนี้

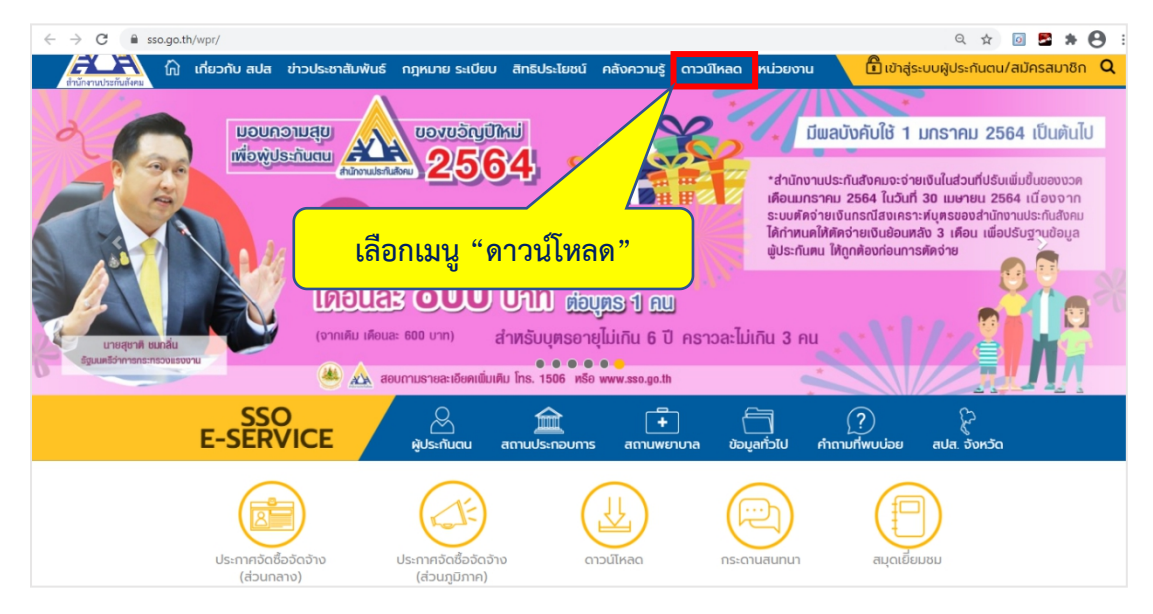

ภาพที่ 4.1 แสดงหน้าเว็บไซต์สำนักงานประกันสังคม

เลือกเมนู "ดาวน์โหลด" จากนั้นเลือก "แบบฟอร์มของกองทุนประกันสังคม"

| ← → C â sso.go.th/wpr/                                                                                                    | ९ 🖈 💿 🕿 🗯 😝 :                                                                                                    |
|----------------------------------------------------------------------------------------------------|----------------------------------------------------------------------------------------------------|
| 📄 🌈 🖓 เกี่ยวกับ ลปส ข่าวประชาสัมพันธ์ กฎหเภย ระเบียบ สิทธิประโยชน์ คลังความรู้ ดาวน์ไหลด หน่วยงาน 🗋 เข้าสู่ระบบผ                                                                                                    | ผู้ประกันตน/สมัครสมาชิก <b>Q</b>                                                                                                    |
| Louronaude<br>Louronaude<br>Louron | ราคม 2564 เป็นค้นไป<br>ในส่วนที่ปรับเต็มขั้นของงวค<br>เมษายน 2564 เนื่องงาก<br>เรองส่านักงานรักษ์จักม<br>เคือน เพื่อปรับฐานข้อมูล<br>าย |
| 😃 🔬 สอบกามรายละเอียดเพิ่มเติม โกร. 1506 หรือ www.sso.go.th                                                                                                    |                                                                                                    |
| SSO<br>E-SERVICE ผู้ประกันดน สถานประกอบการ สถานพยาบาล ขอบูลก่วไป คำถามที่พบบ่อย สเป                                                                                                    | ปล. จังหวัด                                                                                                    |
|                                                                                                    |                                                                                                    |

ภาพที่ 4.2 แสดงรายการเมนูดาวน์โหลด

| $\rightarrow$ C $$ sso.g | .go.th/wpr/main/download | s/แบบฟอร์มของกองทุนประกันสังคม_category_table-list_1_148_0             | Q          | ☆ | Ø | 2 | * ( | ł |
|--------------------------|--------------------------|------------------------------------------------------------------------|------------|---|---|---|-----|---|
|                          | หน้าแรก > แบบฟอ          | ร์มของทองทุนประทันสังคม                                                |            |   |   |   |     |   |
|                          | ແບບຟະ                    | อร์มของกองทุนประกันสังคม                                               |            |   |   |   |     |   |
|                          | เลขที่เอกสาร             | รายการ                                                                 |            |   |   |   |     |   |
|                          | บัญชีรายชื่อ             | แบบบัญชีรายชื่อระเบียบฯ ปี62                                           |            |   |   |   |     |   |
|                          | บัญชีรายชื่อ             | บัญชีรายชื่อผปตขอคืน(covid-19)                                         |            |   |   |   |     |   |
|                          | บัญชีรายชื่อ             | บัญชีรายชื่อผู้ประกันตนพร้อมจำนวนเงินที่ขอรับเงินคืน ๆ COVID19 (.docx) |            |   |   |   |     |   |
|                          | สปส. 1-01                | แบบขึ้นทะเบียนนายจ้าง                                                  | ,          |   |   |   |     |   |
|                          | สปส. 1-02                | หนังสือนำส่งแบบขึ้นทะเบียนผู้ประกันตน เลือก "แบบขึ้นทะเบียนนายจ้       | <u>่าง</u> | " |   |   |     |   |
|                          | สปส. 1-03                | แบบขึ้นทะเบียนผู้ประกันตน                                              | _          |   |   |   |     |   |
|                          | สปส. 1-04                | หนังสือนำส่งข้อมูลทะเบียนด้วยสื่อของสำนักงานประกันสังคม                |            |   |   |   |     |   |
|                          | สปส. 1-05                | คำขอทำธุรกรรมผ่านสื่ออิเล็กทรอนิกส์ (สปส. 1-05) และข้อตกลงฯ            |            |   |   |   |     |   |
|                          | สปส. 1-10                | แบบรายการแสดงการส่งเงินสมทบ (สปส. 1-10) ส่วนที่ 1 และ ส่วนที่ 2        |            |   |   |   |     |   |
|                          | สปส. 1-10/1              | หนังสือนำส่งเงินสมทบ                                                   |            |   |   |   |     |   |
|                          | สปส. 1-11                | แบบส่งเงินสมทบผู้ประกันตนตามมาตรา 39                                   |            |   |   |   |     |   |
|                          | สปส. 1-20                | แบบคำขอเป็นผู้ประกันตนมาตรา 39                                         |            |   |   |   |     |   |
|                          | สปส. 1-20/1              | แบบคำขอกลับเป็นผู้ประกันตน                                             |            |   |   |   |     |   |

เลือก "แบบขึ้นทะเบียนนายจ้าง" เพื่อดาวน์โหลดแบบฟอร์ม "ขึ้นทะเบียนนายจ้าง"

ภาพที่ 4.3 รายการแบบฟอร์มของกองทุนประกันสังคม

| สำหรับเจ้าหน้าเ                                                                                                    | ดี เลข                                                                                                    | เที่บัญชี                                                                                                    |                                      |                                             |              |            |
|----------------------------------------------------------------------------------------------------|----------------------------------------------------------------------------------------------------|----------------------------------------------------------------------------------------------------|--------------------------------------|---------------------------------------------|--------------|------------|
| กองทนประกันสังคม                                                                                                    |                                                                                                    | กองทนเงินทดเ                                                                                                    | แทน                                  |                                             |              |            |
|                                                                                                    |                                                                                                    | ประเภทกิจการ                                                                                                    |                                      |                                             |              |            |
| อัตราเงินสมทบ                                                                                                    |                                                                                                    | รพัสประเภทกิจการ                                                                                                    |                                      |                                             |              |            |
|                                                                                                    |                                                                                                    | อัตราเงินสมทบ                                                                                                    |                                      |                                             |              |            |
|                                                                                                    | องซื้อ                                                                                                    | เจ้าหา                                                                                                    | บ้าที่                               |                                             |              |            |
|                                                                                                    | (                                                                                                    | )                                                                                                    | 4                                    |                                             |              |            |
|                                                                                                    | ด้าแหน่ง                                                                                                    |                                                                                                    |                                      |                                             |              |            |
|                                                                                                    | วันที่รับแบบ/.                                                                                                    |                                                                                                    |                                      |                                             |              |            |
| 1 ชื่อสอวมประกอบเดอร                                                                                                    |                                                                                                    |                                                                                                    |                                      |                                             |              |            |
| 1. ขอสมานบระทยบการ                                                                                                    | @500/#24                                                                                                    | 02.21                                                                                                    |                                      |                                             |              |            |
| ด้านอ/แขนน จำ                                                                                                    |                                                                                                    |                                                                                                    |                                      |                                             |              |            |
| รหัสไปรพณีย์ โพ                                                                                                    | รศัพท์                                                                                                    | โทรสาร                                                                                                    |                                      |                                             |              |            |
| 2. รายชื่อเจ้าของกิจการ หันส่วน หรือกรร                                                                                                    | รมการผู้มีกำนาจลงนามผ                                                                                                    | เกพันบิดิบคคล                                                                                                    |                                      |                                             |              |            |
|                                                                                                    | THE PARTY OF THE PARTY OF THE PARTY                                                                                                    |                                                                                                    |                                      |                                             |              |            |
| ชื่อ - ชื่อสกุล เลขประ<br>ถ้าไม่พอให้ใช้กระดาษอื่นกรอก ข้อความเ<br>3. ปัจจุบันมีลูกจ้างรวมทั้งสิ้น                                                                                                    | จำตัวประชาชน<br>ต่อไปจนครบทุกคน)<br>คน ตามรายละ                                                                                                    | ี่ พื่อปู่อาศัย<br>เอียดดังนี้                                                                                                    |                                      | หมายเลขโท                                   | เรศัพท์      | -          |
| ชื่อ - ชื่อสกุล เลขประเ<br>(ถ้าไม่พอให้ใช้กระดาษอื่นกรอก ข้อความ<br>3. ปัจจุบันมีลูกจ้างรวมทั้งสิ้น<br>3.1 สำนักงานใหญ่ (ตามช้อ 1) จำนวน<br>3.2 ชื่อและที่ตั้งสาขาหรือสถานที่ทำงา<br>(1) ชื่อสาขาหรือสถานที่ทำงาน                                                                                                    | จำตัวประชาชน<br>ต่อไปจนครบทุกคน)<br>คน ตามรายละ<br>คน<br>ณ (ถ้ำมี) จำนวนทั้งสิ้น                                                                                                    | ที่อยู่อาศัย<br>เอียดดังนี้<br>สาขา/แห่ง ด้                                                                                                    | เสนี                                 | หมายเลขโท<br>จำนวน                          | รศัพท์       | .คบ        |
| ชื่อ - ชื่อสกุล เลขประเ<br>(ถ้าไม่พอให้ใช้กระดาษอื่นกรอก ข้อความ<br>3. ปัจจุบันมีลูกจ้างรวมทั้งสิ้น<br>3.1 สำนักงานใหญ่ (ตามช้อ 1) จำนวน<br>3.2 ชื่อและที่ทั้งสาขาหรือสถานที่ทำงา<br>(1) ชื่อสาขาหรือสถานที่ทำงาน<br>นำส่งเงินสมทบ ณ สำนักงานป<br>ฟู่อย่อาซี่ มาต่ที่                                                                                                    | จำตัวประชาชน<br>ต่อไปจนครบทุกคน)<br>คน ตามรายละ<br>คน<br>น (ถ้ำมี) จำนวนทั้งสิ้น<br>ระกันสังคมกรุงเทพมหา<br>ตรอก/ตอย                                                                                                    | ที่อยู่อาศัย<br>เอียดดังนี้<br>สาขา/แห่ง ด้<br>นครพื้นที่/จังหวัด/สาขา                                                                                                    | รังนี้                               | หมายเลขโท<br>จำนวน                          | รศัพท์       | คน         |
| <ul> <li>ชื่อ - ชื่อสกุล เลขประช</li> <li>(ถ้าไม่พอให้ใช้กระดาษอื่นกรอก ข้อความ</li> <li>3. ปัจจุบันมีลูกจ้างรวมทั้งสิ้น</li> <li>3.1 สำนักงานใหญ่ (ตามช้อ 1) จำนวน</li> <li>3.2 ชื่อและที่ตั้งสาขาหรือสถานที่ทำงาน</li> <li>นำส่งเงินสมทบ ณ สำนักงานป</li> <li>ที่อยู่ : เลขที่หมู่ที่</li></ul>                                                                                                    | จำตัวประชาชน<br>ต่อไปจนครบทุกคน)<br>คน ตามรายละ<br>คน<br>น (ถ้ำมี) จำนวนทั้งสิ้น<br>ระกันสังคมกรุงเทพมหา<br>                                                                                                    | ที่อยู่อาศัย<br>เอียดดังนี้<br>สาขา/แห่ง ด้<br>นครพื้นที่/จังหวัด/สาขา                                                                                                    | ังนี้<br>ถนน                         | หมายเลขโท<br>จำนวน                          | รศัพท์       | คน         |
| <ul> <li>ชื่อ - ชื่อสกุล เลขประช</li> <li>(ถ้าไม่พอไฟไข้กระดาษอื่นกรอก ข้อความ</li> <li>3.1 สำนักงานใหญ่ (ตามข้อ 1) จำนวน</li> <li>3.2 ชื่อและที่ตั้งสาขาหรือสถานที่ทำงาน</li> <li>(1) ชื่อสาขาหรือสถานที่ทำงาน</li> <li>นำส่งเงินสมทบ ณ สำนักงานป<br/>ที่อยู่ : เลขที่ หมู่ที่</li> <li>ด้านล/แขวง</li> <li>รหัลไปรษณีย์</li> </ul>                                                                                                    | จำทั่วประชาชน<br>ต่อไปจนครบทุกคน)<br>คน ตามรายละ<br>เคน<br>น (ถ้ำมี) จำนวนทั้งสิ้น<br>ระกันสังคมกรุงเทพมหา<br>                                                                                                    | ี่ที่อยู่อาศัย<br>เอียดดังนี้<br>สาขา/แห่ง ด้<br>นครพื้นที่/จังหวัด/สาขา                                                                                                    | รังนี้<br>ถนน.<br>จังหวัด_<br>โพรสาร | หมายเลขโท<br>จำนวน                          | รศัพท์       | .คบ        |
| <ul> <li>ชื่อ - ชื่อสกุล เลขประช</li> <li>(ถ้าไม่พอให้ไข้กระดาษอื่นกรอก ข้อความ</li> <li>3.1 สำนักงานใหญ่ (ตามข้อ 1) จำนวน</li> <li>3.2 ชื่อและที่ตั้งสาขาหรือสถานที่ทำงาน</li> <li>นำส่งเงินสมทบ ณ สำนักงานป<br/>ที่อยู่ : เลขที่ หน่า<br/>ทั่วอยู่ : เลขที่ หน่า<br/>หนู่ที่</li> </ul>                                                                                                    | จำตัวประชาชน<br>ต่อไปจนครบทุกคน)<br>คน ตามรายละ<br>เคน<br>ณ (ถ้ำมี) จำนวนทั้งสิ้น<br>ระกันสังคมกรุงเทพมหา<br>                                                                                                    | ที่อยู่อาศัย<br>เอียดดังนี้<br>สาขา/แห่ง ศั<br>นครพื้นที่/จังหวัด/สาขา                                                                                                    | รังนี้<br>ถาน.<br>จังหวัด<br>โทรสาร  | หมายเลขโท<br>จำนวน.<br>.จำนวน.              | รศัพท์       | .คน<br>.คน |
| <ul> <li>ชื่อ - ชื่อสกุล เลขประช</li> <li>(ถ้าไม่พอให้ไข้กระดาษอื่นกรอก ข้อความ</li> <li>3. ปัจจุบันมีลูกจ้างรวมทั้งสิ้น.</li> <li>3.1 สำนักงานใหญ่ (ตามช้อ 1) จำนวน</li> <li>3.2 ชื่อและที่ตั้งสาขาหรือสถานที่ทำงาน<br/>นำส่งเงินสมทบ ณ สำนักงานป<br/>ที่อยู่ : เลขที่หมู่ที่<br/>ดำบล/แขวง</li></ul>                                                                                                    | จำด้วประชาชน<br>ต่อไปจนครบทุกคน)<br>คน ตามรายละ<br>เคน<br>เก (ถ้ำมี) จำนวนทั้งสิ้น<br>ระกันสังคมกรุงเทพมหา<br>                                                                                                    | ที่อยู่อาศัย<br>เอียดดังนี้<br>สาขา/แห่ง ดี<br>นครพื้นที่/จังหวัด/สาขา<br>ครพื้นที่/จังหวัด/สาขา                                                                                                    | รังนี้<br>ถามรังหวัด                 | หมายเลขโท<br>จำนวน.<br>จำนวน.               | รศัพท์       | -<br>      |
| <ul> <li>ชื่อ - ชื่อสกุล</li> <li>เลขประเ</li> <li>ถ้าไม่พอให้ใช้กระดาษอื่นกรอก ข้อความ</li> <li>3. ปัจจุบันมีลูกจ้างรวมทั้งสิ้น.</li> <li>3.1 สำนักงานใหญ่ (ตามช้อ 1) จำนวน</li> <li>3.2 ชื่อและที่ตั้งสาขาหรือสถานที่ทำงาน<br/>นำส่งเงินสมทบ ณ สำนักงานป<br/>ที่อยู่ : เลขที่หมู่ที่<br/>ดำบล/แขวง</li></ul>                                                                                                    | จำตัวประชาชน<br>ต่อไปจนครบทุกคน)<br>คน ตามรายละ<br>น (ถ้ำมี) จำนวนทั้งสิ้น<br>ระกันสังคมกรุงเทพมหา<br>ตรอก/ชอย<br>โทรศัพท์<br>โทรศัพท์                                                                                       | ที่อยู่อาศัย<br>เอียดดังนี้<br>สาขา/แห่ง ด้<br>นครพื้นที่/จังหวัด/สาขา<br>                                                                                                    | รังนี้<br>ถามจังหวัด<br>โทรลาร       | หมายเลขโท<br>จำนวน.<br>จำนวน.               | รศัพท์<br>วน | -<br>      |
| <ul> <li>ชื่อ - ชื่อสกุล เลขประช</li> <li>(ถ้าไม่พอให้ใช้กระดาษอื่นกรอก ข้อความ</li> <li>3. ปัจจุบันมีลูกจ้างรวมทั้งสิ้น.</li> <li>3.1 สำนักงานใหญ่ (ตามช้อ 1) จำนวน</li> <li>3.2 ชื่อและที่ตั้งสาขาหรือสถานที่ทำงาน<br/>นำส่งเงินสมทบ ณ สำนักงานป<br/>ที่อยู่ : เลขที่หมู่ที่<br/>ตำบล/แขวง</li></ul>                                                                                                    | จำตัวประชาชน<br>ต่อไปจนครบทุกคน)<br>คน ตามรายละ<br>เคน<br>ณ (ถ้ำมี) จำนวนทั้งสิ้น<br>ระกันสังคมกรุงเทพมหา<br>ตรอก/ชอย<br>โทรศัพท์                                                                                            | ที่อยู่อาศัย<br>เอียดดังนี้<br>สาขา/แห่ง ด้<br>นครพื้นที่/จังหวัด/สาขา<br>                                                                                                    | เงนี้<br>ถนนจังหวัด<br>จังหวัด       | หมายเลขโท<br>จำนวน<br>จำนวน                 | รศัพท์<br>   |            |
| <ul> <li>ชื่อ - ชื่อสกุล เลขประช</li> <li>(ถ้าไม่พอให้ใช้กระดาษอื่นกรอก ข้อความ</li> <li>3. ปัจจุบันมีลูกจ้างรวมทั้งสิ้น.</li> <li>3.1 สำนักงานใหญ่ (ตามช้อ 1) จำนวน</li> <li>3.2 ชื่อและที่ตั้งสาขาหรือสถานที่ทำงาน<br/>นำส่งเงินสมทบ ณ สำนักงานป<br/>ที่อยู่ : เลขที่หมู่ที่<br/>ด้าบล/แขวง<br/>รหัสไปรษณีย์หมู่ที่<br/>นำล่งเงินสมทบ ณ สำนักงานปร<br/>ที่อยู่ : เลขที่หมู่ที่<br/>ด้าบล/แขวง<br/>รหัสไปรษณีย์</li></ul>                                                                        | จำตัวประชาชน<br>ค่อไปจนครบทุกคน)<br>คน ตามรายละ<br>คน<br>ณ (ถ้ำมี) จำนวนทั้งสิ้น<br>ระกันสังคมกรุงเทพมหา<br>ตรอก/ชอย<br><br>                                                                                                 | ที่อยู่อาศัย<br>เอียดดังนี้<br>สาขา/แห่ง ด้<br>นครพื้นที่/จังหวัด/สาขา<br>                                                                                                    | ังนี้<br>ถนนจังหวัด<br>จังหวัด<br>   | หมายเลขโท<br>จำนวน.<br>จำนวน.               | รศัพท์<br>   | คน         |
| <ul> <li>ชื่อ - ชื่อสกุล เลขประช</li> <li>(ถ้าไม่พอให้ใช้กระดาษอื่นกรอก ข้อความ</li> <li>3. ปัจจุบันมีลูกจ้างรวมทั้งสิ้น.</li> <li>3.1 สำนักงานใหญ่ (ตามช้อ 1) จำนวน</li> <li>3.2 ชื่อและที่ตั้งสาขาหรือสถานที่ทำงาน<br/>นำส่งเงินสมทบ ณ สำนักงานป<br/>ที่อยู่ : เลขที่หมู่ที่<br/>ด้านล/แขวง<br/>รหัสไปรษณีย์หมู่ที่<br/>บำล่งเงินสมทบ ณ สำนักงานปร<br/>ที่อยู่ : เลขที่หมู่ที่<br/>ด้านล/แขวง<br/>รหัสไปรษณีย์</li></ul>                                                                        | จำตัวประชาชน<br>ค่อไปจนครบทุกคน)<br>คน ตามรายละ<br>คน ตามรายละ<br>น (ถ้ำมี) จำนวนทั้งสิ้น<br>ธำกันสังคมกรุงเทพมหา<br>ตรอก/ชอย<br>                                                                                            | ที่อยู่อาศัย<br>เอียดดังนี้<br>สาขา/แห่ง ด้<br>นครพื้นที่/จังหวัด/สาขา<br>                                                                                                    | ังนี้<br>ถนนจังหวัด<br>จังหวัด<br>   | หมายเลขโท<br>จำนวน.<br>จำนวน.               | รศัพท์<br>   | คน         |
| <ul> <li>ชื่อ - ชื่อสกุล เลขประเ<br/>ถ้าไม่พอให้ใช้กระดาษอื่นกรอก ข้อความเ</li> <li>3. ปัจจุบันมีลูกจ้างรวมทั้งสิ้น.</li> <li>3.1 สำนักงานใหญ่ (ตามซ้อ 1) จำนวน</li> <li>3.2 ชื่อและที่ตั้งสาขาหรือสถานที่ทำงาน<br/>นำส่งเงินสมทบ ณ สำนักงานป<br/>ที่อยู่ : เลขที่หมู่ที่<br/>ด้านล/เขวง<br/>รหัสไปรษณีย์หมู่ที่<br/>ท่ายล/นขวง<br/>รหัสไปรษณีย์หมู่ที่<br/>ด้านล/นขวง<br/>รหัสไปรษณีย์หมู่ที่<br/>ด้านล/นขวง<br/>รหัสไปรษณีย์</li></ul>                                                          | จำตัวประชาชน<br>ต่อไปจนครบทุกคน)<br>คน ตามรายละ<br>คน<br>ณ (ถ้ำมี) จำนวนทั้งสิ้น<br>ระกันสังคมกรุงเททมหา<br>ตรอก/ชอย<br><br>อำเภอ/เขต<br><br>อำเภอ/เขต<br><br>อำเภอ/เขต<br><br>อำเภอ/เขต<br><br><br><br><br><br><br><br><br> | ที่อยู่อาศัย<br>เอียดดังนี้<br>สาขา/แห่ง ด้<br>นครพื้นที่/จังหวัด/สาขา<br>                                                                                                    | ังนี้<br>ถนนจังหวัด<br>จังหวัด<br>   | หมายเลขโท<br>จำนวน.<br>จำนวน.<br>จำนวน.<br> | รศัพท์<br>   | คน         |
| <ul> <li>ชื่อ - ชื่อสกุล เลขประเ<br/>(ถ้าไม่พอให้ไข้กระดาษอื่นกรอก ข้อความม </li> <li>3. ปัจจุบันมีลูกจ้างรวมทั้งสิ้น </li> <li>3.1 สำนักงานไหญ่ (ดามซ้อ 1) จำนวน </li> <li>3.2 ชื่อและที่ตั้งสาขาหรือสถานที่ทำงาน </li> <li>นำส่งเงินสมทบ ณ สำนักงานป </li> <li>ที่อยู่ : เลขที่ หลัง</li> <li>หมู่ที่ </li> <li>ด้าบล/แขวง </li> <li>รหัลไปรษณีย์ </li> <li>(ถ้าไม่พอให้ไข้กระดาษอื่นกรอก </li> <li>มีลูกจ้างทำงานดีปีขักระดาษอื่นกรอก </li> <li>มีลูกจ้างทำงานดีปีขักระดาษอื่นกรอก </li> </ul> | จำตัวประชาชน<br>ต่อไปจนครบทุกคน)<br>คน ตามรายละ<br>คน ตามรายละ<br>คน<br>ณ (ถ้ำมี) จำนวนทั้งสิ้น<br>ระกันสังคมกรุงเทพมหา<br>                                                                                                  | ที่อยู่อาศัย<br>เอียดดังนี้<br>สาขา/แห่ง ดี<br>นครพื้นที่/จังหวัด/สาขา<br>เครพื้นที่/จังหวัด/สาขา<br>เคราขา)<br>น.<br>การ (ตามข้อ 3) มี                                                                        | ไงนี้<br>ถนนงังหวัด<br>เงินน<br>     | หมายเลขโท<br>จำนวน.<br>จำนวน.<br>จำนวน.<br> | รศัพท์<br>วน | คน<br>     |
| <ul> <li>ชื่อ - ชื่อสกุล เลขประเ</li></ul>                                                                                                    | จำด้วประชาชน<br>ต่อไปจนครบทุกคน)<br>คน ตามรายละ<br>คน ตามรายละ<br>คน<br>กน (ถ้ามี) จำนวนทั้งสิ้น<br>ระกันสังคมกรุงเทพมหา<br>                                                                                                 | ที่อยู่อาศัย<br>เอียดดังนี้<br>สาขา/แห่ง ดี<br>นครพื้นที่/จังหวัด/สาขา<br>                                                                                                    | ไงนี้<br>ถนน                         | หมายเลขโท<br>จำนวน.<br>จำนวน.<br>จำนวน.<br> | รศัพท์<br>วน | คน<br>     |
| <ul> <li>ชื่อ - ชื่อสกุล เลขประเ<br/><ol> <li>เลขประเ</li> <li>เจ้าไม่พอให้ใช้กระดาษอื่นกรอก ข้อความเ</li> <li>เจ้าบันมีลูกจ้างรวมทั้งสิ้น</li> <li>1 สำนักงานใหญ่ (ดามช้อ 1) จำนวน</li> <li>น้ำส่งนิจมาทหรือสถานที่ทำงาน<br/>นำส่งเงินสมทบ ณ สำนักงานป<br/>ที่อยู่ : เลขที่หมู่ที่</li></ol></li></ul>                                                                                                    | จำด้วประชาชน<br>ค่อไปจนครบทุกคน)<br>คน ตามรายละ<br>คน ตามรายละ<br>คน<br>กามรายละ<br>คน<br>กาม<br>ครอก/ชอย<br>                                                                                                    | ที่อยู่อาศัย<br>เอียดดังนี้<br>สาขา/แห่ง ดี<br>นครพื้นที่/จังหวัด/สาขา<br>แครพื้นที่/จังหวัด/สาขา<br>แครพื้นที่/จังหวัด/สาขา<br>แกราชา)<br>น.<br>การ (ตามข้อ 3) มี<br>เหมาช่วงหรือรับเหมาค่<br>า่นเรงแต่ละราย) | ไงนี้<br>ถนน                         | หมายเลขโท<br>จำนวน.<br>จำนวน.<br>จำนวน.<br> | รศัพท์<br>วน | คน<br>     |
| <ul> <li>ชื่อ - ชื่อสกุล เลขประเ<br/><ol> <li>เลขประเ</li> <li>เจ้าไม่พอให้ใช้กระดาษอื่นกรอก ข้อความเ</li> <li>เจ้าบันมีลูกจ้างรวมทั้งสิ้น</li> <li>1 สำนักงานใหญ่ (ดามช้อ 1) จำนวน</li> <li>น้ำส่งนิลาขาหรือสถานที่ทำงาน<br/>นำส่งเงินสมทบ ณ สำนักงานป<br/>ที่อยู่ : เลขที่หมู่ที่</li></ol></li></ul>                                                                                                    | จำด้วประชาชน<br>ค่อไปจนครบทุกคน)<br>คน ตามรายละ<br>คน ตามรายละ<br>คน<br>กามรายละ<br>คน<br>กามรายละ<br>คน<br>ข้านวานทั้งสิ้น<br>ระกันสังคมกรุงเทพมหา<br>                                                                      | ที่อยู่อาศัย<br>เอียดดังนี้<br>สาขา/แห่ง ดี<br>นครพื้นที่/จังหวัด/สาขา<br>แครพื้นที่/จังหวัด/สาขา<br>แครพื้นที่/จังหวัด/สาขา<br>แกราชา)<br>น.<br>การ (ตามข้อ 3) มี<br>เมหมาช่วงหรือรับเหมาค่<br>าแรงแต่ละราย)  | ไงนี้<br>ถนนงังหวัด<br>เพรสาร        | หมายเลขโท<br>จำนวน.<br>จำนวน.<br>จำนวน.<br> | รศัพท์<br>วน | คน<br>     |
| <ul> <li>ชื่อ - ชื่อสกุล เลขประเ<br/><ol> <li>เลขประเ</li> <li>เจ้าไม่พอให้ใช้กระดาษอื่นกรอก ข้อความเ</li> <li>เจ้าบันมีลูกจ้างรวมทั้งสิ้น</li> <li>1 สำนักงานใหญ่ (ดามช้อ 1) จำนวน</li> <li>2 ชื่อและที่ตั้งสาขาหรือสถานที่ทำงาน<br/>นำส่งเงินสมทบ ณ สำนักงานป<br/>ที่อยู่ : เลขที่หมู่ที่<br/>ตำบล/แขวง<br/>รหัสไปรษณีย์</li></ol></li></ul>                                                                                                    | จำด้วประชาชน<br>ค่อไปจนครบทุกคน)<br>คน ตามรายละ<br>คน ตามรายละ<br>คน<br>ณ (ถ้ำมี) จำนวนทั้งสิ้น<br>ระกันสังคมกรุงเทพมหา<br>                                                                                                  | ที่อยู่อาศัย<br>เอียดดังนี้<br>สาขา/แห่ง ดี<br>นครพื้นที่/จังหวัด/สาขา<br>แครพื้นที่/จังหวัด/สาขา<br>แครพื้นที่/จังหวัด/สาขา<br>แกราชา)<br>น.<br>การ (ตามข้อ 3) มี<br>เมนาช่วงหรือรับเหมาค่<br>า่าแรงแต่ละราย) | ไงนี้<br>ถนน                         | หมายเลขโท<br>จำนวน.<br>จำนวน.<br>จำนวน.<br> | รศัพท์<br>วน |            |

ตัวอย่างแบบฟอร์ม แบบขึ้นทะเบียนนายจ้าง สปส.1-01 (หน้า 1)

ภาพที่ 4.4 ตัวอย่างแบบฟอร์มขึ้นทะเบียนนายจ้าง (หน้า 1)

#### ตัวอย่างแบบฟอร์ม แบบขึ้นทะเบียนนายจ้าง (หน้า 2)

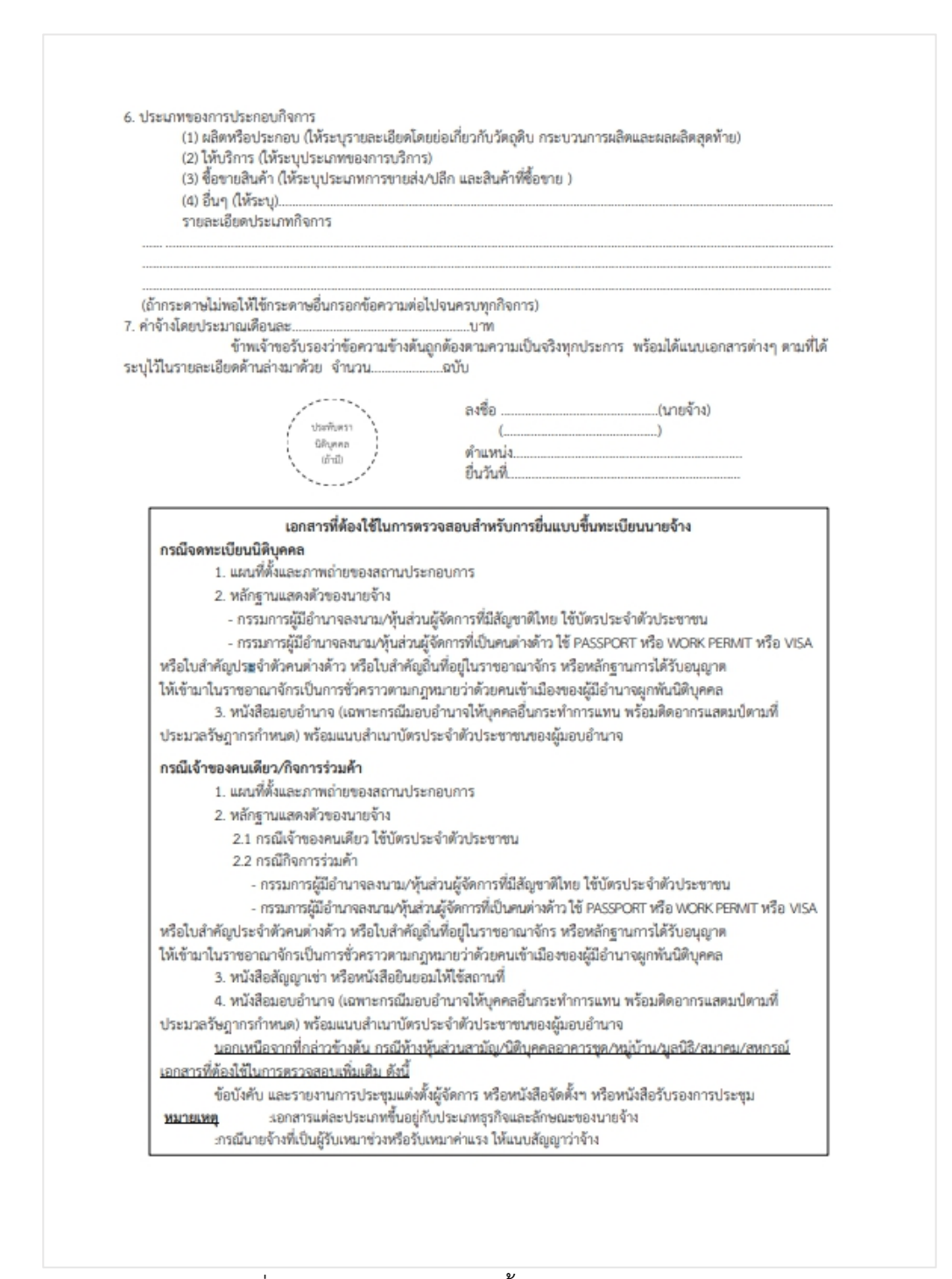

ภาพที่ 4.5 ตัวอย่างแบบฟอร์มขึ้นทะเบียนนายจ้าง (หน้า 2)

กรอกข้อมูลและรายละเอียดต่างๆของห้างหุ้นส่วนจำกัด/บริษัทจำกัดของตน ลงในแบบขึ้น ทะเบียนนายจ้างตามตัวอย่าง

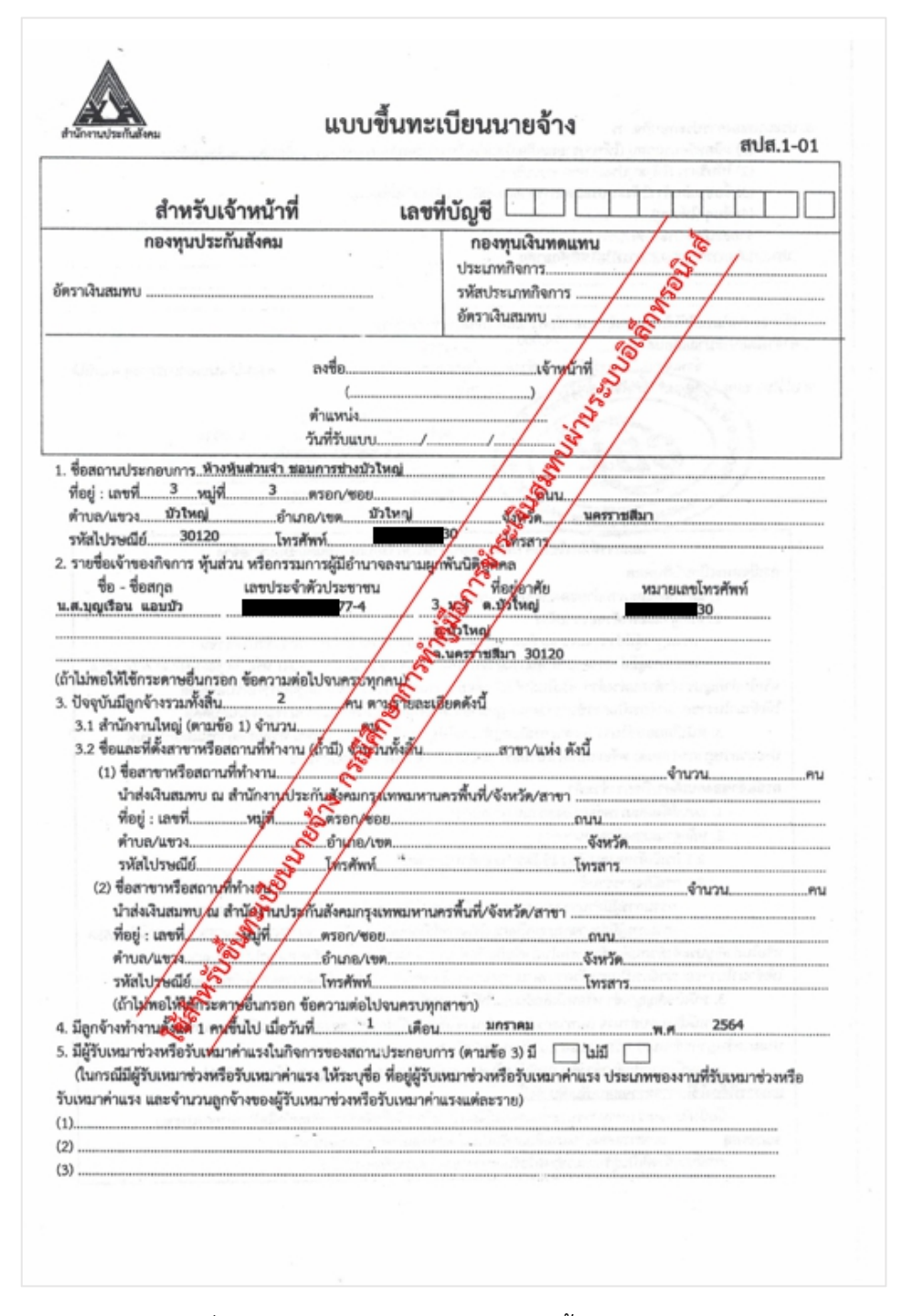

ภาพที่ 4.6 ตัวอย่างการกรอกแบบฟอร์มจึ้นทะเบียนนายจ้าง

4.1.2. หนังสือรับรองของสถานประกอบการ

ขั้นตอนการขอหนังสือรับรองของสถานประกอบการในการยื่นแบบขึ้นทะเบียนนายจ้าง

เข้าเว็บไซต์ กรมพัฒนาธุรกิจการค้า www.dbd.go.th จากนั้นทำตามขั้นตอนดังต่อไปนี้

|             | - ສຳມັດບານເດັບ ເອັ້ນການ ເອົາ ແດບ 3 ເຫຼີຍທຳອາກາຊແຫຼງ ຫຼື ອອກ)<br>- ສຳມັດບານເດັບມາອຸຣາກັອການຕ 6 ເຫຼີຍຮ້າຍກາຣແລລົມທະຣາກັຍຮດ 80 ທະຣະບາ)<br>ກັ້ນນີ້ ກຣມເຫັດນນຳ ມີມາດຣາກາຣເອັ້ນຮັບມື້ວໂຣກໂຄວັດ-19<br>"ຜູ້ໃຊ້ບໍລິກາຣປດລອດກົຍ – ເຈົ້າກະແນ້າກີ່ປຸດລອດໂຣກ" | จากการแพร่ระบาดของ โรคไควิด-19<br>จากการแพร่ระบาดของ โรคไควิด-19<br>(คลักเพื่ออ่านรายละเรียด) |  |  |
|-------------|----------------------------------------------------------------------------------------------------|-----------------------------------------------------------------------------------------------|--|--|
|             |                                                                                                    | 2 題 題                                                                                         |  |  |
|             | HOT Service                                                                                                    | s 🗰                                                                                           |  |  |
|             | <u>ยื่นงบการเงินและสำเนาบัญชีรายชื่อผู้ถือหุ้น</u>                                                                                                    | <u>ทางอิเล็กทรอนิกส์ (DBD e-Filing)</u>                                                       |  |  |
|             | ขอหนังสือรับรอง รับรองสำเนาทางอิเล็กท                                                                                                    | <u>เรอนิกส์ (DBD e-Service)</u> <u>cooเเ</u>                                                  |  |  |
|             | <u>คลังข้อมูลธุรกิจ Datawarehouse (ตรวจ</u>                                                                                                    | <u>สอบข้อมูลนิติบุคคลและงบการเงิน)</u>                                                        |  |  |
|             | <u>จดทะเบียนนิติบุคคลทางอิเล็กทรอน</u> ิ                                                                                                    | <u>inส์ (DBD e-Registation)</u>                                                               |  |  |
| เลือก "เข้า | าสู่เว็บไซต์"                                                                                                    | ชต์                                                                                           |  |  |

ภาพที่ 4.7 หน้าเว็บไซต์กรมพัฒนาธุรกิจการค้า

เลือกเมนู "บริการออนไลน์" จากนั้นเลือก "ขอหนังสือรับรอง/คัดสำเนา"

|        | Call center 1570 / 🖪 🞔                 | • • D                                                             | BD                                                                  | n n n / n n n Q              |
|--------|----------------------------------------|-------------------------------------------------------------------|---------------------------------------------------------------------|------------------------------|
|        | 1<br>หน้าแรก บริการออนไลน์             | กรมเพิ่มเ<br><sub>Department of</sub><br>> คู่มือกำธุรกิจ > กฎหมา | เาธุรกิจการก้า<br>ซินที่ธระ Development<br>18 ~ ข่าวสาร ~ เกี่ยวกับ | กรม ~ ติดต่อกรม EN           |
|        |                                        |                                                                   |                                                                     | สมัครสมาชิก                  |
|        | การจดทะเบียน<br>ธุรกิจ                 | การบริการข้อมูล<br>ธุรกิจ                                         | 붬 การกำกับบัญชีและ<br>ธุรกิจ                                        | Smart                        |
| -      | จองคิวจดทะเบียน                        | ขอหนังสือรับรอง/คัดสำเนา                                          | ผู้ทำบัญชี (e-Account)                                              | 1000                         |
| JI.    | นิติบุคคล(เฉพาะ กทม)                   | DBD DataWarehouse+ (คลัง                                          | งานการอนุญาต (e-Permit)                                             | DBD e-Service DepartMent     |
|        | บริการออนไลน์สำหรับนิติบุคคล           | ข้อมูลธุรกิจ)                                                     | ระบบจัดการนักบัญชีคุณภาพ                                            | of Business Development      |
|        | จดทะเบียนมิติบุคคลทาง                  | สถิติข้อมูล                                                       | รุ่นใหม่ (Young & Smart)                                            | กรมพัฒนาธุรกิจการค้า         |
| 31     | อิเล็กทรอนิกส์ (e-                     | ระบบการนำส่งงบการเงินทาง                                          | ระบบสำนักงานบัณชีคุณภาพ                                             | ตรวจสอบข้อมูลนิติบุคคล/งบการ |
| https/ | /ecert.dbd.go.th/e-service/index.ahtml | อิเล็กกรอนิกส์ (DBD e-Filine)                                     | (e-Accfirm)                                                         | เงน ขอมูลรามคาออนไลนทจด      |

ภาพที่ 4.8 ขอหนังสือรับรอง/คัดสำเนา

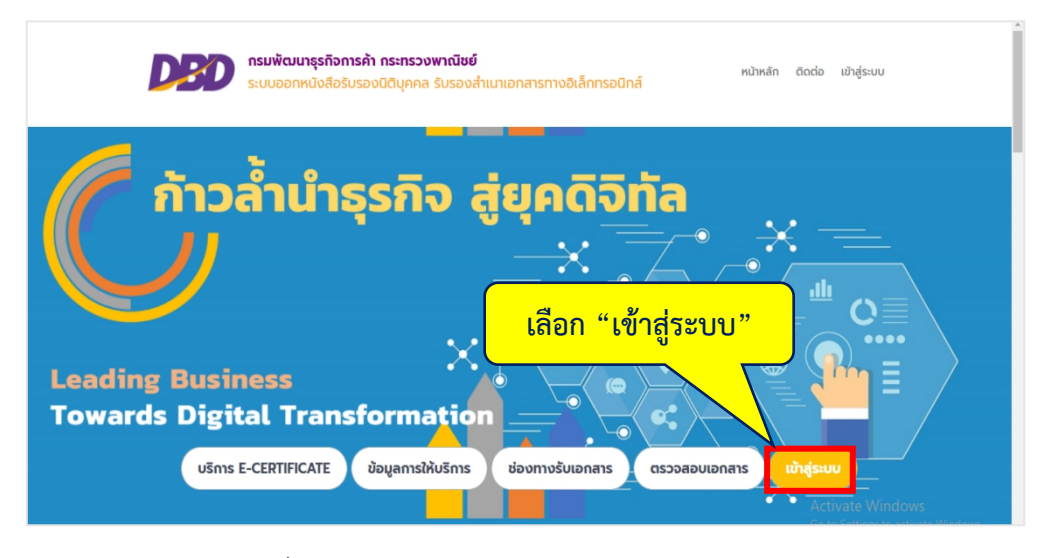

การขอรหัสเพื่อเข้าสู่ระบบในการขอหนังสือรับรอง ทำตามขั้นตอนดังต่อไปนี้

ภาพที่ 4.9 แสดงหน้าระบบออกหนังสือรับรองนิติบุคคล

- เลือก "ลงทะเบียน" เพื่อทำการขอรหัสในการเข้าสู่ระบบ

| 🗗 เข้าสู่ระบบ                |                    |
|------------------------------|--------------------|
| กรุณาระบุรหัสผู้ใช้งานและรห้ | ์สผ่าน             |
| รหัสผู้ใช้งาน                |                    |
| รหัสผ่าน                     | Ð                  |
| 🛔 ลืมรหัสผู้ใช้งาน           | ลืมรหัสผ่าววินายาม |
|                              | เลือก "ลงทะเงิ     |
|                              | ່ງຮະບບ             |
| เขาสู                        |                    |

ภาพที่ 4.10 ลงทะเบียนเพื่อขอรหัสในการเข้าสู่ระบบ

เลือก "ข้าพเจ้ายอมรับ และได้อ่านข้อความในข้อตกลงและเงื่อนไขนี้เข้าใจโดยละเอียด
 แล้ว" จากนั้นเลือก "ตกลง"

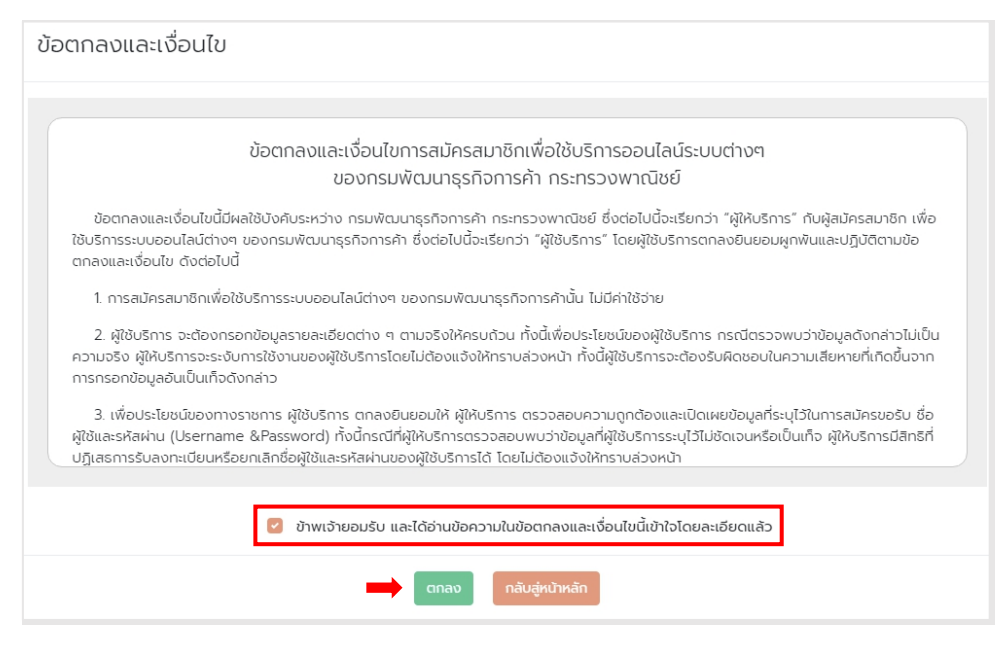

ภาพที่ 4.11 เงื่อนไขและข้อตกลงในการสมัครสมาชิก

กรอกอีเมลเพื่อใช้ในการเข้าสู่ระบบ จากนั้นเลือก "ยืนยันอีเมล"

| 🗾 กรมพัฒนาธุรกิจการค้า กระทรวงพาณิชย์             |                                                                         |
|---------------------------------------------------|-------------------------------------------------------------------------|
| **หากท่านต้องการคำแนะนำในการกรอกข้อมูล<br>ไอคอน i | หัวข้อใด ท่านสามารถชี้ที่<br>D <sub>ี มี</sub> มือการลงทะเบียนผู้ใช้งาน |
| USERNAME & PASSWORD                               |                                                                         |
| อีเมล* 👔                                          | ยืนยันอีเมล                                                             |
| รหัสผู้ใช้ (User Name) * 🚺                        | <b>†</b>                                                                |
| รหัสผ่าน * 🍵                                      | -                                                                       |
| ยืนยันรหัสผ่าน *                                  |                                                                         |
|                                                   |                                                                         |

ภาพที่ 4.12 แสดงหน้าการใส่อีเมลเพื่อสมัครสมาชิก

ระบบจะส่งรหัสยืนยันไปที่อีเมลที่ใช้สมัคร จากนั้นนำรหัสที่ได้รับมาใส่ในช่องยืนยันอีเมล และเลือก "ตกลง"

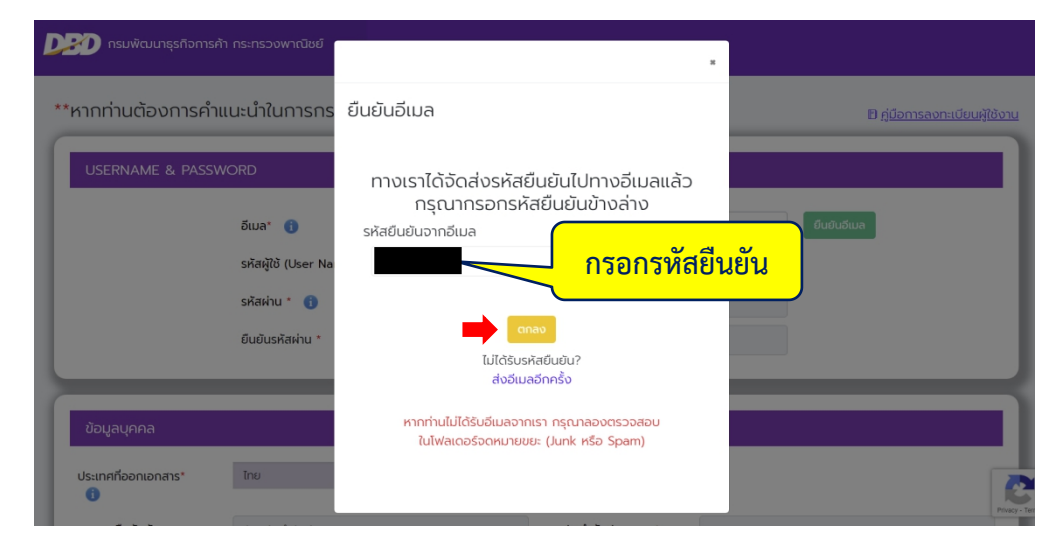

ภาพที่ 4.13 แสดงหน้าระบบกรอกรหัสยืนยันอีเมล

กรอกข้อมูลให้ครบถ้วน จากนั้นเลือก "บันทึก" เพื่อบันทึกข้อมูล
 <u>หมายเหตุ</u> ช่องข้อมูลที่มีเครื่องหมาย \* (ดอกจันสีแดง) เป็นช่องที่บังคับให้กรอกข้อมูล เมื่อ
 ดำเนินการกรอกรายละเอียดข้อมูลการลงทะเบียนเสร็จสิ้นแล้วให้คลิกที่ปุ่ม

| ากท่านต้องการคำแนะเ             | ำในการกรอกข้อมูลหัวข้อใด ท่านสามารถ | ร้ที่ไอคอน 🕕           |             | B คู่มีอการลงทะเบียนผู้ใช้ |
|---------------------------------|-------------------------------------|------------------------|-------------|----------------------------|
| USERNAME & PASSWORD             | )                                   |                        |             |                            |
|                                 | วีแล" 👔                             |                        | ອິນອັນວັນນລ |                            |
|                                 | ຣາກັສຜູ້ໃຫ້ (User Name) * 👔         |                        |             |                            |
|                                 | sitashu ' 🚯                         |                        |             |                            |
|                                 | ยืนมันรหัดผ่าน *                    |                        |             |                            |
|                                 |                                     |                        |             |                            |
| ข้อมูลบุคคล                     |                                     |                        |             |                            |
| Is+เทคที่ออกเอกสาร* 🕕           | ไทย                                 | *                      |             |                            |
| จกลารยืนยินติวตน                | นัตรประจำตัวประชาชน                 | เลขประจำตัวประชาชน * 🍵 |             |                            |
| านำหน่าซื่อ" 🕕                  | เลือก                               | *                      |             |                            |
| อ (ทาษาไทย)*                    |                                     | นามสกุล (ภาษาไทย)"     |             |                            |
| ອ (ກາບາວັຈຄຖບ)*                 |                                     | นามสกุล (ภาษาอังกฤษ)*  |             |                            |
| ພ/ເດືອບ/ປິເກັດ" 🕕               |                                     | IWR*                   | ิยาย ทฤริง  |                            |
| กยีพ*                           | เลือก                               |                        |             |                            |
|                                 |                                     |                        |             |                            |
|                                 |                                     |                        |             |                            |
| ข้อมูลการติดต่อ                 |                                     |                        |             |                            |
| ขอหนังสือรับรอง/ตรวจคับข้อมู    | กต่างๆ 📃 จองชื่อมีดีบุคคล           |                        |             |                            |
| พบที                            |                                     | อาคาร                  |             |                            |
| -                               |                                     | ðurl                   |             |                            |
| ้องเลขที                        |                                     | nýň                    |             |                            |
| iaorenti<br>เป็นนา              |                                     |                        |             |                            |
| iaoraon<br>ແມ່ບ້ານ<br>Ison/daeu |                                     | nuu                    |             |                            |
| องเลขที<br>ฟูป้าน<br>ison/coas  | ເລັດກ                               | ຄມນ<br>* ອຳເກລ/ເມຕ     | เรือก       | •                          |

ภาพที่ 4.14 แสดงหน้าระบบการกรอกรายละเอียดข้อมูลการลงทะเบียน

ระบบจะจึ้นให้ยืนยันข้อมูล เลือก "ยืนยัน"

| ข้อมูลการติดต่อ           |                             |
|---------------------------|-----------------------------|
|                           |                             |
| taun                      | อาคาร                       |
| ห้องเลขที่                | ชั้นที่                     |
| หมู่บ้าน                  | нŲrl                        |
| ตรอก/ชอย                  | nuu                         |
| จังหวัด                   |                             |
| ต่าบล/แขวง                | รหัสโปรษณีย์ เลือก ยืนยืน ว |
| โทรศัพท์                  | โทรศัพท์มือถือ              |
| โทรสาร                    |                             |
| มูมอยันมีก <sub>ั</sub> น | δυσυ                        |
| nđượ                      | หน้าหลัก                    |
|                           |                             |

ภาพที่ 4.15 แสดงข้อมูลการติดต่อ

เมื่อยืนยันข้อมูลแล้วเลือก "ตกลง" เพื่อเป็นการเสร็จสิ้นขั้นตอนการสมัคร

| D กรมพัฒนาธุรกิจการก้า                                                                                                    |                                                              |                                                                                                    |
|----------------------------------------------------------------------------------------------------|--------------------------------------------------------------|----------------------------------------------------------------------------------------------------|
| ี่ยืนยันการส่งข้อมูล<br>ประเทศที่ออกเอกสาร<br>เลชประจำตัวประชาชน<br>อัเมล<br>ซึ่ง (กายาทิยน)<br>ซึ่ง (กายาซึงกฤษ)<br>วัน/เดือน/ป้เกิด<br>อาซีพ | โกม<br>ครัญญา<br>SIRINYA<br>18/09/2541<br>พนักงามปฐวริกาศกิอ | เลือก "ตกลง"<br>มันทักษ์อยุละตรีรสั่น<br>เมืองกกรี<br>เมตรา<br>เมตรา<br>เมรา<br>เมตรา<br>เมตรา<br>เมรา<br>เมตรา<br>เมตรา<br>เมรา<br>เมรา<br>เมรา<br>เมรา<br>เมตรา<br>เมตรา<br>เมตรา<br>เมตรา<br>เมตรา<br>เมตรา<br>เมตรา<br>เมตรา<br>เมตรา<br>เมตรา<br>เมตรา<br>เมตรา<br>เมตรา<br>เมตรา<br>เมตรา<br>เมตรา<br>เมรา<br>เมตรา<br>เมตรา<br>เมตรา<br>เมตรา<br>เมตรา<br>เมตรา<br>เมตรา<br>เมตรา<br>เมตรา<br>เมตรา<br>เมตรา<br>เมตรา<br>เมตรา<br>เมตรา<br>เมตรา<br>เมตรา<br>เมตรา<br>เมตรา<br>เมตรา<br>เมตรา<br>เมตรา<br>เมตรา<br>เมตรา<br>เมตรา<br>เมตรา<br>เมตรา<br>เมตรา<br>เมตรา<br>เมตรา<br>เมตรา<br>เมตรา<br>เมตรา<br>เมตรา<br>เมรา<br>เมรา<br>เมรา<br>เมรา<br>เมรา<br>เมรา<br>เมรา<br>เม |
| ข้อมูลการติดต่อ                                                                                                    | 1278                                                         |                                                                                                    |

ภาพที่ 4.16 แสดงการบันทึกข้อมูลเสร็จสิ้น

จากนั้นเข้าสู่ระบบโดยการใช้รหัสผู้ใช้งานและรหัสผ่านที่ใช้สมัคร

| ลืมรหัสผู้ใช้งาน ลิ ลืมรหัสผ่าน?              | ๑<br>เลือก "เข้าสู่ระบบ" |
|-----------------------------------------------|--------------------------|
| เข้าสู่ระบบ                                   |                          |
| ยังไม่มีรหัสผู้ใช้งาน? <mark>ลงทะเบียน</mark> |                          |

กรอกรหัสผู้ใช้งานและรหัสผ่าน เลือก "เข้าสู่ระบบ"

ภาพที่ 4.17 แสดงขั้นตอนการเข้าสู่ระบบ

1. เลือกเมนู "บริการ"

 เลือก "หนังสือรับรองนิติบุคคล รับรองสำเนา และถ่ายเอกสารทางทะเบียนงบการเงิน บัญชีรายชื่อผู้ถือหุ้น"

3. เลือก "รับเป็นไฟล์อิเล็กทรอนิกส์

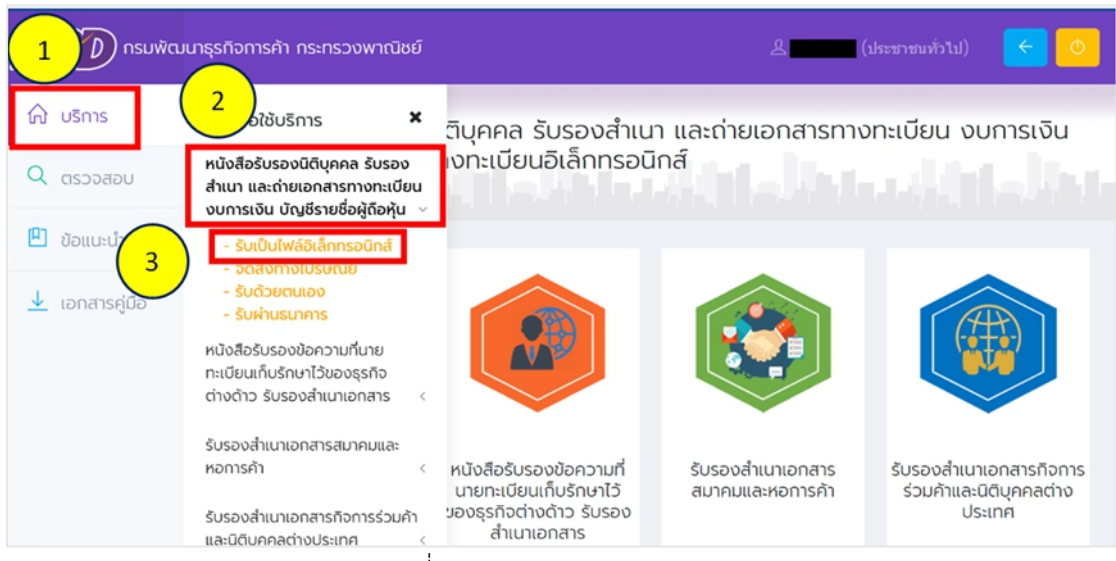

ภาพที่ 4.18 แสดงรายการเมนูบริการ

- กรอกเลขทะเบียนนิติบุคคลจำนวน 13 หลัก เลือก "ค้นหา" จากนั้นเลือก "ยืนยัน

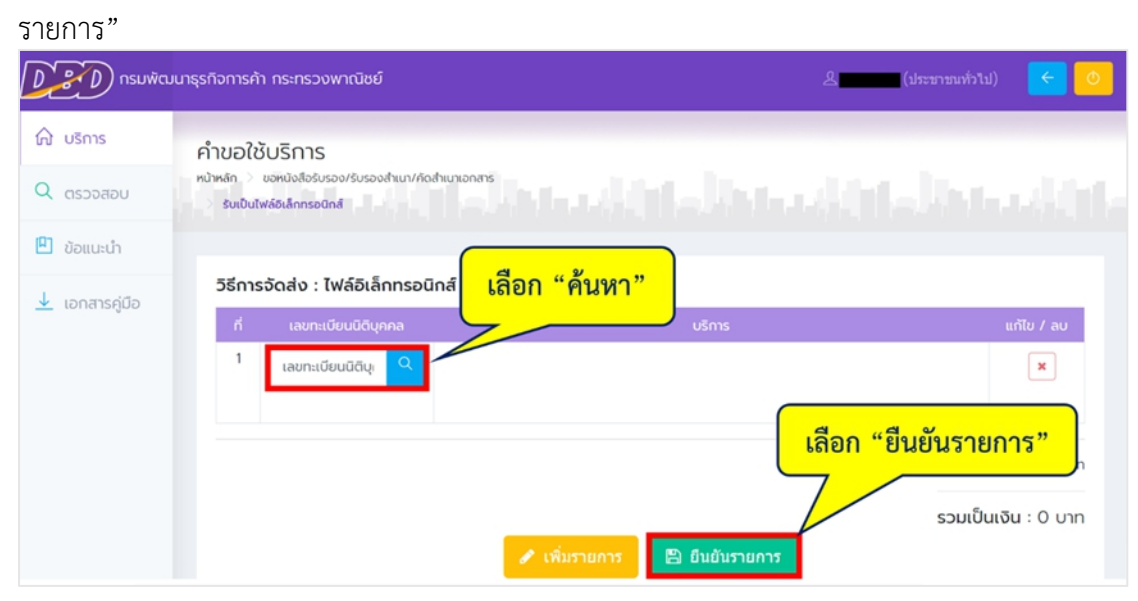

ภาพที่ 4.19 แสดงหน้าระบบคำขอใช้บริการ

| ขั้นตอน : 🕒 เลือกบริ         | inns                                                                                   | ×                                                         |
|------------------------------|----------------------------------------------------------------------------------------|-----------------------------------------------------------|
| เลขทะเบียนนิติบุคคล :<br>860 | ชื่อนิติบุคคล :<br>ห้างหุ้นส่วนจำกัด ชอบการช่างบัวใหญ่<br>เลื<br>เลือกบริการ           | สถานะ :<br>ยังถ่าเป็นกิจการอยู่<br>เอก "1. หนังสือรับรอง" |
|                              | <ul> <li>1. หนังสือรับรอง</li> <li>2. รับรองสำเนา</li> <li>ย้อนกลับ ดำเนินท</li> </ul> | เลือก "ดำเนินการต่อ"                                      |

- เลือก "1. หนังสือรับรอง" จากนั้นเลือก "ดำเนินการต่อ"

ภาพที่ 4.20 แสดงขั้นตอนการเลือกบริการ

เมื่อดำเนินการแล้วจะทราบรายละเอียดของหนังสือรับรอง

- เลือก "ดำเนินการต่อ"

| ขั้นตอน : 🕒 เลือกราย            | การหนังสือรับรอง                                                                    | ×                              |
|---------------------------------|-------------------------------------------------------------------------------------|--------------------------------|
| เลขทะเบียนนิติบุคคล :<br>860    | ชื่อนิติบุคคล :<br>ห้างหุ้นส่วนจำกัด ชอบการช่างบัวใหญ่                              | สถานะ :<br>ยังดำเนินท็จการอยู่ |
|                                 | เลือกรายการในหน้าหนังสือรับระ                                                       |                                |
| 1. รายชื่อผู้เป็นหุ้นส่ว        | u                                                                                   |                                |
| 2. หุ้นส่วนผู้จัดการ            |                                                                                     |                                |
| 3. ข้อจำกัดอำนาจหุ้เ            | เส่วนผู้จัดการ                                                                      |                                |
| 4. ที่ตั้งสำนักงานใหญ           | ų                                                                                   |                                |
| 5. วัตถุประสงค์                 |                                                                                     |                                |
| <u>หมายเหตุ</u> การให้บริการหน่ | เงสือรับรองนิติบุคคลรูปแบบไฟล์อิเล็กทรอนิกส์ ให้<br>และไม่สามารถออกที่ตั้งสำนักงานส | เลือก "ดำเนินการต่อ" กร        |
|                                 | ย้อนกลับ ดำเนินการต่อ                                                               |                                |

ภาพที่ 4.21 แสดงขั้นตอนการเลือกรายการหนังสือรับรอง

เลือก "ชื่อนิติบุคคล" จากนั้นเลือก "เสร็จสิ้น"

| ขั้นตอน : 🗏 ระบุผู้ชำร      | ะเงินในใบเสร็จ                                                                                                    |                                                                                                    |
|-----------------------------|----------------------------------------------------------------------------------------------------|----------------------------------------------------------------------------------------------------|
| เลขทะเบียนนิติบุคคล :       | ชื่อนิติบุคคล :                                                                                                    | สถานะ :                                                                                                 |
| 860                         | ห้างหุ้นส่วนจำกัด ชอบการช่างบัวใหญ่                                                                                                    | ยังดำเนินกิจการอยู่                                                                                     |
|                             | ชื่อผู้ชำระ เลือก "                                                                                                    | ชื่อนิติบุคคล"                                                                                          |
| หนังสือรับรอง :             |                                                                                                    | 🗹 ชื่อนิติบุคคล                                                                                         |
| ห้างหุ้นส่วนจำกัด ชอบการช่า | งบัวใหญ่                                                                                                    |                                                                                                    |
| 🌣 กรณีต้องการ               | ☆ ระบบจะกำหนดชื่อผู้ชำระเงินในใบเสร็จ เป็น<br>งการแสดงชื่อผู้ชำระเงินในใบเสร็จ เป็นชื่อบุคคล ใ<br>รแสดงชื่อผู้ชำระเงินในใบเสร็จเป็นชื่อเดียวกับนิติบุ<br>ย้อนกลับ เสร็จสิ้น | ม เงินสด โดยอัตโนมัติ<br>ให้ระบุมือให้เวอมีอุนัยอุมอันในบาร์จ<br>เคค <b>้ เลือก "เสร็จสิ้น"</b><br>ใกคล |

# ภาพที่ 4.22 แสดงขั้นตอนการระบุผู้ชำระเงินในใบเสร็จ

- เลือก "ยืนยันรายการ"

| Der D nsuwa           | บนาธุรทิจการก้า กระทรวงพาณิชย์                                                                                                    |                                                                                                    | 🖉 (ประชาชนทั่วใป) 🧲 🕑                                                |
|-----------------------|----------------------------------------------------------------------------------------------------|----------------------------------------------------------------------------------------------------|----------------------------------------------------------------------|
| ญ บริการ<br>Q ตรวจสอบ | คำขอใช้บริการ<br>หมัพลัก > ออหมังสือรับรองร์รับรองสำเนา/Rodinizionars > รับเป็นไฟส์                                                                                   | Salansoanii                                                                                                    |                                                                      |
| 💾 ນ້ອແປະນຳ            | วิธีการจัดส่ง : ไฟล์อิเล็กทรอนิกส์                                                                                                    |                                                                                                    |                                                                      |
| 🛓 เอกสารภู่มือ        | ที่ เลขทะเบียมมิดับุคคล           1         860         2         หนังสือรับรอง           ห้างหุ้นส่วนจำกัด ชอบการ<br>ช่างปีวใหญ่         800         800         800 | บริการ - รายชื่อผู้เป็นหุ้นส่วน <u>จำนวน</u> = - หุ้นส่วนผู้จัดการ - ทั่งส่วนผู้จัดการ - ที่ตั้งสำนักงานใหญ่ <u>คำธรรมเตียน</u> : - วัดถุประสงค์ <u>ชื่อผู้ชำระเงินใน</u> กา<br><u>ในช</u> ั่ | แก้ไข / ลบ<br>1 มี ชุด 💽 🗶<br>200 บาท<br>งหุ้นส่วนจำกัด ชอบการช่าง   |
|                       |                                                                                                    | เลือก<br>/ เพิ่มรายการ                                                                                                    | <b>) "ยืนยันรายการ"</b><br><sub>0 บาท</sub><br>รวมเป็นเงิน : 200 บาท |

ภาพที่ 4.23 แสดงการเลือกยืนยันรายการ

## - เลือก "ใช่, ยืนยัน!" เพื่อทำการยืนยันรายการ

| มายัง กรมพัฒเ           | <b>เธรกิจการค้า กระทรวงพาณิชย์</b> 🖉 🥵                                                                                                    |
|-------------------------|----------------------------------------------------------------------------------------------------|
| 쉾 បទិកាទ                | วิธีการจัดส่ง : ไฟล์ฮิเล็กทรอนิกส์                                                                                                    |
| Q ตรวจสอบ               | ที่ เลขาะเบียนนิย                                                                                                    |
| 🗓 ປ້ວແປະບຳ              |                                                                                                    |
| \downarrow เอกสารคู่มือ | ทั่งต้นส่วนจำกัง<br>อ้างปัวโหญ่<br>ต้องการยืนยันทำรายการหรึ่ง เลือก "ใช่, ยืนยัน!"                                                                                            |
|                         | ยินยันรายการ การธรมเดียบรวม : 200 บาก                                                                                                    |
|                         | ไม่, ยกเล็ก! <b>ใช่, ยันยัน!</b> รวมเป็นเงิน : 200 บาท                                                                                                    |
|                         |                                                                                                    |
|                         | หนังสือรับรองบิดีบุคคลรูปแบบไฟล์อีเล็กทรอนิกส์ ใช่กับหน่วยงานที่รับเอกสารในรูปแบบไฟล์อีเล็กทรอนิกส์เท่านั้น<br>หากผู้ใช้บริการพิมพ์หนังสือรับรองออกจากระบบ จะถือว่าเป็นส่าเนา |

ภาพที่ 4.24 แสดงคำถามเลือกเพื่อยืนยันรายการ

- ระบบจะแสดง "บันทึกรายการสำเร็จ" เลือก "OK"

| มายาง กรมพัฒ                 | าธุรกิจการกำ กระกรวงพากปีชย์ 🤄 🛃 (แก้ เกินแนนหนายนไม) 🧲 🚺                                                                                                    |
|------------------------------|----------------------------------------------------------------------------------------------------|
| ิฒิ บริการ<br>Q ตรวจสอบ      | วิธีการจัดส่ง : ไฟล์อิเล็กกรอนิทส์<br>ที่ เลขทะเบียบนี้ใ                                                                                                    |
| 🗎 ข้อแนะนำ<br>上 เอกสารคู่มือ | 1         1         200         1         200         ✓         ×           ท้างหุ้มส่วนจำกัด<br>อ่างปัวหญ่         1         200         บาท         ×         ×         ×           ปั้นทึกสำเร็จ!         1         1         5         ×         ×         ×         × |
|                              | มันทึกรายการสำเร็จแต่ว<br>OK CK SOUTOCIN SOUCEUSSU 200 บาก SOUCEUSSU 200 บาก SOUCEUSSU 200 บาก                                                                                                    |
|                              | หนังสือรับรองบิดีบุคคลรูปแบบไฟล์อิเล็กทรอบิกส์ ไข่กับหน่วยงานที่รับเอกสารในรูปแบบไฟล์อิเล็กทรอบิกส์เท่านั้น<br>หากผู้ใช้บริการพิมพ์หนังสือรับรองออกจากระบบ จะถือว่าเป็นสำเนา                                                                                               |

ภาพที่ 4.25 แสดงการบันทึกรายการสำเร็จแล้ว

เมื่อเสร็จสิ้นการยืนยันรายการ จะต้องชำระเงินค่าธรรมเนียม

- เลือก "กากบาท"

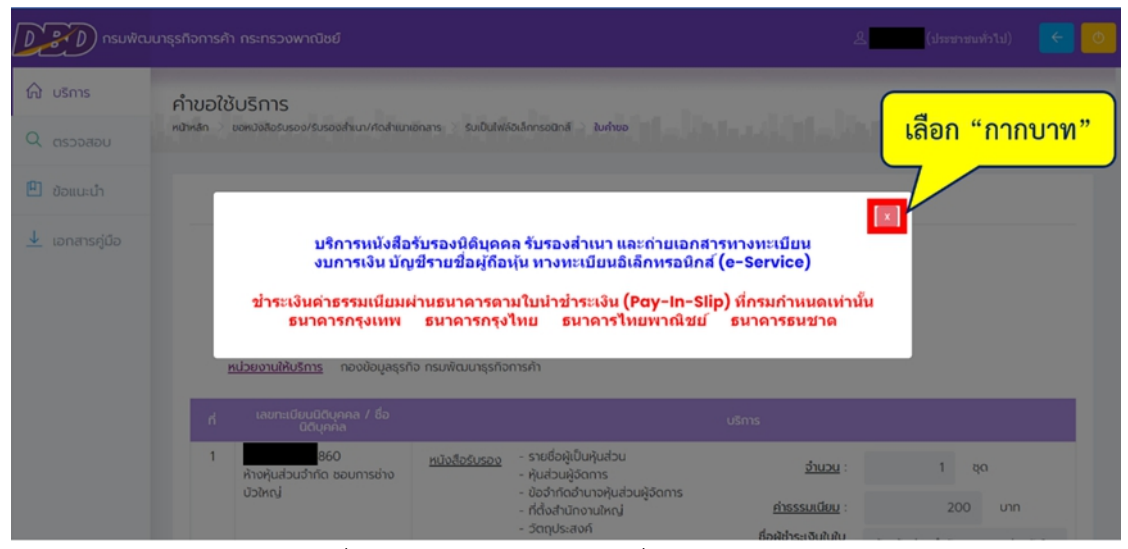

ภาพที่ 4.26 แสดงการเลือกปิดเพื่อขอหนังสือรับรอง

- เลือก "พิมพ์ใบนำชำระเงิน"

|              | ดังมาธุรกิจการศัก กระกรวจพาณิช                                                                    |                                                    |                                                                 |                              | 8 🗾 iereeltii 💽 🔽           |
|--------------|---------------------------------------------------------------------------------------------------|----------------------------------------------------|-----------------------------------------------------------------|------------------------------|-----------------------------|
| ଳି usms      | minoaldušms ×                                                                                     | Jons                                               |                                                                 |                              |                             |
| Q osconou    | หมังสือรับรองมีกับุคลล รับรอง<br>สำนา เสนร่างเอกสาราางามขึ้น<br>จบการเวิน ปัญชีรางร้องผู้ชื่อกุ่ม | indiktoritasiko totuliera – kelikeleisadul – kelia |                                                                 |                              |                             |
| 🖻 ອ່ວຍມານຳ   | หนังสือธับรองไอสอาบพี่เกษ                                                                         |                                                    |                                                                 | lurhaa                       |                             |
| 🛓 ionansijio | niasunisninisteopro<br>diadro \$useohunoners (                                                    | undificat                                          |                                                                 | <u>345</u> 18-02-2504 183559 |                             |
|              | Sussishunonimanimum<br>konsih                                                                     | okasido                                            |                                                                 | (eauto)@situtos              |                             |
|              | ร์ปรองกับเกลาสารโอการว่อมกั<br>เหม่มีแหน่งประเทศ                                                  | <i>fea</i>                                         |                                                                 |                              |                             |
|              | หน้อสือธีบรองการที่อาญา                                                                           | <u>esbeznakking</u> navlayepto nsviku              | urçəformalı                                                     |                              |                             |
|              |                                                                                                   | wonalisulityna / Éolityna                          |                                                                 | ulens                        |                             |
|              |                                                                                                   | 800<br>iholjubuthfo soumshažbivoj                  | <u>หนังสือวังของ</u> - ราชชื่อผู้นับ-jubu<br>- หุ้นส่วนผู้ชีดกร | tuas                         | 1 90                        |
|              |                                                                                                   |                                                    | - ladvilodnurokulausijams<br>- Adobižnanskoj                    | <u>Autorities</u>            | 200 um                      |
|              |                                                                                                   |                                                    | - Soojiwaak                                                     | fogliss/hitef2               | inaljučudnio seurosinalskoj |
|              |                                                                                                   |                                                    |                                                                 |                              | rhssaußausou : 200 um       |
|              |                                                                                                   |                                                    |                                                                 |                              | รวมเป็นเงิน : 200 บาก       |
|              |                                                                                                   |                                                    |                                                                 |                              |                             |
|              |                                                                                                   |                                                    | กรณีที่รายการและประชันเอ                                        |                              | ู่ เน้าทำระเงิน"            |
|              |                                                                                                   | mohentu -                                          |                                                                 |                              |                             |
|              |                                                                                                   | an na na sa sa s                                   |                                                                 |                              |                             |
|              |                                                                                                   |                                                    |                                                                 | B Buildeste                  |                             |
|              |                                                                                                   |                                                    |                                                                 |                              |                             |
|              |                                                                                                   |                                                    |                                                                 |                              |                             |

ภาพที่ 4.27 พิมพ์ใบนำชำระเงิน

เมื่อเลือก "พิมพ์ใบนำชำระเงิน" แล้ว ระบบจะแสดงใบแจ้งยอดค่าธรรมเนียมในการขอ หนังสือรับรอง จากนั้นให้ท่านชำระค่าธรรมเนียมดังกล่าวให้เรียบร้อย

| Del                                                                                                    | naviagatsha<br>naviagatsha<br>563 enunungh<br>Gedaanungh<br>Des. 0.2547.50<br>Desaris | การค้า กระพรวมพาณิชย์ (สมา<br>1 สามาอเนื่อง<br>1000<br>194,0-2547-5160 | ະອັນນຳ)                                               |               |                                  |                      | หน้า 1/1                |
|----------------------------------------------------------------------------------------------------|---------------------------------------------------------------------------------------|------------------------------------------------------------------------|-------------------------------------------------------|---------------|----------------------------------|----------------------|-------------------------|
| <u>ใบแจ้งออดด่ารรรมเรียนการใช้ป</u>                                                                                                    | ทารหนังสือรับรองนิดิเ                                                                 | บุคคล รับรองสำเนา                                                      | เอกสาร และถ่า<br>เลขที่คำขอ<br>ภรัสสมาชิก<br>วินที่ 1 | 18/02/2564    | างอินเทอร์เนีย<br>420            | a (e-Service)        |                         |
| รายละเอียดค่าธรรมเนียมการของ                                                                                                    | เน้งสือวับรองนิดิบุคคล รับร                                                           | องสำเนาเอกสาร และย่                                                    | ายเอกสารทางอินเ                                       | ทอร์เน็ด (e-S | Service) ช่อ                     | งทางรับเอกสาร : ใ    | ฟล่อเล็กทรอนิกส่        |
| ลำดับ เลขทะเบียน ปร                                                                                                    | ะเภท ชื                                                                               | อนิดีบุคคล                                                             | ≼าบวบ (จ                                              | เป็น/แผ่น)    | ด่าธรรมเนีย                      | ม ด่ามวิการ          | (אורע) ענד              |
| 1 860 10                                                                                                    | ังสือรับรอง ห่<br>ช                                                                   | ้างหุ้นส่วนจำกัด<br>เอบการช่างบัวโหญ่                                  |                                                       | 1             | 200.0                            | 0 0.00               | 200.00                  |
|                                                                                                    |                                                                                       |                                                                        |                                                       |               | รวมค่าธรรมเนียม                  | u 2                  | 00.00 אורע              |
|                                                                                                    |                                                                                       |                                                                        |                                                       |               | รวมดาบรกา<br>รวมเป็นเงินทั้งสิ้า | s<br>u 2             | 0.00 אורע<br>10.00 אורע |
| หมายเหล ค่าธรรมเนื้อมของ                                                                                                    | rūsสือวับรองนิสับคคล                                                                  |                                                                        |                                                       | ไฟล์ละ        | 200                              | ארע                  |                         |
| ค่าธรรมเนื่อมรับร                                                                                                    | องสำเนาเอกสาร/งบการเงิ                                                                | u                                                                      |                                                       | แต่บละ        | 50                               | บาท                  |                         |
| โปรดนำเอกสารใบนำข่าระเงินแบบเป็นหลักฐานในการขอวิบเอกสาร<br>โปรดตรวจสอบช่องหางการรับเอกสาร และวิธีการชำระเงินให้ถูกต้องก่อนชำระเงิน หากชำระเงินแล้วจะไม่สามารถเปลี่ยนแปลงรายการใด ๆ ได้<br>*** หมายเหตุ โปรดชำระเงินกายในวันที่ 18/03/2564 ***                                                                                                    |                                                                                       |                                                                        |                                                       |               |                                  |                      |                         |
| สำหรับธนาคาร/For bank use o                                                                                                    | nly                                                                                   |                                                                        |                                                       | 4             |                                  | โปรดเรียกเก็บด่าบริเ | าารจากผู้ชำระเงิน       |
| บาวยาระ                                                                                                    | ส <b>จน (Pay-In Slip)</b><br>องนิดิบุคคล รับรองสำเนาแ                                 | อกสาร และอ่ายเอกสาร                                                    | (e-Service)                                           | ชอสมาชก       | /ผูขอไขปริการ                    |                      | 20                      |
| สาขารันที่เดีย                                                                                                    | u                                                                                     |                                                                        |                                                       | เลขที่คราด    | a (Ref.2)                        | 8585850100000        | 00                      |
| distribution of the second second secon |                                                                                       |                                                                        |                                                       |               |                                  |                      |                         |
| ชำระโดย                                                                                                    | ຈຳນວນເວັນ                                                                             |                                                                        |                                                       | ສົງລັກສາ (ມີ  | WORDS)                           |                      |                         |
| เงินสด (Cash)                                                                                                    | 200.00                                                                                |                                                                        |                                                       | (สองร้อยา     | มาทถั่วน)                        |                      |                         |
| ชื่อผู้นำฝาก                                                                                                    |                                                                                       | ໂນນອັນນາ່                                                              |                                                       | ý)<br>QR I    | บเงิน<br>เละบาร์โค้ด สำหรั       | ນກັນຢາຈະເຈັນ         |                         |

ภาพที่ 4.28 ตัวอย่างใบแจ้งยอดค่าธรรมเนียมในการขอหนังสือรับรอง

เมื่อชำระค่าธรรมเนียมเรียบร้อยแล้ว เข้าสู่หน้าหลักเพื่อทำการดาวน์โหลดไฟล์หนังสือรับรองนิติ บุคคล 1. เลือก "ตรวจสอบ"

2. เลือก "ดาวน์โหลดไฟล์/ใบเสร็จ"

| S หน้าหลัก   DBD : กามทัฒนาอุลกิจการ 🗙 🚾 e-Service | × +                                                                            | - 00 > |
|----------------------------------------------------|--------------------------------------------------------------------------------|--------|
| ← → C                                              | iownload.xhtml @ 🖈                                                             | 9*8    |
| ครมพัฒนาธุรกิจการค้า กระทรวงพาณิชย์                | لىتەسىسىرىيە (ئەتىسىرىيە)                                                      | ← 0    |
|                                                    | In the late of the state in the                                                |        |
| Q ตรวจสอบ                                          | stwá                                                                           |        |
| บ้อแนะนำ                                           |                                                                                |        |
| ⊥ เอกสารภู่มือ                                     |                                                                                |        |
|                                                    |                                                                                |        |
|                                                    |                                                                                |        |
|                                                    |                                                                                |        |
|                                                    | Q num                                                                          |        |
|                                                    | * 1                                                                            | 3      |
|                                                    | เลขทะเบียน/ชื่อ วันที่ชำระเงัน ประเภทเอกสาร ช่องทางการรับเอกสาร #<br>นิตีบุกคล |        |

ภาพที่ 4.29 ขั้นตอนการดาวน์โหลดไฟล์/ใบเสร็จ

- 1. กรอกเลขที่คำขอลงในช่อง
- 2. เลือก "ค้นหา"
- 3. เลือก "ดาวน์โหลด"

| Constant<br>Constant<br>Con | มารุงกับการทำกระการ<br>กาวน์ไหล่<br>หม่งมีการกระการ | กรอกเลขที่คำขอ     |            | an baan an b                          | and <mark>and a</mark> second           | entra) 💽 💽 |
|----------------------------------------------------------------------------------------------------|-----------------------------------------------------|--------------------|------------|---------------------------------------|-----------------------------------------|------------|
| El doeusth                                                                                                    | antiticeo :                                         | เลยาสอียมอิธังหล : | 2          | Q dues                                |                                         |            |
|                                                                                                    | ahdu seofihao                                       | saunde             | u/śo00.ena | วันที่ดำระดับ ประม<br>19/02/2564 หนัง | nnonans écu<br>áetuseo ± Teráeuknnseünd |            |
|                                                                                                    |                                                     |                    |            |                                       |                                         |            |
|                                                                                                    |                                                     |                    |            |                                       |                                         |            |
|                                                                                                    |                                                     |                    |            |                                       |                                         |            |

## ภาพที่ 4.30 แสดงรายการกรอกข้อมูล

- เลือก "ตกลง"

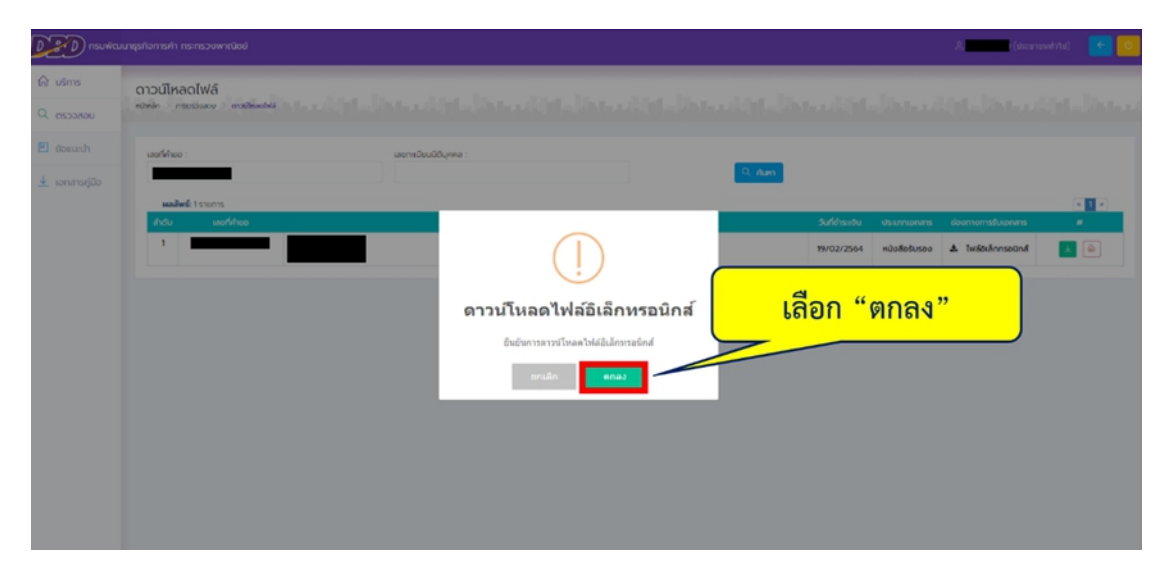

ภาพที่ 4.31 แสดงการยืนยันการดาวน์โหลดไฟล์อิเล็กทรอนิกส์

- เลือก "ดาวน์โหลด"

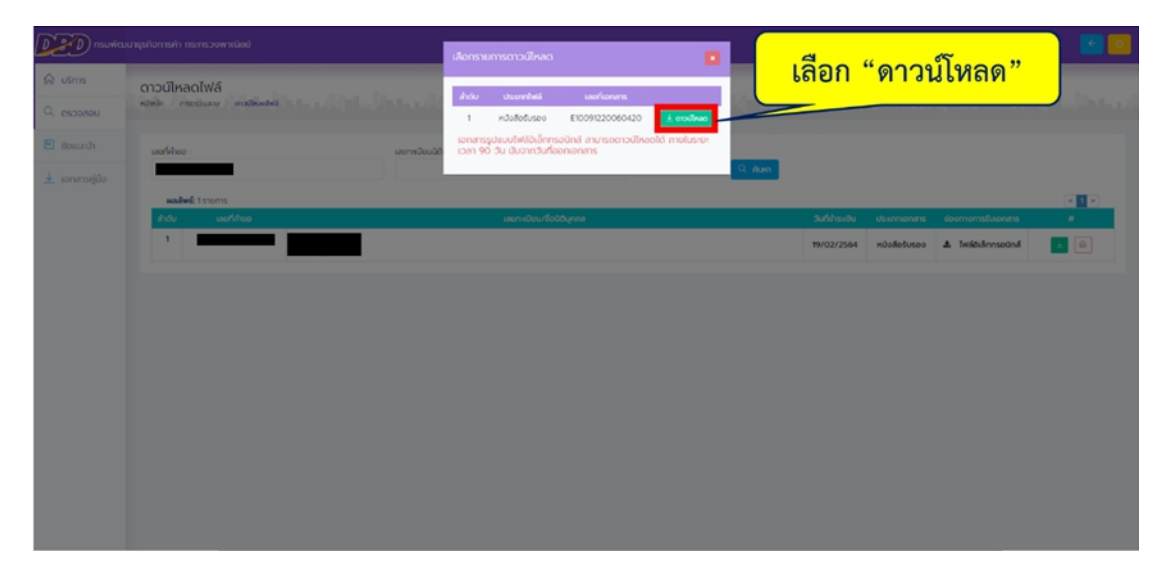

## ภาพที่ 4.32 ดาวน์โหลดไฟล์เอกสาร

- กรอกวัน/เดือน/ปีเกิดของผู้ใช้
- เลือก "ดาวน์โหลด"

| DED nsuwau                                      | กธุรกิจการกำ กระกรวจพาณิชย์                 | ยืนขับการดาวน์ไหลดไฟล์เอกลาร                           | A(demosehts) 💽 🎆                                                                  |
|-------------------------------------------------|---------------------------------------------|--------------------------------------------------------|-----------------------------------------------------------------------------------|
| C USms                                          | ดาวน์ไหลดไฟล์<br>ฟฟฟ์ก กระวันสร อาสซีสองได้ | กรุณาระบุรหัสเปิดไฟส์ของท่าน<br>[วิทเลือนปีเกิด(ค.ศ.)] | and include the state includes a                                                  |
| <ul> <li>ของแปน</li> <li>บอกสารญ์มือ</li> </ul> | souther survey                              | E orolinoo 🗙 eman                                      | • an                                                                              |
| กรอ                                             | กวัน/เดือน/ปีเกิดของผู้ใช้                  |                                                        | Suffereiro Charannan Correntsburnts #<br>1970372565 mitalatouras & telesilensaani |
|                                                 |                                             | <br>เลือเ                                              | ก "ดาวน์โหลด"                                                                     |
|                                                 |                                             |                                                        |                                                                                   |
|                                                 |                                             |                                                        |                                                                                   |
|                                                 |                                             |                                                        |                                                                                   |

ภาพที่ 4.33 วิธีการดาวน์โหลดไฟล์เอกสาร

เมื่อดาวน์โหลดไฟล์เสร็จสิ้นจะได้หนังสือรับรอง ดังตัวอย่างหน้าถัดไป

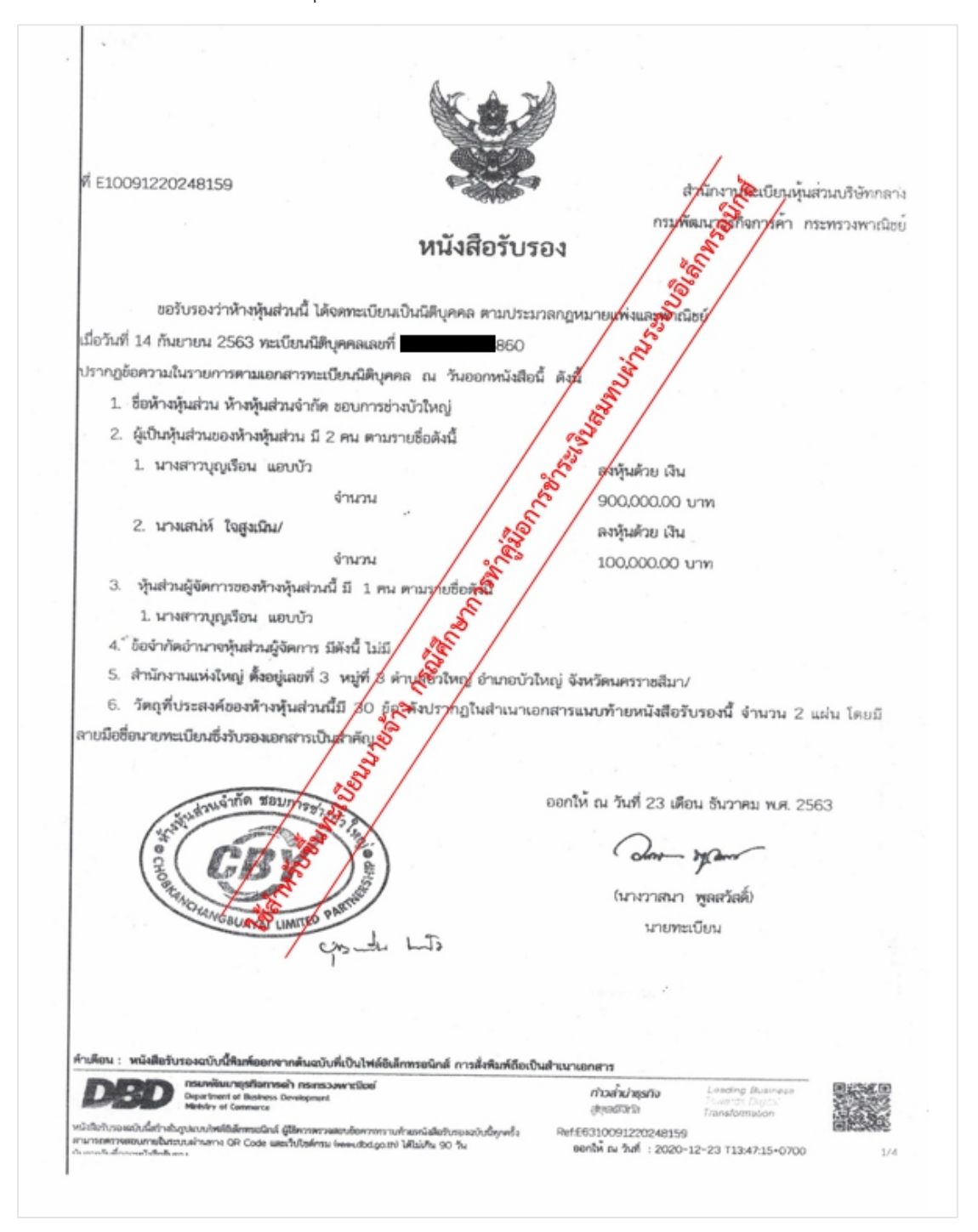

ภาพที่ 4.34 ตัวอย่างหนังสือรับรองของห้างหุ้นส่วนจำกัดในการยื่นแบบขึ้นทะเบียนนายจ้าง

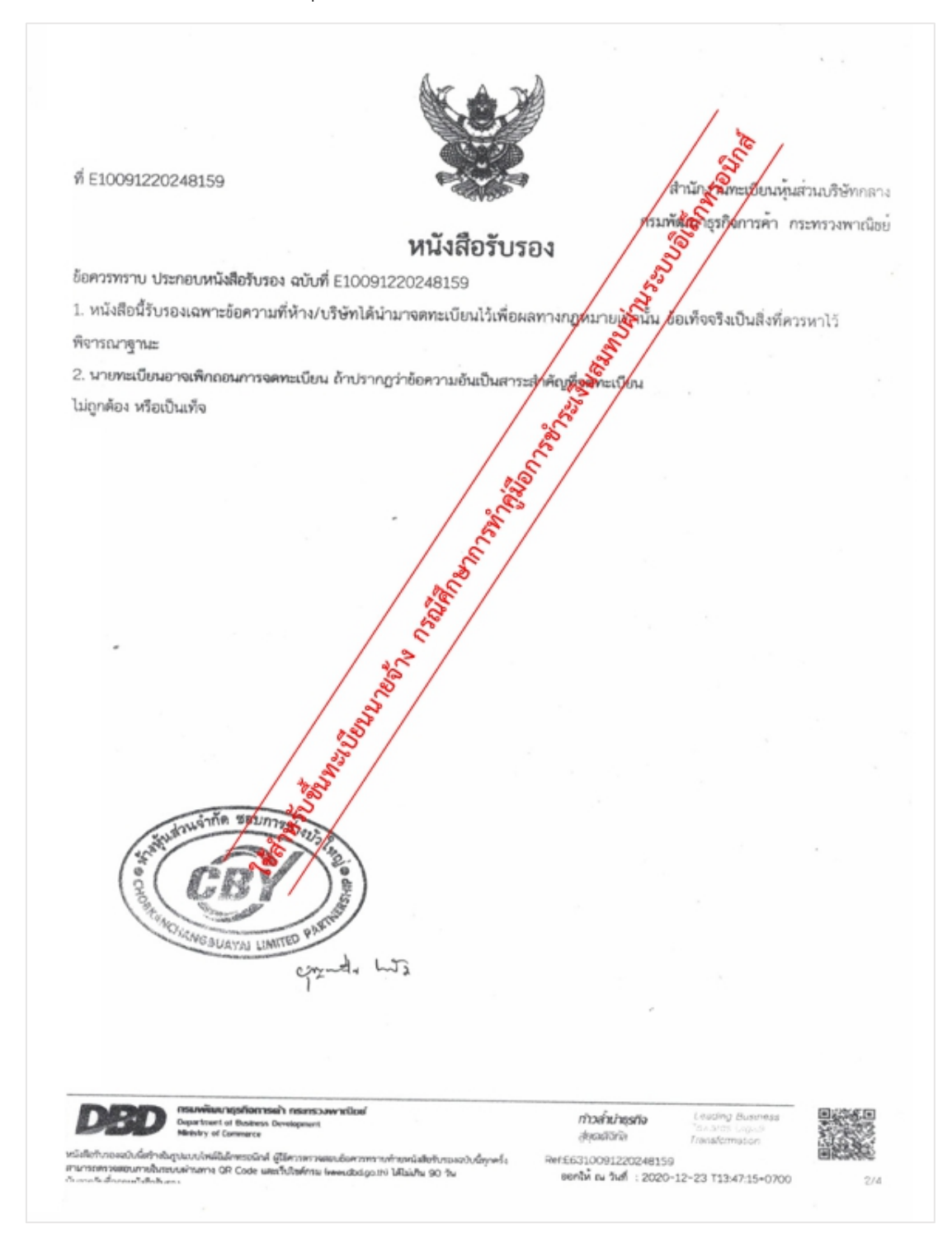

ภาพที่ 4.35 ตัวอย่างหนังสือรับรองของห้างหุ้นส่วนจำกัดในการยื่นแบบขึ้นทะเบียนนายจ้าง

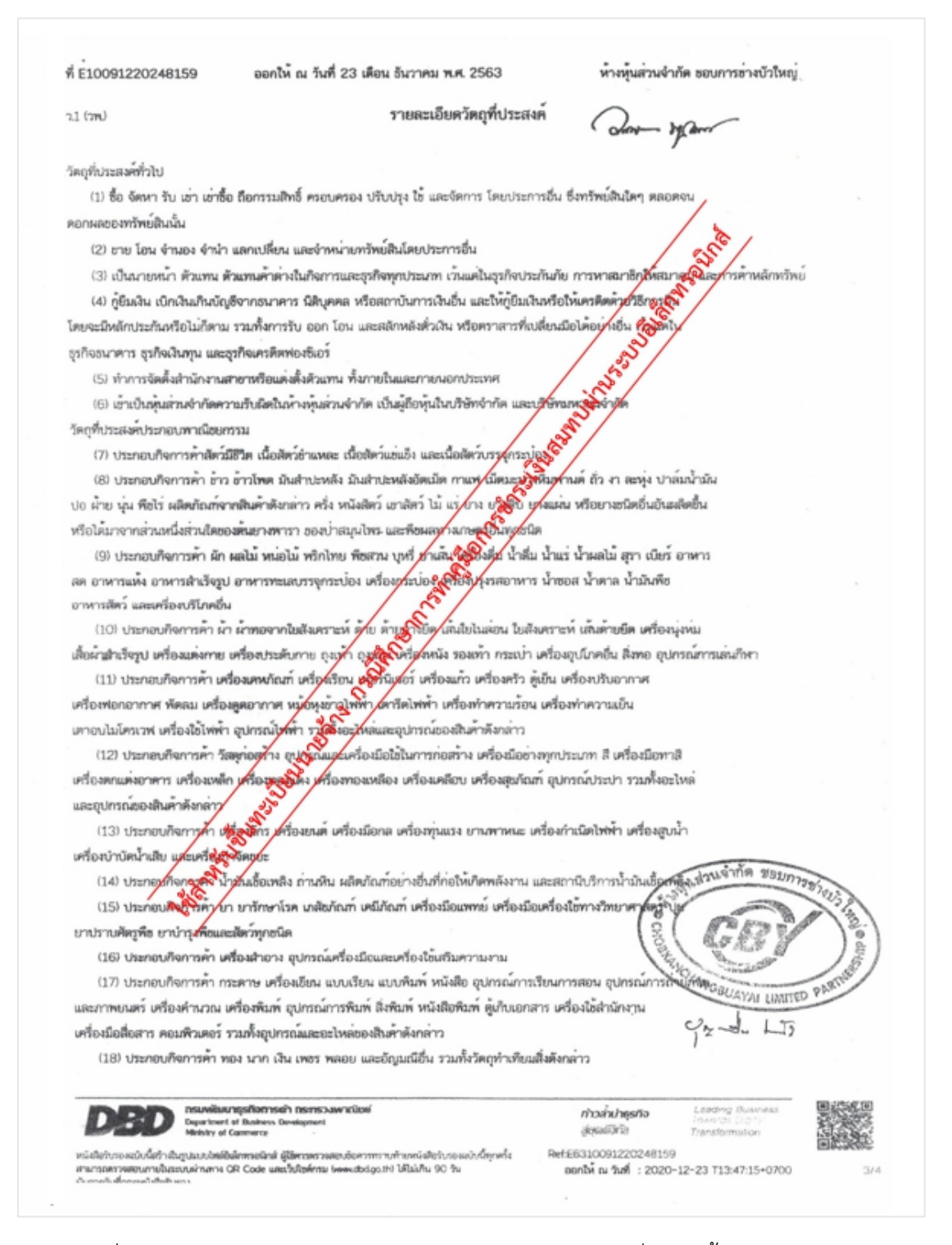

ภาพที่ 4.36 ตัวอย่างหนังสือรับรองของห้างหุ้นส่วนจำกัดในการยื่นแบบขึ้นทะเบียนนายจ้าง

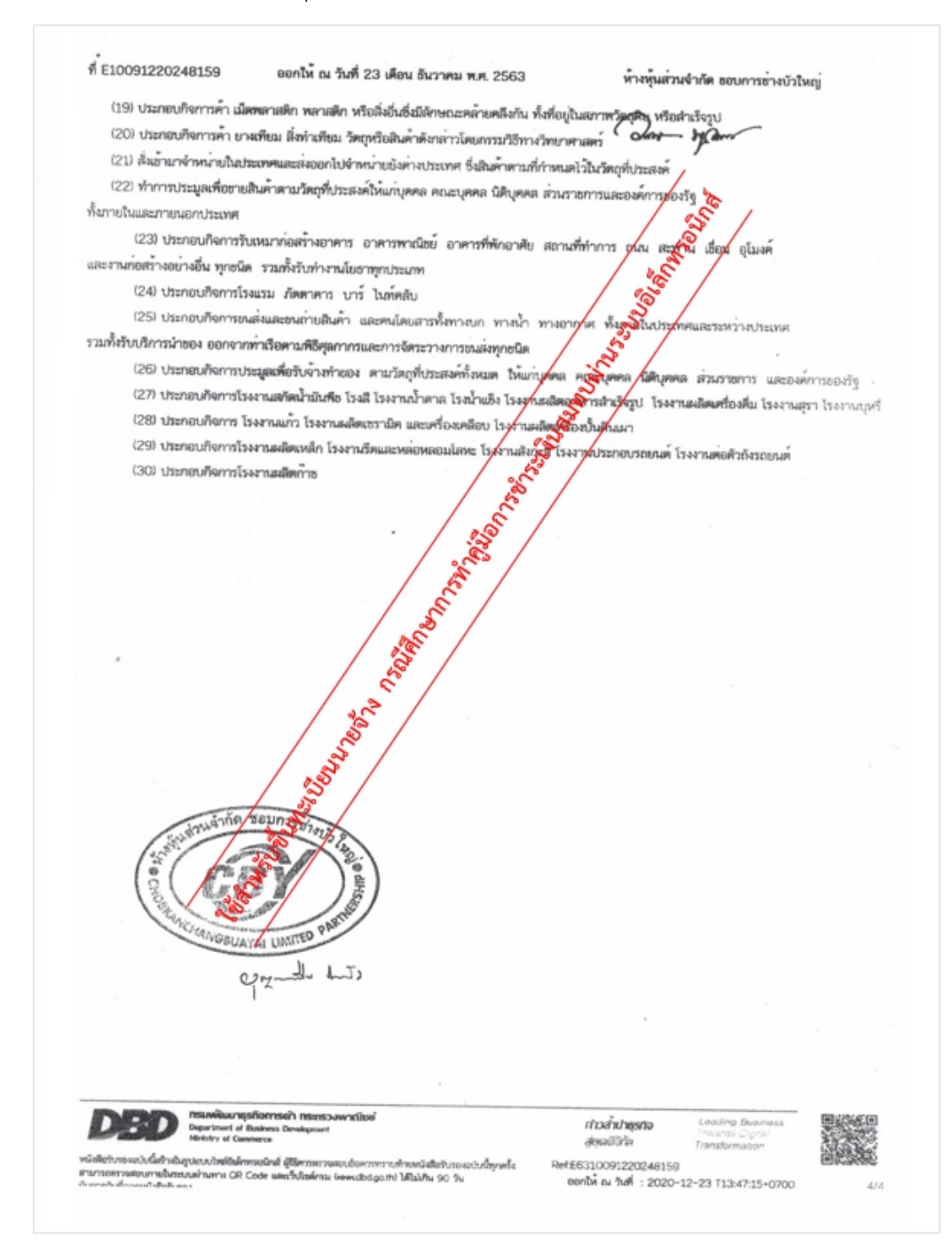

ภาพที่ 4.37 ตัวอย่างหนังสือรับรองของห้างหุ้นส่วนจำกัดในการยื่นแบบขึ้นทะเบียนนายจ้าง

4.1.3. คำขอจดทะเบียนภาษีมูลค่าเพิ่ม (ภ.พ.01

กรณีจดทะเบียนเข้าภาษีมูลค่าเพิ่มต้องแนบแบบคำขอเข้าภาษีมูลค่าเพิ่ม ภ.พ.01 ด้วย ตัวอย่างแบบคำขอจดทะเบียนภาษีมูลค่าเพิ่ม (ภ.พ.01)

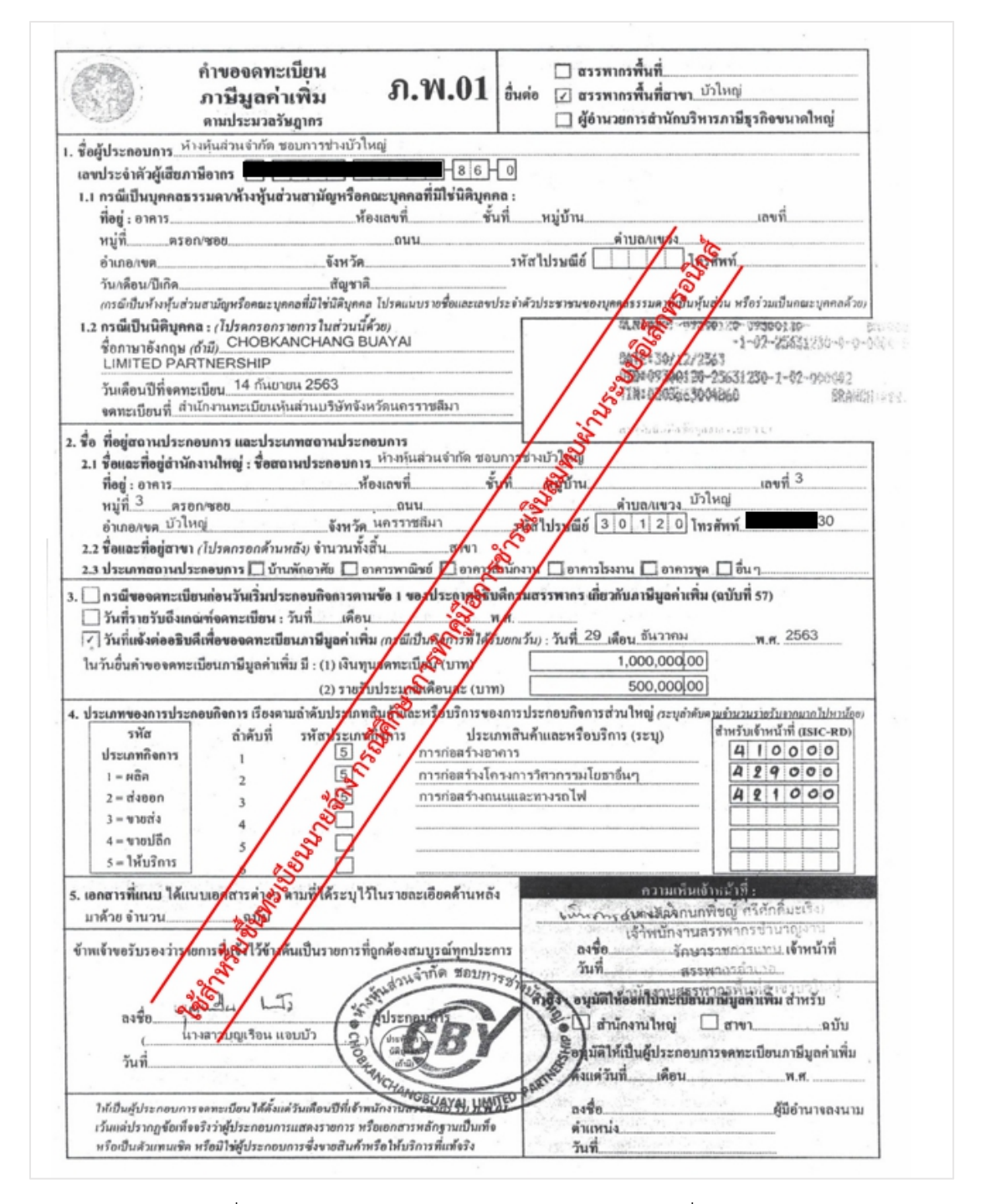

ภาพที่ 4.38 ตัวอย่างแบบคำขอจดทะเบียนภาษีมูลค่าเพิ่ม (ภ.พ.01)

4.1.4. คำขอแจ้งขอใช้สิทธิเพื่อขอจดทะเบียนภาษีมูลค่าเพิ่ม (ภ.พ.01.1)
 กรณีจดทะเบียนเข้าภาษีมูลค่าเพิ่มต้องแนบแบบคำขอเข้าภาษีมูลค่าเพิ่ม ภ.พ.01.1 ด้วย
 ตัวอย่างแบบคำขอจดทะเบียนภาษีมูลค่าเพิ่ม (ภ.พ.01.1)

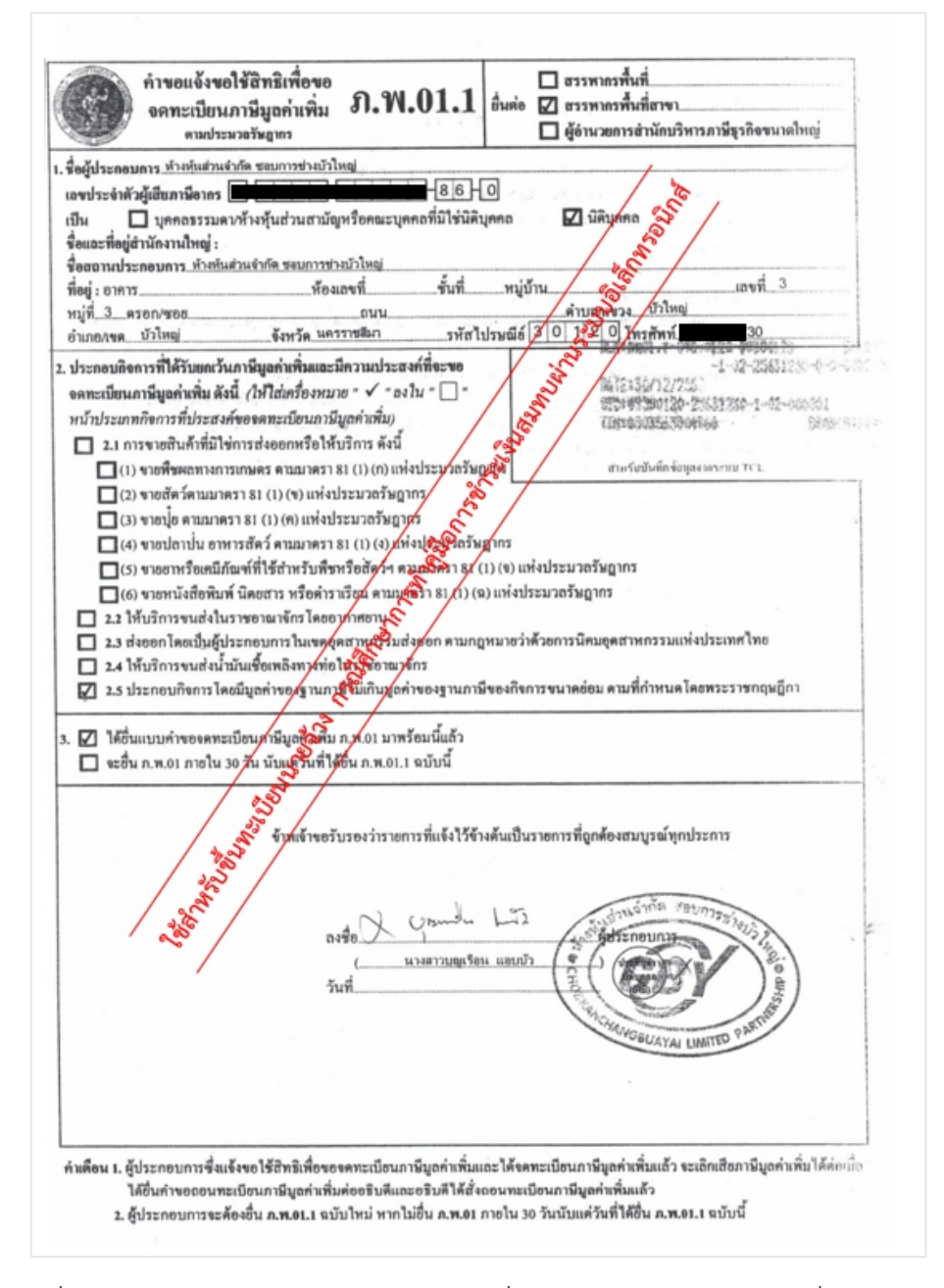

ภาพที่ 4.39 ตัวอย่างแบบคำขอแจ้งขอใช้สิทธิเพื่อขอจดทะเบียนภาษีมูลค่าเพิ่ม (ภ.พ.01.1)

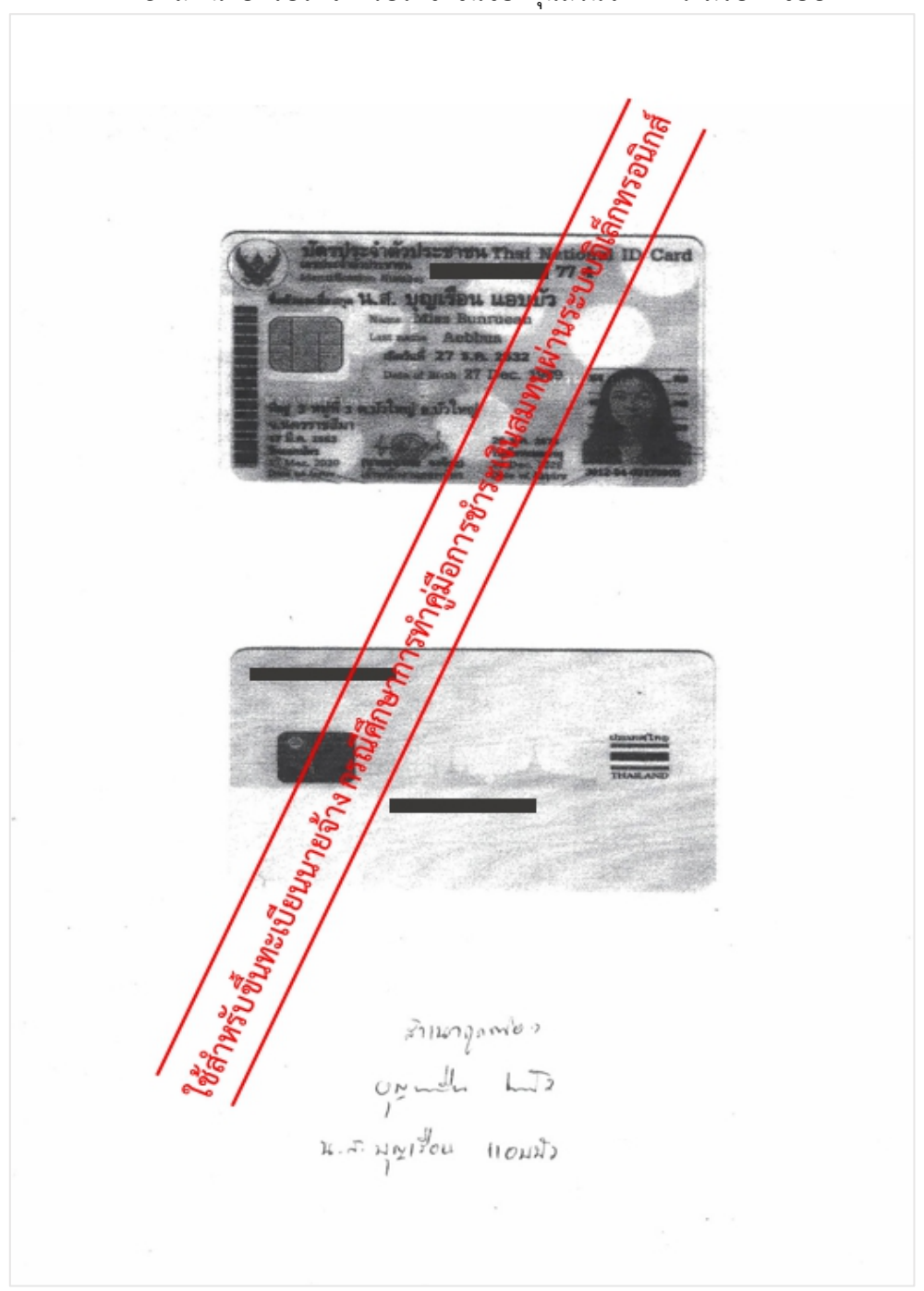

### 4.1.5. สำเนาบัตรประจำตัวประชาชนของหุ้นส่วนจำกัดความรับผิดชอบ

ภาพที่ 4.40 สำเนาบัตรประจำตัวประชาชนของหุ้นส่วนจำกัดความรับผิดชอบ

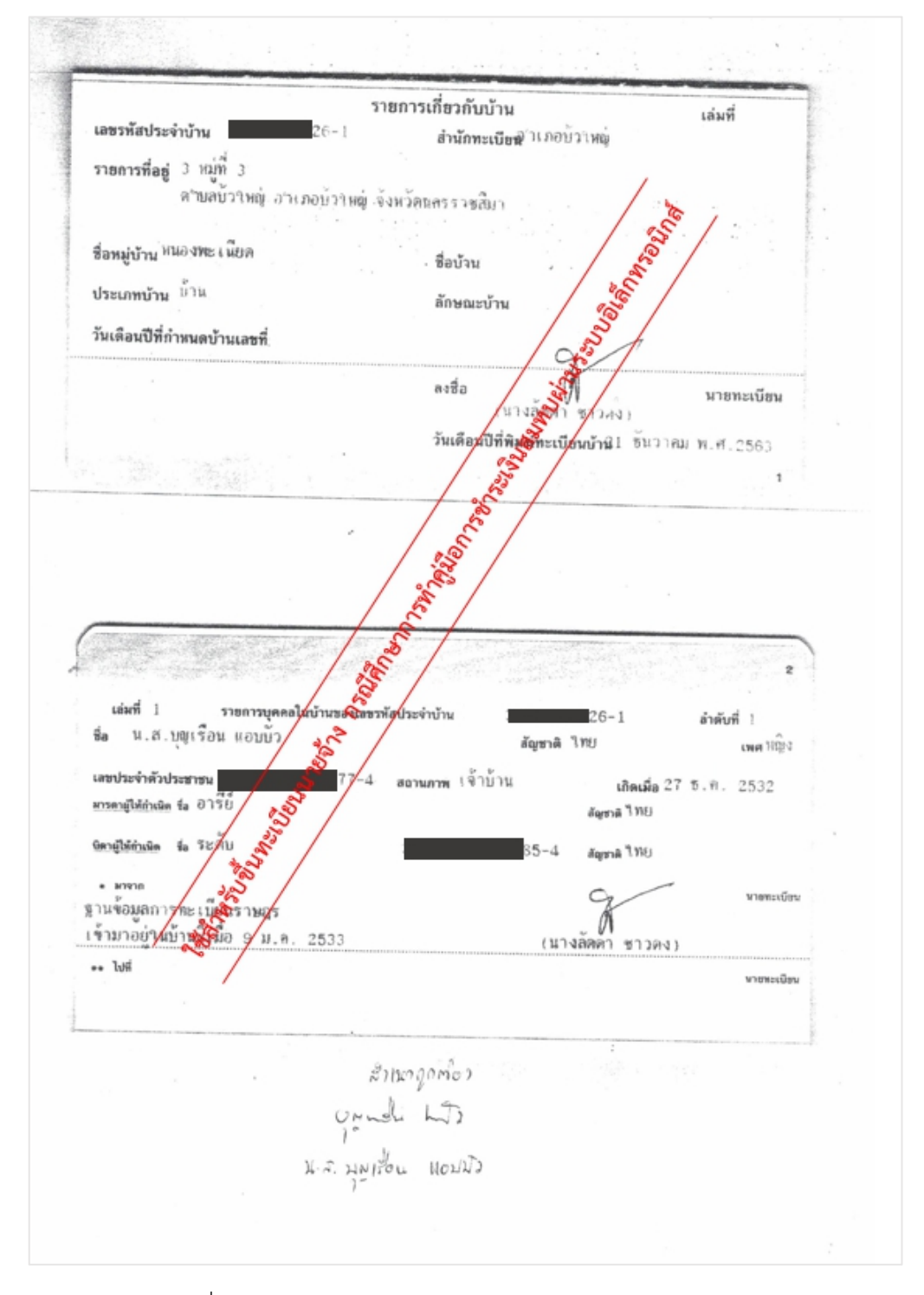

#### 4.1.6. สำเนาทะเบียนบ้านของหุ้นส่วนจำกัดความรับผิดชอบ

ภาพที่ 4.41 สำเนาทะเบียนบ้านของหุ้นส่วนจำกัดความรับผิดชอบ

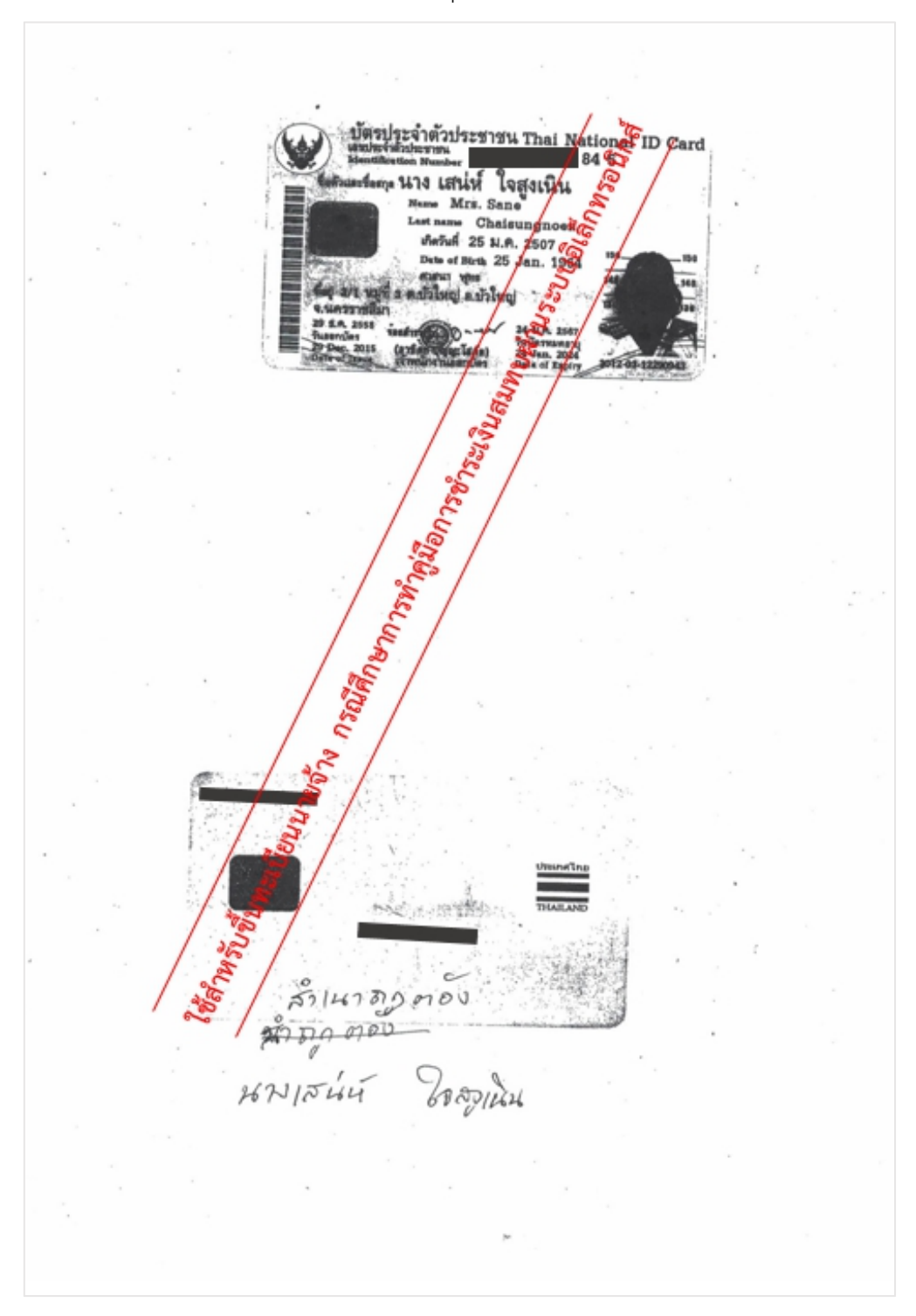

## 4.1.7. สำเนาบัตรประจำตัวประชาชนของหุ้นส่วนไม่จำกัดความรับผิดชอบ

ภาพที่ 4.42 สำเนาบัตรประจำตัวประชาชนของหุ้นส่วนไม่จำกัดความรับผิดชอบ

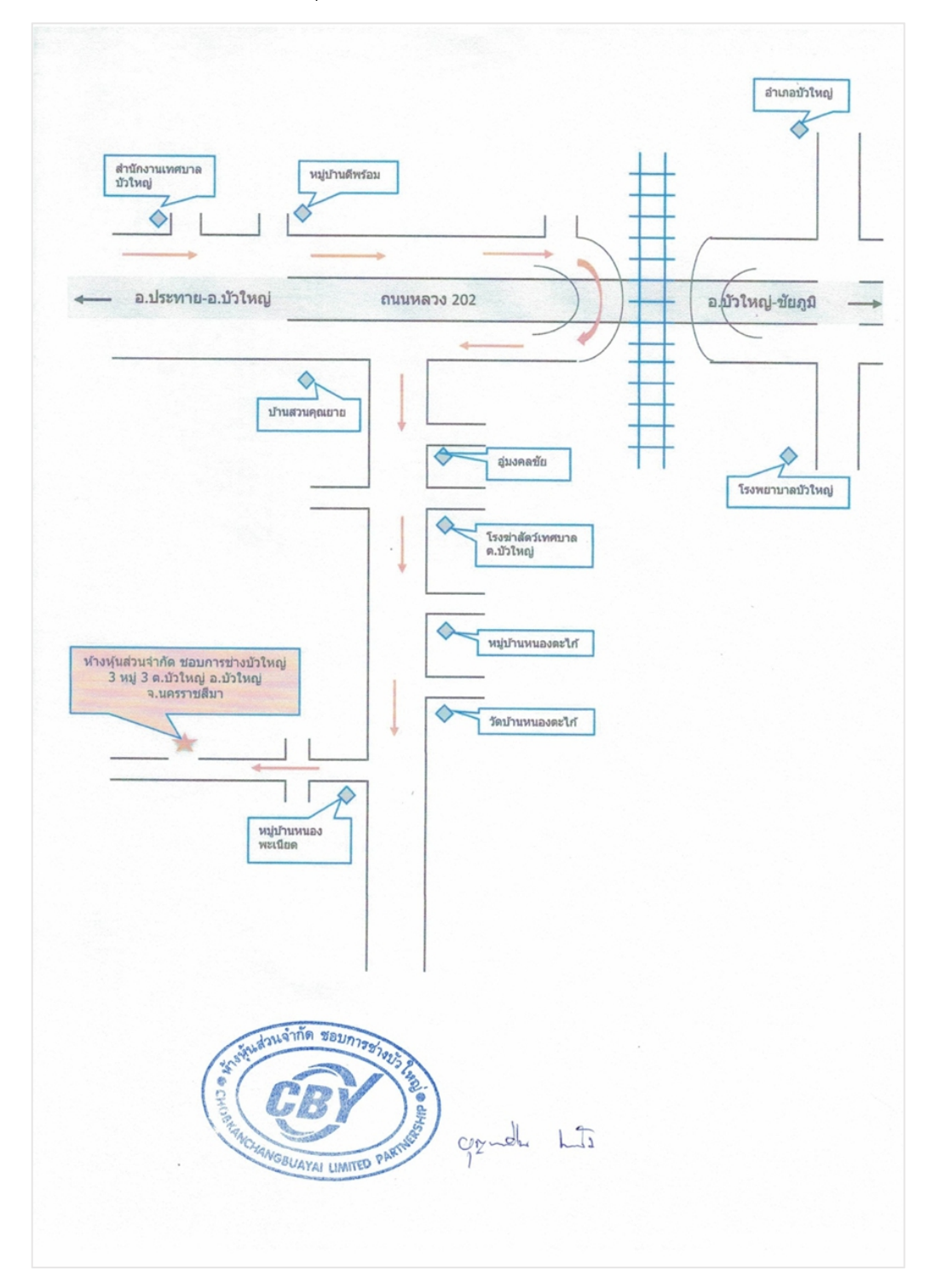

## 4.1.8. แผนที่ตั้งของห้างหุ้นส่วนจำกั

ภาพที่ 4.43 แผนที่ตั้งของห้างหุ้นส่วนจำกัด

## 4.1.9. สถานที่ตั้งของห้างหุ้นส่วนจำกัด

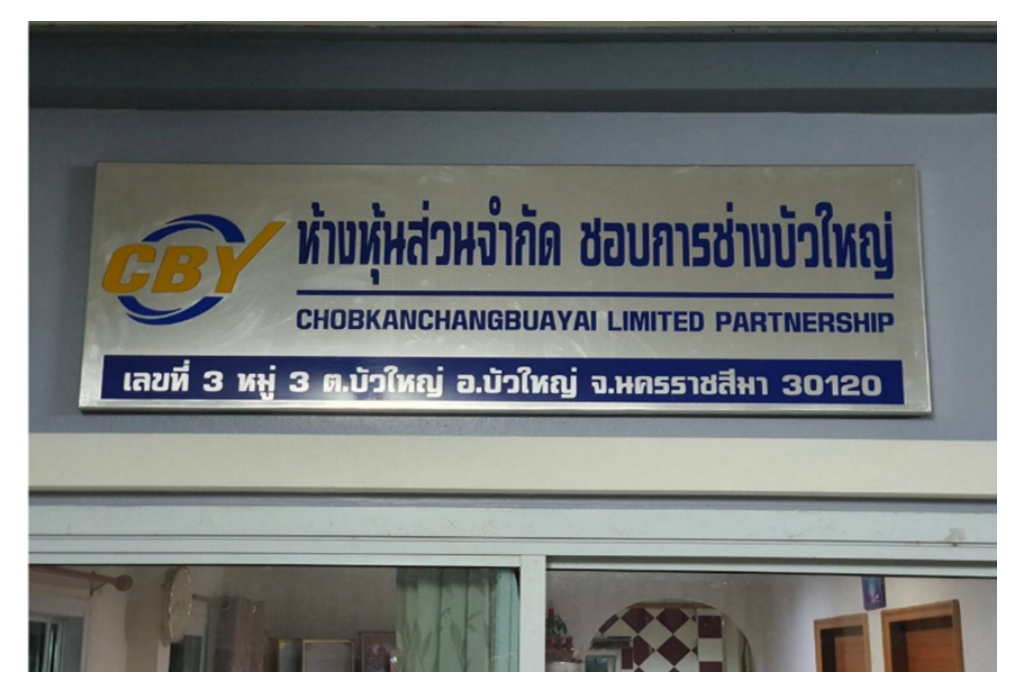

ภาพที่ 4.44 ตัวอย่างรูปถ่ายสถานที่ตั้งของห้างหุ้นส่วนจำกัด

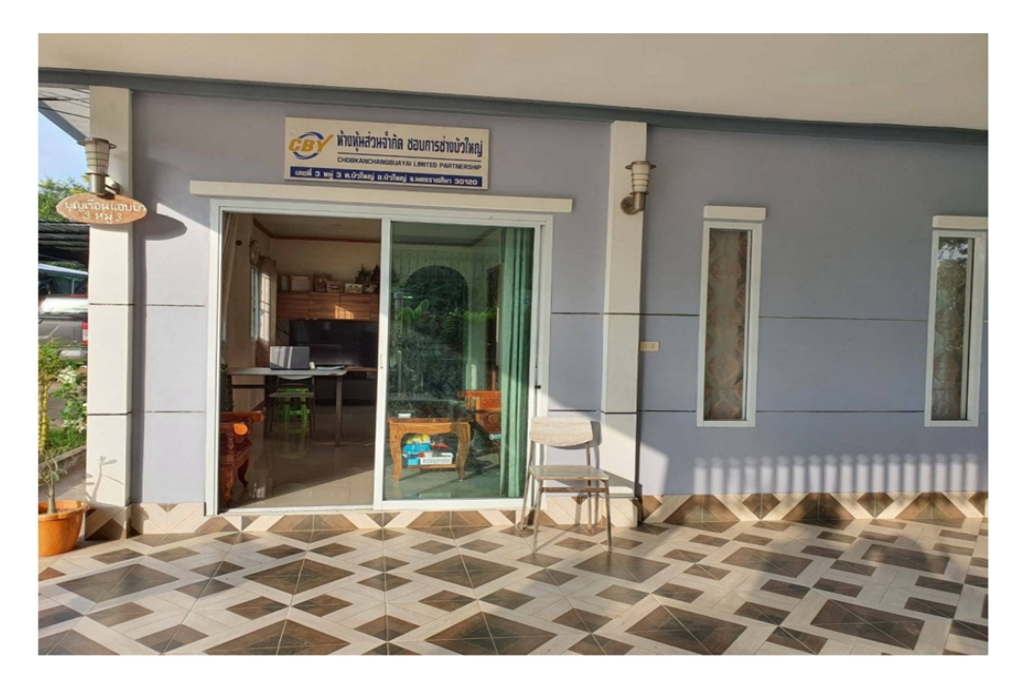

ภาพที่ 4.45 ตัวอย่างรูปถ่ายสถานที่ตั้งของห้างหุ้นส่วนจำกัด

#### 4.1.10. หนังสือมอบอำนาจ

ตัวอย่างหนังสือมอบอำนาจ

|                                                                                                    | หนงสอมอบอานาจ                                                                                                    |
|----------------------------------------------------------------------------------------------------|----------------------------------------------------------------------------------------------------|
|                                                                                                    | เขียนที่ทั้วงนั้นส่วนจำกัด.ชอมการช่างบัวใหญ่                                                                                      |
|                                                                                                    | วันที่ <u>1เดือนมกรากม</u> พ.ศ. 2564                                                                                              |
| โดยหนังสือฉบับนี้ ข้าพเจ้านางสาว                                                                                 | บุญเรือน แอบนัวบิ เรื่อชาติ ไทย                                                                                                   |
| สัญชาติ. <u>ไทย</u> ดำแหน่ง. <u>ทุ้นส่วนผู้จัดการ</u>                                                            | อายุอายุ                                                                                                    |
| เชื้อชาดิต้ญชาติตำแหน่ง.                                                                                         | เป็นผู้มีอำนาจถงนางโทนสุถานประกอบกา                                                                                               |
| ขือท้างข้นส่วนทำกัด ขอนการท่างบัวใหญ่                                                                            | ชิ่งตั้งอยู่เลขที่3หมู่ที่3. 2                                                                                                    |
| ยนนนั่วใหญ่                                                                                                    | ยำเภอ/เขตนั่วใหญ่จังหวัด เมืองนกรราชสีมา                                                                                          |
| ใทรศัพท์ขอมอบอำนาจ                                                                                               | ให้(นาย <i>พาลณาพทุกว</i> ).ภาษวัฒน์ พื้นทุธภ                                                                                     |
| อายุ26ถึญชาติไทยสัญชาติ                                                                                          | ไทยดำแหน่งพนักงานน้องรู้รู้ในกลุ่ยข้านเลขที่                                                                                      |
| มู่ที่7ตรอก/ซอยถน                                                                                                | าน                                                                                                    |
| อำเภอ/เขต เมืองนกรราชสีมา<br>จังหวั                                                                              | ดนกรราชสีมา                                                                                                    |
| ละ/หรือ(นาข,นาง,นางสาว)                                                                                          | บี เชื้อชาติบ                                                                                                    |
| สัญชาติตำแหน่ง                                                                                                   | อยู่บ้านเลขที่                                                                                                    |
| นนทำบถ/แขวง                                                                                                    | อำเภอ/เขต                                                                                                    |
| รายงานค่าจ้าง รับรองการหักเงินสมทบ แจ้งแบบ<br>และของถูกหนี้ ยื่นอุทชณณ์กี่ยวกับกองทุนเงินทคเ<br>ถึงเวิ่มการรับใจ | ประสารขึ้นตราย แจ้งเปลี่ยนแปลงข้อเท็จจริงของสถานประกอบการ<br>แพน และกองทุนประกันสังคม อื่นคำขอและรับค่ารักษาพยาบาลคืน             |
| งนกางอและรบเงนสมทบคน แจงการขอรบและผ                                                                              | สายาแปลงบครรบรองสาข                                                                                                    |
| ง เคเง เออมวาคาขอบ เนก เวทผู้วามมูลขอ                                                                            | านที่ของขาดเขาเดกระทาเบดามทมอบอานาชน เสมอนหนังขาดเขาได้                                                                           |
| เพื่อเป็นหลักฐาน ข้าพเข้าจึงได้ เกิดกับได้ตั้                                                                    | สารภัณนสูงอัญค่อหน้าพยานแถ้ว                                                                                                    |
| กงรือ)                                                                                                    | (กงชื่อ)                                                                                                    |
| ANGELIAVAL                                                                                                    | UNATED PARTIN                                                                                                    |
| ข้าพเจ้าขอรับรองว่าเป็นลายมือชื่อแท้จริงจ                                                                        | <sup>เมพกกอ</sup> จ <sup>ุกศานี</sup> ้<br>ของสู้มอบอำนาจและสู้รับมอบอำนางได้ลงลายมือชื่อค่อหน้าข้าพเจ้าแล้ว                      |
| จ้าหเจ้าขอรับรองว่าเป็นลายมือชื่อแท้จริงจ<br>อ้าหเจ้าขอรับรองว่าเป็นลายมือชื่อแท้จริงจ<br>(ลงชื่อ)               | <sub>เมศกรอ</sub> อุณ <sup>ณ</sup> ์<br>ของสู้มอบอำนาจและสู้รับมอบอำนาจได้ลงลายมือชื่อค่อหน้าข้าพเจ้าแล้ว<br>มอำนาจ (ลงชื่อ)      |
| ข้าพเจ้าขอรับรองว่าเป็นลายมือชื่อแท้จริงจ<br>(ลงชื่อ)ผู้รับมอบ<br>(นาย.กามุวัฒน์พื้นทะเล)                        | แพกรอ pM <sup>MM</sup><br>ของผู้มอบอำนาจและผู้รับมอบอำนาจได้ลงลายมือชื่อค่อหน้าจ้าพเจ้าแล้ว<br>Jอำนาจ (ลงชื่อ)ผู้รับมอบอำนา<br>() |
| <ul> <li>จ้าพเจ้าขอรับรองว่าเป็นลายมือชื่อแท้จริงจ</li> <li>(ลงชื่อ)</li></ul>                                   | แพกรอ อุณฑ์ที่<br>ของผู้มอบอำนาจและผู้รับมอบอำนางได้ลงลายมือชื่อค่อหน้าข้าพเจ้าแล้ว<br>Jอำนาจ (ลงชื่อ)ผู้รับมอบอำนา<br>(          |

ภาพที่ 4.46 ตัวอย่างหนังสือมอบอำนาจ

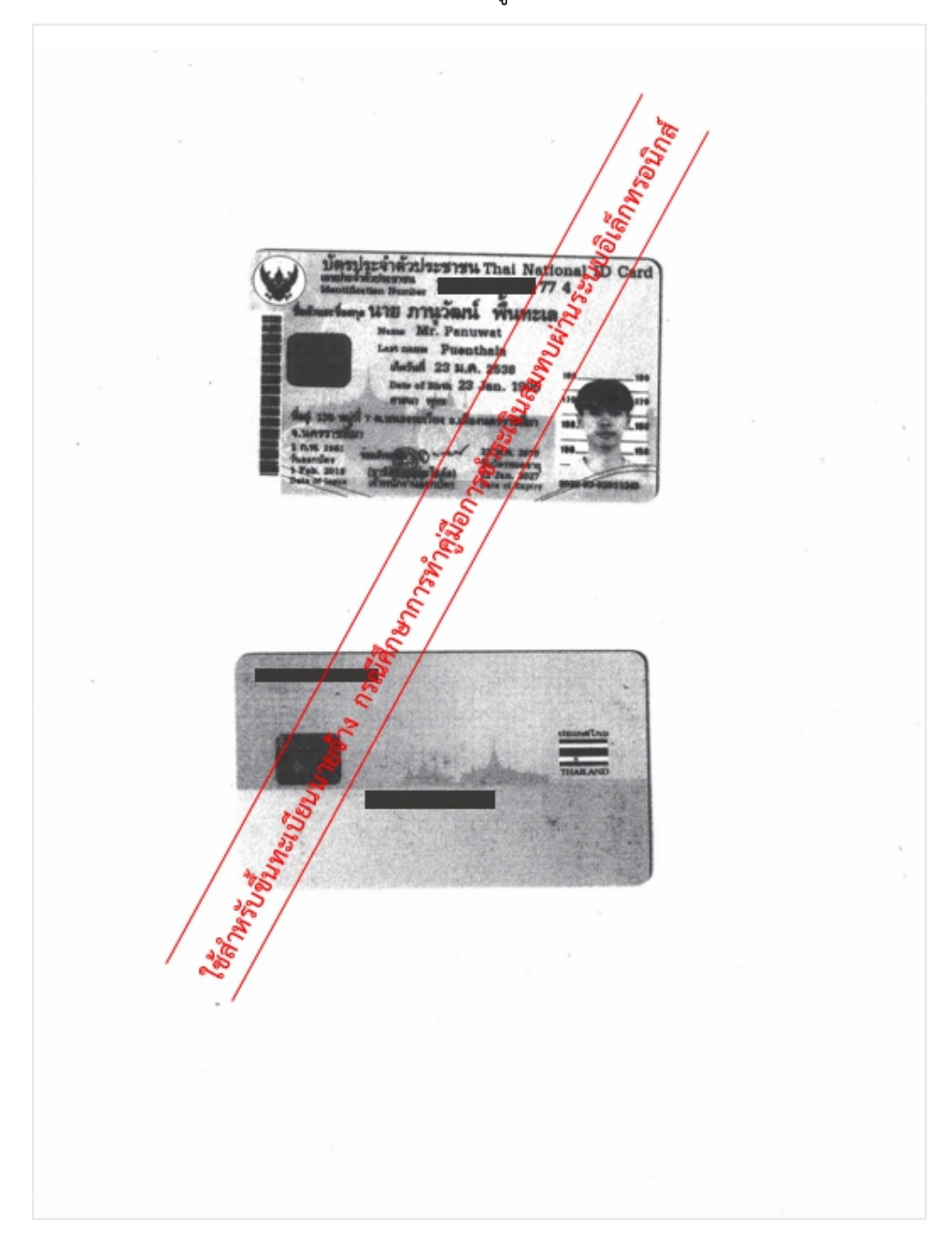

## 4.1.11. สำเนาบัตรประจำตัวประชาชนของผู้รับมอบอำนาจ

ภาพที่ 4.47 สำเนาบัตรประจำตัวประชาชนของผู้รับมอบอำนาจ

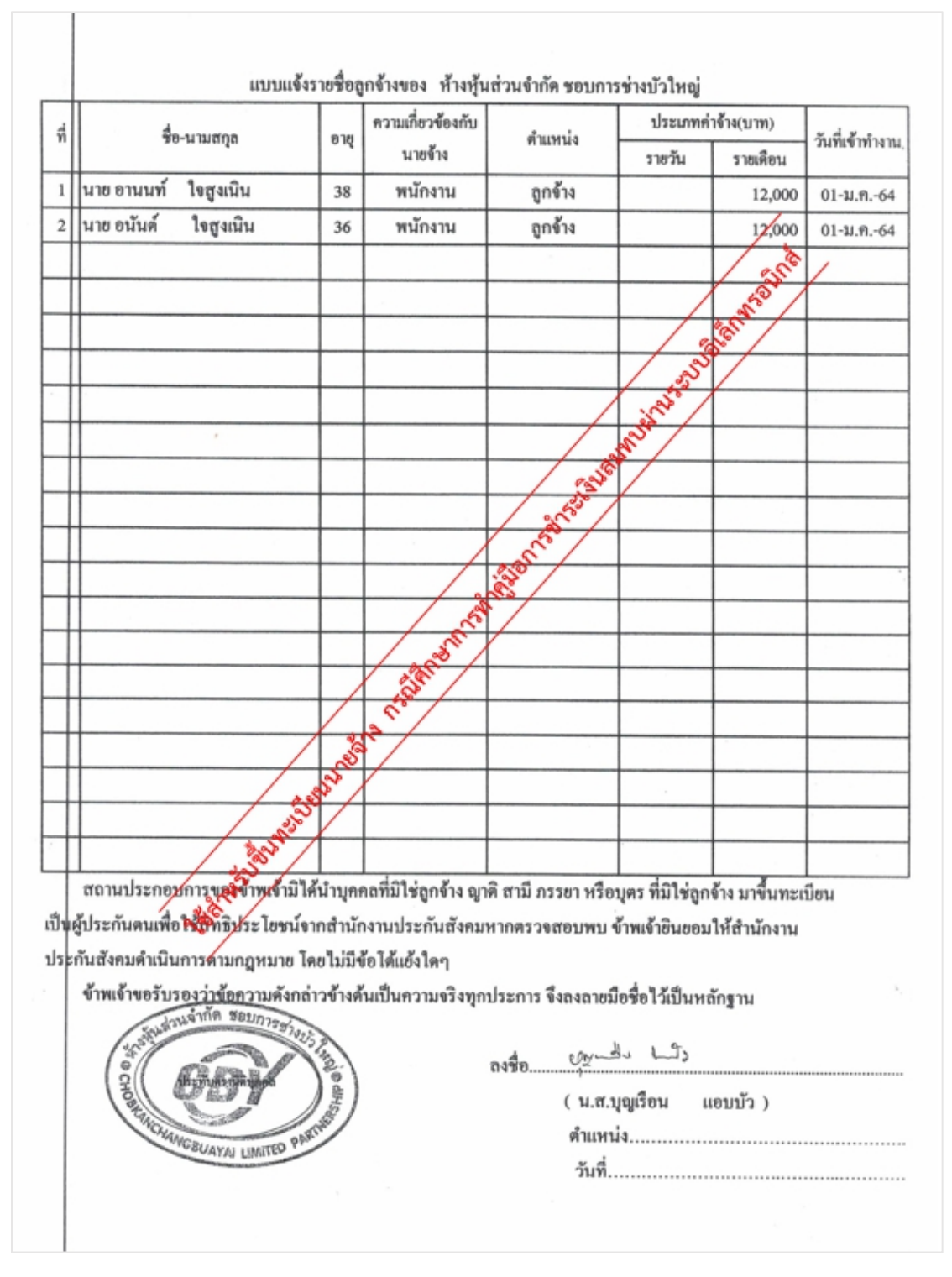

#### 4.1.12. แบบแจ้งรายชื่อลูกจ้าง

ภาพที่ 4.48 แบบแจ้งรายชื่อลูกจ้างของห้างหุ้นส่วนจำกัด

#### 4.1.13. หนังสือนำส่งแบบขึ้นทะเบียนผู้ประกันตน

เข้าเว็บไซต์ สำนักงานประกันสังคม www.sso.go.th<sub>-</sub>เลือกเมนู "ดาวน์โหลด" จากนั้นเลือก "แบบฟอร์มของกองทุนประกันสังคม"

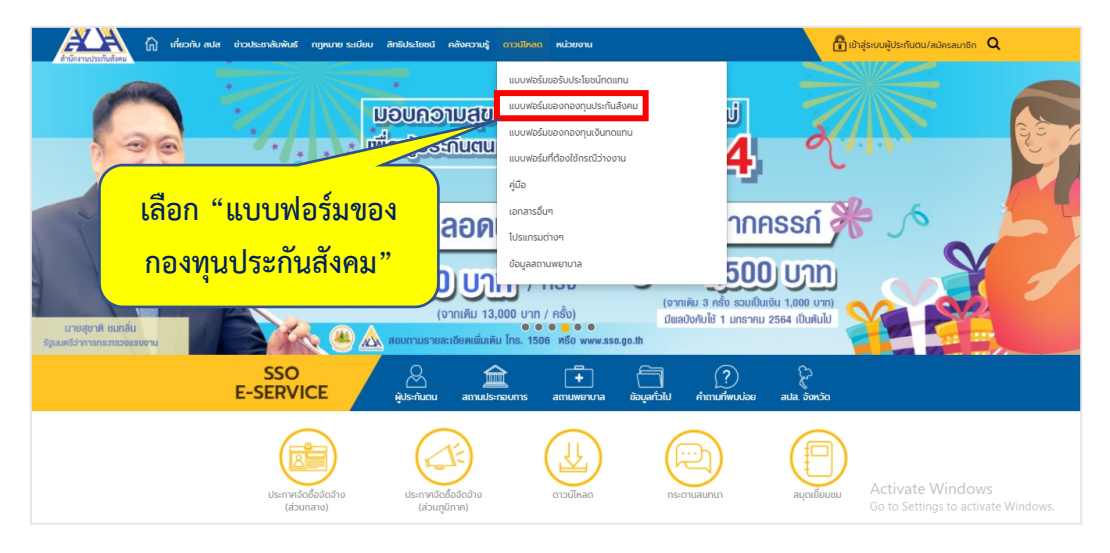

ภาพที่ 4.49 แสดงรายการเมนูดาวน์โหลด

เลือกแบบฟอร์ม สปส. 1-02 หนังสือนำส่งแบบขึ้นทะเบียนผู้ประกันตน

| A Downloads :      | × +                                                                                     |                    | - | ø   | > | < |
|--------------------|-----------------------------------------------------------------------------------------|--------------------|---|-----|---|---|
| ← → C 🍙 sso.go.t   | <b>th</b> /wpr/main/downloads/แบบฟอาว์มของกองหุนประกันส์งคม_category_table-list_1_148_0 | \$                 | 0 | * 6 | 9 |   |
| หน้าแรก > แบบฟอร์ม | ของกองทุนประกันสังคม                                                                    |                    |   |     |   | ^ |
|                    |                                                                                         |                    |   |     |   |   |
| ແມນຟລຣ໌ເ           | นของกองทุนประดับสังคน                                                                   |                    |   |     |   | 1 |
| 100005             | มออกเออเกิดอระเกิดอิกาม                                                                 |                    |   |     |   | I |
| เลขที่เอกสาร       | รายการ                                                                                  |                    |   |     |   | I |
| บัญชีรายชื่อ       | แบบบัญชีรายชื่อระเบียบฯ ปี62                                                            | a 2, 2             |   |     |   | I |
| บัญชีรายชื่อ       | บัญชีรายชื่อผปตขอคืน(covid-19) หนุงสื่อน่าส่งแบบข้                                      | นทะเบียนผู้ประกนตน |   |     |   | I |
| บัญชีรายชื่อ       | บัญชีรายชื่อผู้ประกันตนพร้อมจำนวนเงินที่ขอรับเงินคืน 4 COVID19                          |                    | ) |     |   | 1 |
| สปส. 1-01          | แบบขึ้นทะเบียนนายจ้าง                                                                   |                    |   |     |   |   |
| สปส. 1-02          | หนังสือนำส่งแบบขึ้นทะเบียนผู้ประกันตน                                                   |                    |   |     |   |   |
| สปส. 1-03          | แบบขึ้นทะเบียนผู้ประกันตน                                                               |                    |   |     |   |   |
| สปส. 1-04          | หนังสือน่าส่งข้อมูลทะเบียนด้วยสื่อของสำนักงานประกันสังคม                                |                    |   |     |   |   |
| สปส. 1-05          | คำขอทำธุรกรรมผ่านสื่ออิเล็กทรอนิกส์ (สปส. 1-05) และข้อตกลงๆ                             |                    |   |     |   |   |
| สปส. 1-10          | แบบรายการแสดงการส่งเงินสมทบ (สปส. 1-10) ส่วนที่ 1 และ ส่วนที่ 2                         |                    |   |     |   |   |
| สปส. 1-10/1        | หนังสือน่าส่งเงินสมทบ                                                                   |                    |   |     |   |   |
| สปส. 1-11          | แบบส่งเงินสมทบผู้ประกันตนตามมาตรา 39                                                    |                    |   |     |   | ¥ |

ภาพที่ 4.50 รายการแบบฟอร์มของกองทุนประกันสังคม

## ตัวอย่างแบบฟอร์มหนังสือนำส่งแบบขึ้นทะเบียนผู้ประกันตน

|                                           | หนังสือนำส่งแบบขึ้นทะเบียนผ้ประกันตน (            | สปส.1-03)                               |
|-------------------------------------------|---------------------------------------------------|-----------------------------------------|
| สื่อสองเมโระออนออร                        |                                                   |                                         |
| ขอสถานบระกอบการ                           | ເຊາຫາ<br>ດໍດ.ດັ                                   |                                         |
| ขัยสาขา                                   | หม่พี่ ตรอก/ตอย                                   |                                         |
| ต่ำมอ/แขวง                                | ล้าเกล/เขต                                        | 5.wr.70                                 |
| ตนัสไปจนก็ย์                              | โมรสันณ์                                          |                                         |
| ม่าส่ง สะโส 1.03 ถ้านาน                   |                                                   |                                         |
| una aua.1-05 viusu                        | tare te                                           |                                         |
|                                           | ลงชื่อ                                            | นายจ้าง                                 |
| (                                         | ประพับตรา (                                       | )                                       |
|                                           | นคมุทคล<br>(ถ้ามี) ตำแหน่ง                        |                                         |
|                                           | วันที่เดือน                                       |                                         |
|                                           |                                                   |                                         |
|                                           | คำแนะนำในการกรอกแบบ                               |                                         |
| นายจ้างมีหน้าที่รวบรว                     | มแบบขึ้นทะเบียนผู้ประกันตน (สปส.1-03) โดย         | ใช้แบบ สปส.1-02 เป็นหนังสือนำส่งในกา    |
| ยื่นต่อสำนักงานประกันสังคมโดยใ            | ้ห้ดำเนินการดังนี้                                |                                         |
| 1. แบบขึ้นทะเบียนผู้บ                     | lsะกันตน สปส.1-03 ให้ใช้กับลูกจ้างทั้งที่ยังไม่เค | ยขึ้นทะเบียนผู้ประกันตนมาก่อนและลูกจ้า  |
| ที่เคยขึ้นทะเบียนผู้บ                     | ประกันตนแล้ว โดยไม่ต้องยื่นแบบขอรับบัตรรับรอง     | สิทธิการรักษาพยาบาล (สปส.9-02) อีก      |
| 2. ให้นายจ้างกรอกชื่อ                     | สถานประกอบการพร้อมเลขที่บัญชี ชื่อสาขาแล          | ะลำดับที่สาขา กรณีเป็นสำนักงานใหญ่หรื   |
| เป็นกิจการ ซึ่งไม่มีส                     | สาขา กรุณาใส่ 000000 ลงในช่องลำดับที่สาขา         | และกรอกชื่อสถานที่ตั้งของสถานประกอบกา   |
| หรือสาขาลงในหนังส                         | สื่อนำส่ง (สปส.1-02) พร้อมระบุจำนวน สปส.1-0       | 03 ที่นำส่ง กรณีเป็นสถานประกอบการสาข    |
| ให้แยก สปส.1-03                           | ตามลำดับที่สาขาพร้อมทั้งทำหนังสือนำส่ง (สปส       | .1-02) เช่นเดียวกัน                     |
| <ol> <li>ผู้ลงชื่อในหนังสือนำล</li> </ol> | เงแบบขึ้นทะเบียนผู้ประกันตน เป็นผู้มีอำนาจกระทำ   | การผูกพันนิติบุคคลหรือผู้ได้รับมอบอำนาจ |
| 4. โปรดตรวจสอบควา                         | มถูกต้องและสมบูรณ์ของแบบ สปส.1-03 พร้อมเ          | อกสารที่แนบ                             |
| 5. ให้นายจ้างแจ้งขึ้น                     | ทะเบียนผู้ประกันตนต่อสำนักงานประกันสังค           | มภายใน 30 วัน นับแต่วันที่ลูกจ้างนั้    |
| เป็นผู้ประกันตน ห                         | ากผ้าฝืนอาจมีความผิดต้องระวางโทษจำคุกไม่เกิ       | น 6 เดือน หรือปรับไม่เกิน 20,000 บา     |
|                                           |                                                   |                                         |

ภาพที่ 4.51 ตัวอย่างแบบฟอร์มหนังสือนำส่งแบบขึ้นทะเบียนผู้ประกันตน

## กรอกข้อมูลของห้างหุ้นส่วนจำกัดของตนลงในหนังสือนำส่งแบบขึ้นทะเบียนผู้ประกันตน

ตามตัวอย่าง

|              | สปส. 1-02                                                                                           |
|--------------|----------------------------------------------------------------------------------------------------|
|              | หนังสือนำส่งแบบขึ้นทะเบียนผู้ประกันตน (สปส. 1-03) / (สปส. 1-03/1)                                   |
| อสถานปร      | ะกอบการ ห้างหุ้นส่วนจำกัด ขอมการข่างมัวใหญ่เลขที่บัญขี                                              |
| อสาขา        | ลำดับที่สาขา                                                                                        |
| โงอยู่เลขที. |                                                                                                    |
| าบล/แขว      | 1. มวรพญ อำเภอ/เขต มวรพญ จังหวัดว่า และระชมมมา                                                      |
| หัสไปรษถ     | iei                                                                                                 |
| กลัง สปส.    | 1-03/สปต.1-03/1 จำนวน                                                                               |
|              | ETJ LE CONTRACTOR STORES                                                                            |
|              |                                                                                                    |
|              | (การ พันสุภาพ (การ))<br>(การ) (การ) (การ) (การ) (การ) (การ)                                         |
|              |                                                                                                    |
|              | Charles                                                                                             |
|              | See .                                                                                               |
|              | คำแนะนำในการกรอกแบบ                                                                                 |
|              |                                                                                                    |
| นา           | ยข้างมีหน้าที่รวบรวมแบบขึ้นทะเมียนผู้ประกันตน (สปส. 1-03) / (สปส. 1-03/1) โดยใช้แบบ สปล. 1-02       |
| ป็นหนังสือ   | น้ำตั้งในการขึ้นต่อตั้วนักงานนี้วักันสังคมโดยให้ดำเนินการดังนี้                                     |
| 1.           | ให้นายจ้างกรอกขี้อสถานประกอบการพร้อมเลขที่บัญชีและลำดับที่สาขา สถานที่ดังของสถานประกอบ              |
|              | การลงในหนังสือน้ำส่ง(สปล) 1-02) พร้อมระบุจำนวน สปล. 1-03/สปล. 1-03/1 ที่น้ำส่ง กรณีเป็น             |
|              | สถานประกอบหาะหาขาให้แยก สปล. 1-03/สปล. 1-03/1 ตามลำดับที่สาขาพร้อมทั้งทำหนังสือนำส่ง                |
|              | (สปต. 1-02) รู้สินเดียวกัน                                                                          |
| 2.           | ผู้ดงขือไม่ชื่องสือน้ำส่งแบบขึ้นทะเบียนผู้ประกันตน เป็นผู้มีอำนาจกระทำการผูกพันบริษัทหรือผู้ได้     |
|              | รับมอบอำนาจ'                                                                                        |
| 3.           | โปรดตรวจสอบความถูกต้องและสมบูรณ์ของแบบ สปส. 1-03/สปส. 1-03/1 พร้อมเอกสารที่แนบ                      |
| 4.           | กรณีผู้ประกันตนที่มีเลขบัตรประกันสังคมแล้ว นายจ้างต้องยืนแบบ สปส. 1-03/1                            |
|              | ่ ให้นายจ้างแจ้งขึ้นทะเบียนผู้ประกันตนต่อสำนักงานประกันสังคมภายใน 30 วัน นับแต่วันที่รับลกจ้าง เข้า |
| 5.           |                                                                                                    |

ภาพที่ 4.52 ตัวอย่างการกรอกข้อมูลหนังสือนำส่งแบบขึ้นทะเบียนผู้ประกันตน

### 4.1.14. แบบขึ้นทะเบียนผู้ประกันตน

เข้าเว็บไซต์ สำนักงานประกันสังคม www.sso.go.th<sub>-</sub>เลือกเมนู "ดาวน์โหลด" จากนั้นเลือก "แบบฟอร์มของกองทุนประกันสังคม"

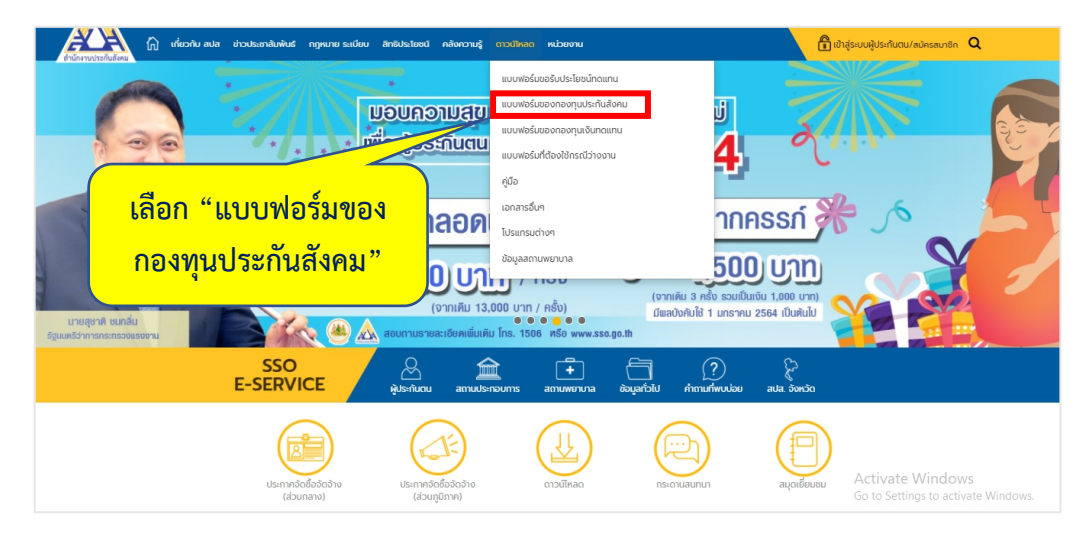

ภาพที่ 4.53 แสดงรายการเมนูดาวน์โหลด

เลือกแบบฟอร์ม สปส. 1-03 แบบขึ้นทะเบียนผู้ประกันตน

| A Downloads :      | x +                                                                           | - a x     |
|--------------------|-------------------------------------------------------------------------------|-----------|
| ← → C 🔒 sso.go.t   | h/wpr/main/downloads/แบบฟอร์มของกองทุนประกันสังคม_category_table-list_1_148_0 | x 0 * 8 : |
| หน้าแรก > แบบฟอร์ม | มองกองทุนประทินสังคม                                                          |           |
| แบบฟอร์เ           | นของกองทนประกันสังคม                                                          |           |
|                    |                                                                               |           |
| เลขที่เอกสาร       | รายการ                                                                        |           |
| บัญชีรายชื่อ       | แบบบัณชีรายชื่อระเบียบฯ ปี62                                                  |           |
| บัญชีรายชื่อ       | บัญชีรายชื่อผปตขอคืน(covid-19)                                                |           |
| บัญชีรายชื่อ       | บัญชีรายชื่อผู้ประกันตนพร้อมจำนวนเงินที่ขอร้                                  |           |
| สปส. 1-01          | แบบขึ้นทะเบียนนายจ้าง                                                         |           |
| สปส. 1-02          | หนังสือนำส่งแบบขึ้นทะเบียนผู้ประกันตน                                         |           |
| สปส. 1-03          | แบบขึ้นทะเบียนผู้ประกันตน                                                     |           |
| สปส. 1-04          | หนังสือน่ำส่งข้อมูลทะเบียนด้วยสื่อของสำนักงานประกันสังคม                      |           |
| สปส. 1-05          | คำขอทำธุรกรรมผ่านสื่ออิเล็กทรอนิกส์ (สปส. 1-05) และข้อตกลงฯ                   |           |
| สปส. 1-10          | แบบรายการแสดงการส่งเงินสมกบ (สปส. 1-10) ส่วนที่ 1 และ ส่วนที่ 2               |           |
| สปส. 1-10/1        | หนังสือน้ำส่งเงินสมทบ                                                         |           |
| สปส. 1-11          | แบบส่งเงินสมทบผู้ประกันตนตามมาตรา 39                                          | ,         |

ภาพที่ 4.54 แสดงรายการแบบฟอร์มของกองทุนประกันสังคม

4.1.15. สำเนาบัตรประจำตัวประชาชนของผู้ประกันตน

กรอกข้อมูลและรายละเอียดต่างๆของลูกจ้างตามจำนวนลูกจ้างที่ขึ้นทะเบียนผู้ประกันตน ทั้งหมดลงในแบบขึ้นทะเบียนผู้ประกันตน

สปส. 1-03 แบบขึ้นทะเบียนผู้ประกันตน ข้อมูลนายข้าง สำหรับเจ้าหน้าที่ อสถานประกอบการ ห้างหุ้นส่วนจำกัด ชอบการข่างบัวโหญ่ เขที่บัญชี หดับที่สาขา เลขที่บัครประกันสังคม 🗍 SI/ II ันที่ผู้ประกันตนเข้าทำงาน 1 มกราคม 2564 Parts-ะเภทการจ้าง 🔲 ราชวัน 🗹 ราชเดือน 🗌 อื่นๆ (ระบุ).. ข้อมูลผู้ประกันคน ชื่อ ✔ นาย ↓ นางสาว ↓ นาง <u>ภามนห</u> เพศ ✔ ชาย ↓ หญิง ชื่อสกอ...ใจสงเนิน ຕັ້ໝູຮາທີ. ไทย. เกิดวันที่. 13 มกราคม 2526 เดือน .W.Ff. เถงประจำคัวประชาชน -94-3 สถานภาพครอบครัว 🖌 I. โสด 🗌 2. สมรส 🔲 3. หม้าย 🗌 4. หย่า 🔲 5. แฮกกันหยู่ เอิดปี พ. 🖈 🗌 🗌 🔲 ไม่มีบุคร 🔲 มีบุครอายุไม่เกิน 6 ปี จำนวน.....คน เกิดปี พ.ศ. เกิดมีเอก. เอกสารที่แหม สำหรับคนต่างด้าว ให้กรอกข้อความ ดังนี่ 🔲 สำเนาบัตรประจำด้วประชาชน 🔲 หนังสือเดินทาง (PASSPORT) เลขที่. ใบอนุญาตทำงาน (WORK PERMIT) เลขที่. 🔲 สำเนาทะเบียนบ้าน . หรือ สำเนาใบสำคัญประจำตัวคนต่างด้าว ອື່ນໆ (ງະນ). П สำเนาหนังสือเดินทาง 10 381/r (WORK PERMIT) เลขที่ ตั้งกล่าวข้างคืน อ สำเนาใบอนุญาคทำงานคนต่างด้าว มเป็นจริงทุกประการ 🗌 อื่น ๆ 191 .นายจ้าง รือน แอบบัว ผู้จัดการ 2564 YAI LIMITED P านพยาบาลประกันส่ .(คู้ประกันคนเป็นผู้เลือกสถานพยาบาล) าไม่สามารถจัดสถานพู่งาบาถุพื อีซกไห้ได้ ขอเลือกสถานพยาบาลสำรองคือ ลำดับที่ 1 ชื่อ. โรงพยาบ เครราชสีมา พรีต ถ้าดับที่ 2 รื่ เข้าหน้าที่ องชื asto Orun Prasiling .สัประกันดน .) (\_\_\_\_\_นาย อานนท์ โจสูงเนิน ดำแหน่ะ วันที่ 1. มกราคม 2564 วันที่ <u>กำเดือน</u> 1. นาอร้างสู้ลงชื่อรับรองข้อมูลสู้ประกันตน กรณีนิดิบุคคลด้องเป็นผู้มีอำนาจกระทำการผูกพันนิดิบุคคลหรือสู้ได้รับบอบอำนาจ การขึ้นทะเบียนผู้ประกันคนต่อสำนักงานประกันสังคมให้แข้ง ภายใน 30 วัน นับแต่วันที่ถูกข้างนั้นเป็นผู้ประกันดนตามแบบ ธปส.1-03 เมื่อข้อเท็จจริงที่แจ้งไว้เปลี่ยนแปลง เช่น ลูกจ้างลาออกหรือถูกเลิกจ้าง ให้แจ้งค่อสำนักงานประกันสังคมภายในวันที่ 15 ของเดือน ถัดจากเดือนที่มีการเปลี่ยนแปองตามแบบ สปส.6-09 หากฝ้าฝืนอาจมีความผิดต้องระวางไทษจำถูกไม่เกิน 6 เดือน หรือปรับ ไม่เกิน 20,000 บาท หรือทั้งจำทั้งปรับ การอื่นแบบเป็นเพิ่ง เช่น นำบุคคลที่ไม่ใช่ถูกจ้างขึ้นทะเบียนเป็นผู้ประกันดน อาจมีความผิดต้องระวางโทษจำลูกไม่เกิน 6 เดือน หรือปรับไม่เกิน 20,000 บาท หรือทั้งจำทั้งปรับ (คำอริบายลูด้านหลัง)

ตัวอย่างแบบขึ้นทะเบียนผู้ประกันตน (ลูกจ้างรายที่ 1)

ภาพที่ 4.55 ตัวอย่างแบบขึ้นทะเบียนผู้ประกันตน (ลูกจ้างรายที่ 1)

เอกสารที่ใช้ในการยื่นแบบขึ้นทะเบียนผู้ประกันตน

สำเนาบัตรประจำตัวประชาชนของผู้ประกันตน (ลูกจ้างรายที่ 1)

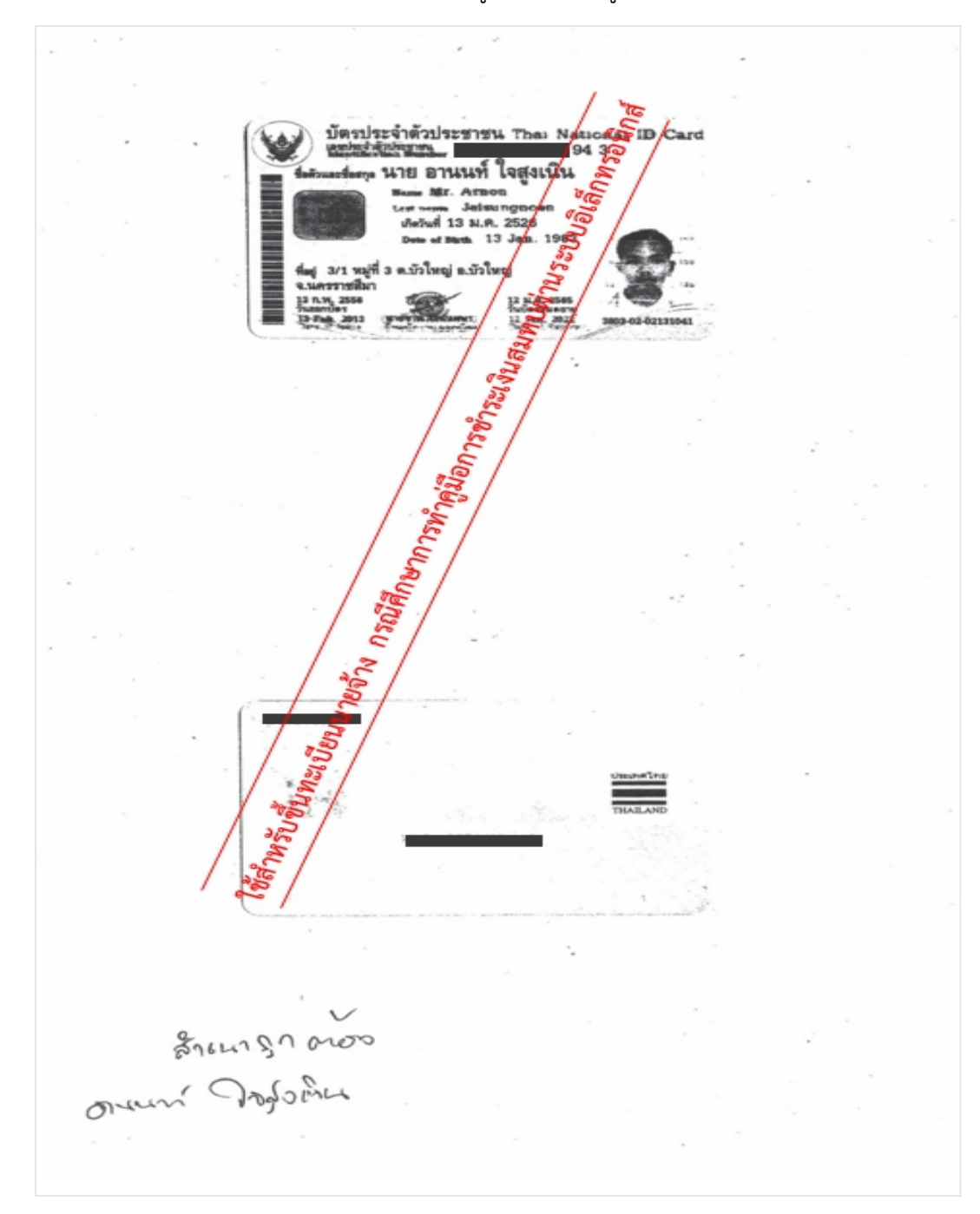

ภาพที่ 4.56 ตัวอย่างสำเนาบัตรประจำตัวประชาชนของผู้ประกันตน (ลูกจ้างรายที่ 1)

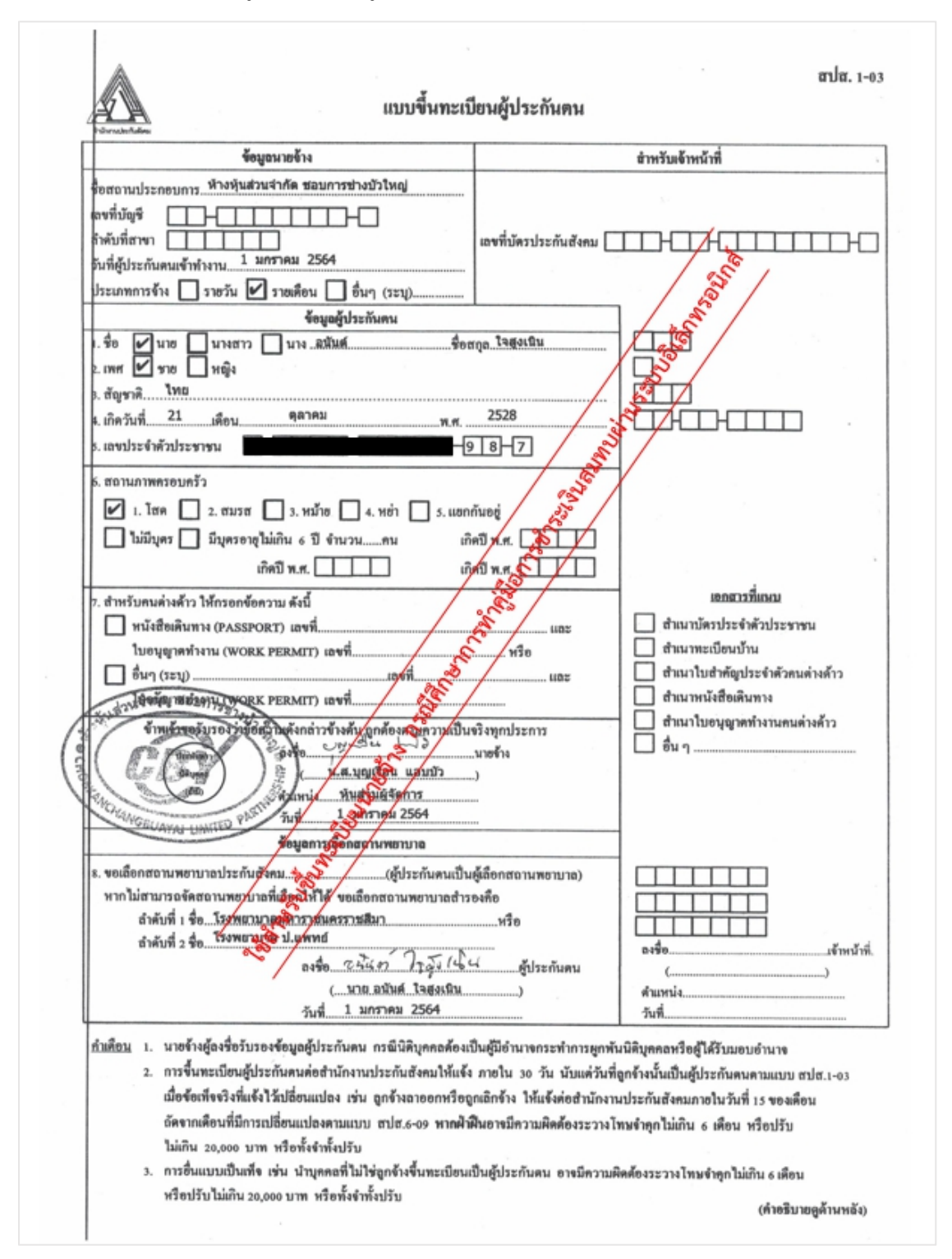

ตัวอย่างแบบขึ้นทะเบียนผู้ประกันตน (ลูกจ้างรายที่ 2)

ภาพที่ 4.57 ตัวอย่างแบบขึ้นทะเบียนผู้ประกันตน (ลูกจ้างรายที่ 2)

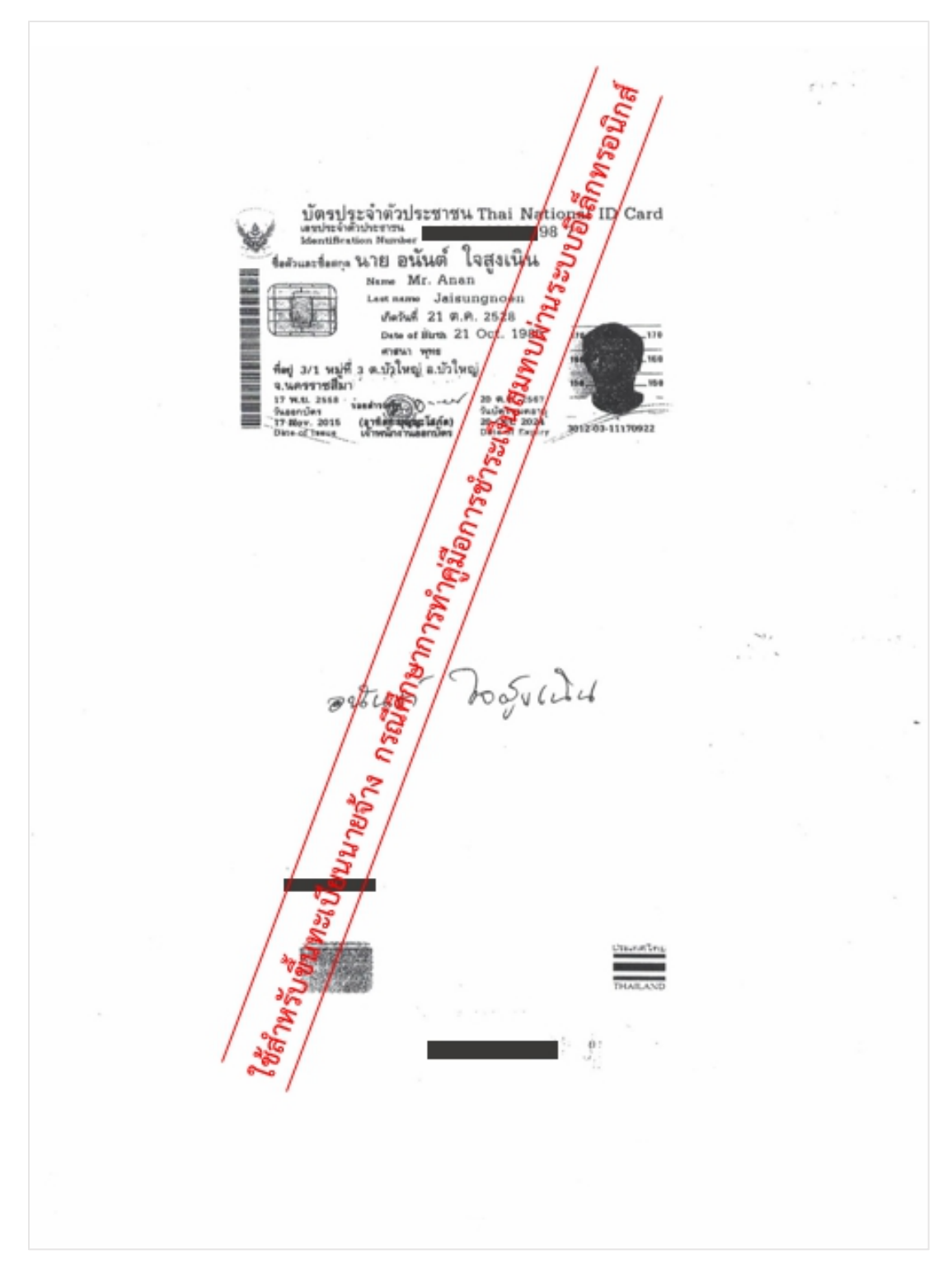

สำเนาบัตรประจำตัวประชาชนของผู้ประกันตน (ลูกจ้างรายที่ 2)

เอกสารที่ใช้ในการยื่นแบบขึ้นทะเบียนผู้ประกันตน

ภาพที่ 4.58 ตัวอย่างสำเนาบัตรประจำตัวประชาชนของผู้ประกันตน (ลูกจ้างรายที่ 2)

เมื่อขึ้นทะเบียนนายจ้างเสร็จสิ้นแล้วจะได้รับเอกสารจากประกันสังคม ดังนี้

- เลขที่บัญชีนายจ้าง 704 เลขที่ วันที่ 489 Santa 000000 02 ก.พ. 2564 เวลา 11:42 น. สา ได้รับเงินจาก ห้างหุ้นส่วนจำกัด ขอบการข่างบัวใหญ่ ซิโสร็สรบเงินกองทุนเงินทดแทน ที่ตั้ง 3 ม.3 ต.บัวใหญ่ อ.บัวใหญ่ จ.นครราชสีมา 30120 ในราชการสำนักงานประกันสังคม 3 วายละเอียด จำนวนเงิน (บาท) รายการ เข้าสุดรวม เห้า เชื้อเมาให้ 1,450.00 1,452.90 บาท เงินสมทา เงินสมทบประจำปี 2564 0.00 บาท 2.90 เงินเพิ่ม Jureina mailing mail with the same the จำนวนเงิน (หนึ่งพันสี่ร้อยห้าสับสองชุมที่เก้าสับสดางค์) (ตัวอักษร) ไว้เป็นการถูกคืองแล้ง 1,452.90 กระสี่งายเมื่อเพิ่ค ในสร็จรับเงินนี้จะสมบูรณ์ต่อเมื่อเรียกเก็บเงินตามเซ็คได้แล้ว ผู้รับเงิน ลงชื่อ หมายเหต ประกันสังคม โทร.1506 (นางสาวทิตยาภรณ์ ประทุมพร) นักวิชาการประกันสังคม
- ใบเสร็จรับเงินกองทุนเงินทดแทนในราชการสำนักงานประกันสังคม

ภาพที่ 4.59 ใบเสร็จรับเงินกองทุนเงินทดแทนในราชการสำนักงานประกันสังคม

#### สำนักงานประกันสังคมจังหวัดนครราชสีมา สาขาโนนสูง ๔๙ หมู่ ๑๒ ตำบลธารปราสาท อำเภอโนนสูง จังหวัดนครราชสีมา ๓๐๔๒๐ มกราคม ๒๕๖๙ 15-20 ASIAN เรื่อง การขึ้นทะเบียนกองทุนเงินทดแทนและกองทุนประกันสังคม เรียน หุ้นส่วนผู้จัดการ ห้างหุ้นส่วนจำกัด ชอบการข่างบัวใหญ่ สิ่งที่ส่งมาด้วย ใบประเมินเงินสมทบประจำปี ๒๕๖๔ ตามที่ท่านได้ขึ้นทะเบียนกองทุนเงินทดแทนและกองชิ้นประกันสังคมแล้วนั้น สำนักงาน ประกันสังคมจังหวัดนครราชสีมา สาขาโนนสูง ได้กำหนดเลขที่บัญชื่นวยังาง เพื่อให้ท่านนำไปใช้ในการนำส่งเงิน สมทบทั้ง ๒ กองทุน คือ สู่สู้กับที่สุกขา 0 ในการติดต่อกับสำนักงานฯ ขอให้ท่านแจ้งเดียที่บัญชีดังกล่าวทุกครั้ง และขอเรียนชี้แจงเพิ่มเติม ดังนี้ ด. กองทุนเงินทดแทน ให้ความคุมชูรองแก่สุกจ้างที่ประสบอันตราย เจ็บป่วย ทุพพลภาพ หรือตายอันเนื่องมาจากการทำงานให้นายจัวง โลยีน้ำยุจ้างเป็นผู้จ่ายเงินสมทบฝ่ายเดียวปีละ ๑ ครั้ง ทั้งนี้ได้ กำหนดให้กิจการของท่านอยู่ในรหัส «๑๐๐๓๖ประเภทกิจการ การก่อสร้างอาคารที่ไม่ใช่ที่พักอาศัย อัตราเงิน สมทบร้อยละ ๐.๕๐ และให้ท่านจ่ายเงินสมบัติตามสำนวนที่ปรากฏในใบประเมินเงินสมทบประจำปี (กท.๒๖ ก) ที่แนบมาพร้อมนี้ ภายในวันที่ ๓๐ หกราคม ๒๕๖๙ ครั้งต่อไปให้จ่ายภายในเดือนมกราคมของทุกปี กองทุนประกันผู้เคิม ให้ความคุ้มครองแก่ผู้ประกันตนที่ประสบอันตราย เจ็บป่วย ทุพพลภาพหรือตาย อันมิใช่นี้องสู่พิการทำงาน คลอดบุตร สงเคราะห์บุตร ชราภาพ และว่างงาน โดยให้ นายจ้างหักค่าจ้างของอูกจัวเป็นอัตราเงินสมทบร้อยละ ๓ ของค่าจ้าง ตั้งแต่วันที่ ๑ มกราคม ๒๕๖๔ และนายจ้างออกเงินสมทบบบทั้บจำนวนเงินที่หักจากลูกจ้าง แล้วนำส่งเงินพร้อมยื่นแบบรายการแสดง การนำส่ง เงินสมทบ (สปส.๑-๑๐๖๙๖ึงแรกภายในวันที่ ๑๕ กุมภาพันธ์ ๒๕๖๔ และครั้งต่อไปภายในวันที่ ๑๕ ของทุกเดือน โดยสามารถนำสุ่งเงินสุมทบได้ตามรายละเอียดที่ส่งมาด้วย ๒ 🕷 เรียนมาเพื่อทราบและดำเนินการ ขอแสดงความบับถือ 6 (นางอาภรณ์ แว่วสอน) หัวหน้าสำนักงานประกันสังคมจังหวัดนครราชสีมา สาขาโนนสูง ส่วนงานเงินสมทบและการตรวจสอบ ାଁମ5. ୦ **ଝ**ଝଟର ମରର୍ଚ୍ଚ ,୦๙๘-୭ଝ୍**ଝ**ଣମମ୍ଭଝି୭ โทรสาร ୦ ๔๔๙ด ๗ดด๖ ต่อ ดด๒

ภาพที่ 4.60 ตัวอย่างเอกสารการขึ้นทะเบียนกองทุนเงินทดแทนและกองทุนประกันสังคม

#### - การขึ้นทะเบียนกองทุนเงินทดแทนและกองทุนประกันสังคม

| ประจำปี                                                                                                    | วหัส                                                                                                    | ลูกจ้าง                                                                                                    | ประเภทกิจการ                                                                                                    |                                                                                                    | เงินค่าจ้าง                                                                                                    | อัตราเงิน<br>สมทบร้อยละ                                                                                                    | เงินสมทบ                                                                                                    |     |
|----------------------------------------------------------------------------------------------------|----------------------------------------------------------------------------------------------------|----------------------------------------------------------------------------------------------------|----------------------------------------------------------------------------------------------------|----------------------------------------------------------------------------------------------------|----------------------------------------------------------------------------------------------------|----------------------------------------------------------------------------------------------------|----------------------------------------------------------------------------------------------------|-----|
| 2564                                                                                                    | 41002                                                                                                    | 2                                                                                                    | การก่อสร้างอาคารที่ไม่ใช่ที่พักอาศัย                                                                                                    |                                                                                                    | 290,000.00                                                                                                    | 0.50                                                                                                    | 1,450                                                                                                    |     |
| ชื่อและที่อเ                                                                                                    | ย่ ห้างหุ้นส่ว                                                                                                    | นจำกัด ขอบก                                                                                                    | 70                                                                                                    | 04 000000                                                                                                    | รวมจันสมพร์ในปีนี้<br>การมีเวิลเหลี่ในปีนี้                                                                                                    | Magaz                                                                                                    | 1,450                                                                                                    | (   |
|                                                                                                    | 3 ม.3<br>ต.บัวใหญ่                                                                                                    | อ.บัวใหญ่ จ.น                                                                                                    | ครราชสีมา 30120                                                                                                    |                                                                                                    | เล้า เป็นเราการเกล                                                                                                    |                                                                                                    |                                                                                                    | t   |
| จำนวนเงิน                                                                                                    | (ตัวอักษร) :                                                                                                    | (หนึ่งพันสี่ร้อย                                                                                                    | ยห้าสิบบาทด้วน)                                                                                                    | 13                                                                                                    | เงินที่ต้อง                                                                                                    | ข้าระ                                                                                                    | 1,450                                                                                                    |     |
| <ol> <li>วิธีการขำร</li> <li>วิธีการขำร</li> <li>ขำระเป็นเงิท<br/>หรือ สำนักงานท</li> <li>ขำระได้ที่เด<br/>บริษัท เคาน์เตอ<br/>(3) หากประสงช</li> </ol>                                                                                                    | ะเงิน<br>แสด หรือ เช็ค ร<br>ประกับสังคมจัง<br>าร์เตอร์ธนาคาร<br>ร์เซอร์วิส จำกัด<br>ก์จะส่งเช็คหรือธ                                                                                                    | หรือธนาณัติ ณ สำ<br>หวัด ตามสาขาที่ร<br>กรุงไทย จำกัด (ม<br>1 และบ.เอก-ขัย ดี<br>รนาณัติเพิ่อข่าวะเบิ                                                                                                    | านักงานประกันสังคมกรุงเทศมหาเราหัน<br>อนุไว้ในในอะจังการประเป็นเงินสูงที่ประชุ<br>หารม อนาคารกรุงสรีอยุขยา<br>โดยวิบารีน ชิลมนู (ก. รัฐประเทศ<br>ประกรุปประมรินาย เราเรียงเห                                                                                                    | พี่ <u>2. การขำร</u><br>ที่ (1)เป็นเช็ค<br>กปี ต่วงหน้ายัง<br>รน) ที่นายร้างร<br>(2) เป็นซึ่ง<br>(2) เป็นซึ่ง                                                                                                    | คำแหน่ง<br>ะเงินด้วยเช็ค<br>ของสถานประกอบการนั้น รั<br>วนหลังไม่เกิน 7 วัน และเป็น<br>ว่ายเงินสมทบกองทุนเงินทศ<br>หรืดคร้อมสั่งง่าย "กองทุนเงิ<br>เชิ้น เชื่อมสั่งง่าย "กองทุนเงิ                                                                                                    | เขาสนางานแรงงาน<br>มีใช่เซ็คส่วนตัว ไม่เป็นเ<br>แข็คของธนาคารที่ตั้งอ<br>แทน<br>นทดแทน" และชัดฆ่าค้                                                                                                    | ขาบาญงาน<br>ซิคที่ลงวันที่<br>ยู่ในท้องที่<br>ำว่า "หรือผู้ถือ" ออก                                                                                                |     |
| <ol> <li>วิธีการขำร</li> <li>1. วิธีการขำร</li> <li>(1) ขำระเป็นเงิท<br/>หรือ สำนักงานา<br/>(2) ขำระได้ที่เค<br/>บริษัท เคาน์เตะ<br/>(3) หากประสง<br/>(4) การขำระเงิง</li> </ol>                                                                                                    | ะเงิน<br>มสุด หรือ เซ็ด ร<br>ประกันสังคมจัง<br>าร์เตอร์ชนาคาร<br>ร่งขอร์วิส จำกัด<br>ร่งขอร์วิส จำกัด<br>ร่งขอร์วิส จำกัด<br>ร่งขอร์วิส จำกัด<br>ร่งกลรั้ง โปรดน์                                                                                                    | หรืออนาณัติ ณ สำ<br>หวัด ตามสาขาที่ว<br>กรุงไทย จำกัด (ม<br>ข และบ.เอก-ซัย ดี<br>รณาณัติเพื่อขำระเงิ<br>กำใบข้าระเงินกอง                                                                                                    | านักงานประกันสังคมกรุงเทพมหาย การัก<br>ธยุไว้ไม่ใบแจ้งการประเมินเงินสูงหรือประชุ<br>หาขน) ธนาคาวกรุงศรียยุยย จึงโด (มหา<br>โสหรีบิวชั้น ชิสเหม พ. ที่ รักระเทศ<br>ในการไปรษณีย์/ปวดสุ่งแป้บเอาระเบียนต<br>ทุนเงินกดแหน่ไปด้วรา                                                                                                    | 1. การชำร<br>ที่ (1)เป็นเร็ค<br>ช่องหน้ายัง<br>ชน) ที่นวยจังง<br>(2) เป็นเร็ค<br>ยบวับ <u>3. กรณีไม่เ</u><br>ไปวดท้านด<br>กรุงเทพนด<br>ประกันสัง<br>ไหน่หรือไง<br>30 วัน นับ                                                                                                    | คำแหน่ง<br>ะเงินด้วยเช็ค<br>ของสถาประกอบการนั้น ร์<br>อบหลังไม่เกิน 7 วัน และเป็น<br>ร่ายเงินสมพบกองทุนเงิน<br>กรีนดร่าย "กองทุนเงิ<br>ทันด้วยกับการประเมินน่<br>มังสือขึ้แจง และนำเอกสารห<br>หานครหันที่ หรือสำนักงานป<br>ามจังหวัดสาขาที่วันมีคตอดมะ<br>แต่วันที่ได้รับแจ้งการประเมิ                                                                                                    | เจ้าสน่าง านแรงงาน<br>เข็คของธนาคารที่สั่งอ<br>เหน<br>เหตะเทน " และชัดข่าคั<br>ลักฐานที่เกี่ยรข้อง ไปยั<br>ระกันสี เสือพิจาณาประจำปี<br>กันที เสือพิจาณาประจำปี<br>เป็นเฉพาปประจำปี                                        | ขยามาญงาน<br>ซิคที่ลงวันที่<br>ภู่ในท้องที่<br>กว่า "หรือผู้ถือ" ออก<br>วังสำนักงานประกันสังห<br>อสำนักงาน<br>เมินเงินสมคบ<br>คแทนภายใน                            | 11  |
| <ol> <li>วิธีการข้าร</li> <li>วิธีการข้าร</li> <li>ข้าระเป็นเงิง</li> <li>หรือ สำนักงาน</li> <li>ข้าระได้ที่เค</li> <li>บริษัท เคาน์เคย</li> <li>พากประสง</li> <li>พากประสง</li> <li>พารข้าระเนิง</li> </ol>                                                                                                    | ะเงิน<br>แสด หรือ เช็ด 1<br>ประกันสังคมจัง<br>วันขอร์วิส จำกัด<br>ร์นขอร์วิส จำกัด<br>ร์นขอร์วิส จำกัด<br>ร์นขอร์วิส จำกัด<br>ร์น เป็นระบบ<br>เป็นระบบ<br>เป็น<br>เป็นระบบ<br>เป็น<br>เป็นระบบ<br>เป็น<br>เป็นระบบ<br>เป็น<br>เป็นระบบ<br>เป็น<br>เป็นระบบ<br>เป็นระบบ<br>เป็นระบบ<br>เป็นระบบ<br>เป็นระบบ<br>เป็นระบบ<br>เป็นระบบ<br>เป็นระบบ<br>เป็นระบบ<br>เป็นระบบ<br>เป็นระบบ<br>เป็น<br>เป็นระบบ<br>เป็นระบบ<br>เป็น<br>เป็นระบบ<br>เป็นระบบ<br>เป็นระบบ<br>เป็น<br>เป็นระบบ<br>เป็นระบบ<br>เป็นระบบ<br>เป็นระบบ<br>เป็นระบบ<br>เป็น<br>เป็นระบบ<br>เป็น<br>เป็นระบบ<br>เป็นระบบ<br>เป็น<br>เป็น<br>เป็น<br>เป็น<br>เป็น<br>เป็น<br>เป็น<br>เป็น | หรืออนาณัติ ณ สำ<br>หรัด ตามสาชาทั่ง<br>กรุงไทย จำกัด ณ<br>จานละบบเอก-จัย สำ<br>นาณัติเกี่ยช่างระเงิ<br>นามาณัติเกี่ยช่างระเงิ<br>มามาณัติเกี่ยช่างระเงินกอง<br>ว่าไปซ่างระเงินกอง                                                                                   | านักลามประกับสังคมกรุงเรตมหายุจาที<br>อยู่ไว้ไม่ในของการประเว้าเรื่องเขาที่ไประชุ<br>หารขม อนาคารกรุงสรียยุขยาง รักด ใบรา<br>เพรริประมัย ชิลเหนู จก. หัวกระเทศ<br>การประกับ<br>เป็นการประกับ<br>เป็นการประการประกับ<br>เป็นการประกับ<br>เป็น<br>เป็นการประกับ<br>เป็นการประกับ<br>เป็นการประกับ<br>เป็น<br>เป็นการประกับ<br>เป็น<br>เป็นการประกับ<br>เป็น<br>เป็น<br>เป็น<br>เป็น<br>เป็น<br>เป็น<br>เป็น<br>เป็น                                                                                                    | 2. การข้าร<br>ก่ี (1)เป็นเร็ค<br>ขม) ที่นายข้าง<br>(2) เป็นเร็<br>ขม) ที่นายข้าง<br>(2) เป็นเร็<br>ขม) มี<br>เปรตาทักก<br>กรุงเทพอก<br>ประกันสิ่ง<br>โงอ่าทั่งสือไง่<br>30 วัน นับ                                                                                                    | คำแหน่ง<br>ะเงินตัวยเช็ค<br>ของสถานประกอบการนั้น ร่<br>ท่อเงินสมพบกองทุนเงินทคเ<br>พรีตคร่อมสั่งร่าย "กองทุนเงิ<br>ที่<br>ที่นด้วยกับการประเมินเ<br>มังสือขี้แจง และนำเอกสารห<br>รานครทั้นที่ หรือสำนักงานป<br>นงจังหวัดสาราที่วันติสองเว<br>โญชาระเว่<br>ใบชำระเว่                                                                                                    | ไข่เข็คล่านตัว ไม่เป็น<br>สีขึ้งของอนาคารที่ตั้งอ<br>เลทา<br>นทคแทน" และชีดข่าคี<br>สินสมทาบประจำปี<br>ลักฐานที่เกี่ยวข้อง ไปยั<br>เขากันสังคมจังหวัด หวี<br>กรรมการกองทุนในห<br>แล้นสมพบประจำปี<br>จินกองทุนเงินทค        | ขยาบาญงาน<br>ซิคที่ลงวันที่<br>ยู่ในท้องที่<br>เว่า "หรือผู้ถือ" ออก<br>วังสำนักงานประกันสังค<br>อสำนักงาน<br>เมินเงินสมทบ<br>คมหนภายใน<br>แทน                     | 11  |
| <ol> <li>วิธีการข้าร</li> <li>วิธีการข้าร</li> <li>ข้าระเป็นเลิ<br/>หรือ สำนักงาน<br/>หรือ สำนักงาน<br/>(2) ชำระได้ที่เค<br/>บริษัท เคาน์เลย<br/>(4) การข้าระเนิง</li> </ol>                                                                                                    | ะเงิน<br>แสด หรือ เช็ค ร<br>าร์เตอร์ชนาคาร<br>ร่งขอรัส จำกัด<br>ร์จะสมช็คหรืออ<br>มรุกเคริ้ง โปรดป<br>สำนักงาน<br>Social Security                                                                                                    | หรืออนาณัติ ณ สำ<br>หรัด ตามสาชาที่ร<br>กรุงไพย จำกัด (บ.<br>ขณะอบ,อด. ชัย ส<br>นาณมัติเพื่อข้าวระเงินกอง<br>ว่าใบข้าวระเงินกอง                                                                                                    | านักลามประกับสังคมการเบรคมหายจาก<br>อยู่ไว้ไม่ในอะจังการประเว้าเรื่องเรื่องหายจาก<br>เพรียามี อนาคารกรุงสวียยุขยาย จาก<br>เพรียามี อิณาครารกรุงสวียยุขยาย จาก<br>เมาจะไประสายเป็นอาสายเป็นเท<br>เป็นการประกับ<br>เป็นการประกับ<br>เป็นการประการประกับ<br>เป็นการประกับ<br>เป็นการประกับ<br>เป็นการประกับ<br>เป็นการประกับ<br>เป็นการประการประกับ<br>เป็นการประกับ<br>เป็นการประกับ<br>เป็นการประการประการประการ<br>เป็นการประการ<br>เป็นการ<br>เป็น<br>เป็นการ<br>เป็น<br>เป็น<br>เป็น<br>เป็น<br>เป็น<br>เป็น<br>เป็น<br>เป็น                                                                                                    | 2. การข้าร<br>(1)เป็นเร็ค<br>ขม) ที่นายจ้างจ<br>(2) เป็นเร็ค<br>เปรตา้ากด<br>โปรตา้ากด<br>กรุงเทพอก<br>ประกันสิ่ง<br>โพล่หรือไง<br>30 วัน นับ<br>30 วัน นับ                                                                                                    | ค้าแหน่ง<br>ะเงินด้วยเช็ค<br>ของสถานประกอบการนั้น ร่<br>ท่ายเงินสมทบกองทุนเงินทคเ<br>พรีตคร่อมสั่งร่าย "กองทุนเงิ<br>ที่<br>พี่นด้วยกับการประเมิน<br>มังสือขี้แจง และบำเอกสารห<br>รานครทั้นที่ หรือสำนักงานป<br>นงจังหวัดสาราที่วินติสอดเอ<br>แต่วันที่ได้รับแจ้งการประเมิน<br>ใบซ้ำระเง่                                                                                                    | ไข่เข็คล่านตัว ไม่เป็น<br>สีขึ้งของอนาคารที่ตั้งอ<br>เทน<br>นทคแทน" และชีดข่าคี<br>สินสมทบประจำปี<br>ลักฐานที่เกี่ยวข้อง ไปยั<br>ระกันสังคมจังหวัด หวี<br>กรรมการกองทุนในห<br>แจ้นสมพบประจำปี<br>จินกองทุนเงินทด<br>วันที่ | ขยามาญงาม<br>ซิคที่ลงวันที่<br>ยู่ในท้องที่<br>เว่า "หรือผู้ถือ" ออก<br>วังสำนักงานประกันสังค<br>อสำนักงาน<br>เมินเงินสมทบ<br>คมหนภายใน<br>แทน                     | 11. |
| <ol> <li>วิธีการข้าร</li> <li>ปันให้ระบบินให้</li> <li>ท้างเห็น (2) ข้าระได้ที่เค</li> <li>ท่างให้ (คาน์เลย</li> <li>(2) ข้าระได้ที่(ค</li> <li>(2) ข้าระได้ที่(ค</li> <li>(3) หากประสงค์</li> <li>(3) หากประสงค์</li> <li>(4) การข้าระเงิร</li> <li>(4) การข้าระเงิร</li> <li>(5) สี่งเข้าบัญชี</li> <li>(10) (10) (10) (10) (10) (10) (10) (10)</li></ol>                                                                                                    | ะเงิน<br>แสด หรือ เช็ค ร<br>าร์เตอร์ชนาคาร<br>ร์เซอร์ไส จำกัด<br>ร์จะสงเช็คหรืออ<br>เริ่งสุมที่ครั้ง ไปรดน์<br>สำนักงาน<br>Social Security<br>การะแสรายวัน<br>เกราะบระกับ                                                                                                    | หรือธนาณัติ ณ สำ<br>หรัด ตามสาชาทั่ง<br>กรุงไพย จำกัด (ป<br>นาณัติเพื่อข่าวระเงิ<br>นามณัติเพื่อข่าวระเงิ<br>นามณัติเพื่อข่าวระเงิ<br>นามณัติเพื่อข่าวระเงิ<br>นามณัติเพื่อข่าวระเงิ<br>นามณัติ<br>เป็นระกัน<br>สำนักงานประกับ<br>กับสังคม                           | านักงานประกันสังคมการเบทนหายาที่<br>อาปูไร้ในใบอรังการประเป็นเราะสายไประยุ<br>หารอม อนาคารกรุงสรียยุขยาง รักด ในหา<br>สิ่งสายไประสุดแป้นอาหุรเปียนต<br>หารอม อนาคารกรุงสรียุขยาง รักด<br>สายการประสุดเป็นสาย<br>สายการประสาย<br>สายการประกับ<br>สายการประกับ<br>สายการประการประการประการประการประการ<br>สายการประการประการ<br>สายการประการประการ<br>สายการประการประการ<br>สายการประการ<br>สายการ<br>สายการ<br>สายก                                                                                                    | <ul> <li>2. การข้าร</li> <li>ณี่ (1)เป็นเร็ค</li> <li>ม) ที่นายร้าง</li> <li>(2) เป็นเร็ค</li> <li>เป็วหน้าย</li> <li>เป็วหน้าย</li></ul>                                             | ค้าแหน่ง<br>ะเงินด้วยเช็ค<br>ของสถามประกอบการนั้น 3<br>บทหรังไม่กับ 7 วัน และเป็น<br>ก่ายเงินสมทบกองทุนเงินทคเ<br>พริตคร่อมสั่งร่าย "กองทุนเงิ<br>ที่ชื่อขึ้นจร และนำเอกสารห<br>รานครทั้นที่ หรือสำนักงามป<br>หมจังหวัดสาราที่วันติดของ<br>แต่วันที่ได้วันแจ้งการประเมิท<br>ไปซ้ำระน์                                                                                                    | เจ้าคนกรายแรงกะ<br>เป็นข้คล่านตัว ไม่เป็นเ<br>แทน<br>นทคแทน" และชีดข่าดี<br>สิ่งสนทาบประจำปี<br>สักฐานที่เกี่ยวข้อง ไปยั<br>ระกันสังคมจังหวัด หรั<br>กรรมการกองทุนเงินทด<br>แจ้นกองทุนเงินทด<br>รันที่                     | ขามาญจาม<br>ซ์คที่ลงวันที่<br>ยู่ในท้องที่<br>เว่า "หรือผู้ถือ" ออก<br>วังสำนักงานประกันสังค<br>อสำนักงาน<br>มันเจิงสมพบ<br>คแทนภายใน<br>แทน<br>ออ 145000          | 11  |
| 1. วิธีการข่าว         (1) ข่าระเป็นเลิ         หวือ สำนักงานหระบบแล้ง         (2) ข่าระได้ที่เค         (2) ข่าระได้ที่เค         (2) ข่าระได้ที่เค         (3) หากประสงค์         (3) หากประสงค์         (4) การข่าระเงิช         (4) การข่าระเงิช         (5) ตายข่าง         (4) การข่าง         (5) ตายข่าง         (1) ตายข่าง         (2) ตายข่าง         (3) ตายข่าง         (1) ตายข่าง         (1) ตายข่าง         (2) ตายข่าง         (2) ตายข่าง         (3) ตายข่าง         (4) การข่าง         (5) ตายข่าง         (5) ตายข่าง         (5) ตายข่าง         (5) ตายข่าง         (5) ตายข่าง         (5) ตายข่าง         (5) ตายข่าง         (2) ตายข่าง         (3) ตายข่าง         (3) ตายข่าง         (3) ตายข่าง         (4) ตายข่าง         (5) ตายข่าง         (5) ตายข่าง         (5) ตายข่าง         (5) ตายข่าง         (6) ตายข่าง         (7) ตายข่าง         (7) ตายข่าง         (7) ตายข่าง         (7) ตายข่าง                                                                                                    | ะเงิน<br>แสด หรือ เจ็ค 1<br>รับขอริมาคาร<br>รับขอริมา จำกัด<br>รับขอริมา<br>รับขอริมา<br>รับขอริมา<br>รับขอริมา<br>รับขอริมา<br>รับขอริมา<br>สำนักงาน<br>มากรับ<br>เมื่อง<br>เป็น<br>เป็น<br>เป็น<br>เป็น<br>เป็น<br>เป็น<br>เป็น<br>เป็น                                                                                                    | หรืออนาณัพิ ณ สำ<br>หรัด ตามสาขาทั่ง<br>กรุงไทย จำกัด (ป.<br>และบ.เอก-ข้อ สำ<br>ภาาณัพิเพื่อข้าระเงิ<br>กาาณัพิเพื่อข้าระเงิ<br>กาาณัพิเพื่อข้าระเงิ<br>การ<br>เประกาน<br>สำนักงานประกับ<br>กันสังคม<br>รุงไทย                                                       | าบักราบประกันสังคมการเบาคมหายาที่กับ<br>อาไว้ในโบเข้งการประเป็นเราสายไประชุ<br>หารขม อนคารกรุงสรีอยุขยา รักด ในหา<br>สิทริบิรที่ม ซิสมน ขก. รัฐธระทศ<br>ขั้นหางไปรอดรับบองหรับป้อนต<br>ขั้นหางในรัสสาย<br>ขั้นสาย<br>มีมี<br>อาปาร์<br>อาปาร์ | <ul> <li>2. การข้าร</li> <li>(1)เป็นเร็ค</li> <li>(1)เป็นเร็ค</li> <li>ก่ามที่มายร้าง</li> <li>(2) เป็นเร็ค</li> <li>(2) เป็นเร็ค</li> <li>(2) เป็นเร็ค</li> <li>(2) เป็นเร็ค</li> <li>(2) เป็นเร็ค</li> <li>(2) เป็นเร็ค</li> <li>(2) เป็นเร็ค</li> <li>(2) เป็นเร็ค</li> <li>(2) เป็นเร็ค</li> <li>(3) วัน นับ</li> <li>(3) วัน นับ</li> <li>(3) วัน นับ</li> <li>(3) วัน นับ</li> <li>(4) เป็นเร็ค</li> <li>(4) เป็นเร็ค</li> <li>(5) เป็นเร็ค</li> <li>(5) เป็นเร็ค</li> <li>(5) เป็นเร็ค</li> <li>(5) เป็นเร็ค</li> <li>(7) เป็นเร็ค</li> <li>(7) เป็นเร</li></ul> | คำแหน่ง<br>ะเงินตัวยเช็ค<br>ของสถานประกอบการนั้น 3<br>บทหังไม่เก้น 7 วัน และเป็น<br>ภ่ายเงินสมทบกองทุนเงินทคเ<br>ทริตคร่อมธั้งร่าย "กองทุนเงิ<br>ทั้นตัวยกับการประเมินเ<br>นั่งสือขึ้แจง และนำเอกสารห<br>หานตรพื้นที่ หรือสำนักงานป<br>กมจังหวัดสาขาที่วับมิตของ<br>รัฐกรรณ์เป็นหนังสือต่อคณะ<br>แต่วันที่ได้วับแจ้งการประเมิน<br>ไปเช้าระน์<br>                                                                                                    | เจ้าหน่าง ามแรงงาน<br>เป็นข์คิดของขนาคารที่ตั้งอ<br>แทน<br>นทคแทน" และชัดข่าง<br>สัญาทบประจำปี<br>สัญาทบประจำปี<br>หัวที่เกี่ยกจังรมจำหวัง<br>กรรมการกองทุนเงินทค<br>แล้นหมพบประจำปี<br>งินกองทุนเงินทค<br>วันที่          | ขามาญจาม<br>ซ็คที่ลงวันที่<br>ยู่ในพ้องที่<br>เ่าว่า "หรือผู้ถือ" ออก<br>วังสำนักงานประกันลังค<br>อสำนักงาน<br>มันเงินสมพบ<br>คแทนภายใน<br>แทน<br>แทน<br>60 145000 | 11. |
| 1. วิธีการข่าว     1. วิธีการข่าง     1. วิธีการข่าง     1. วิธี | ะเงิน<br>แสด หรือ เช็ค ร<br>าร์เตอร์ชนาคาร<br>ร์เซอร์วิส จำคั<br>ร์จะสม่ช็คหรืออ<br>มาการั้ง โปรดน์<br>สำนักงาน<br>ร้อยไฟ Security<br>กระแสรายวัน<br>เกระแสรายวัน<br>เมพ.อนาคารกา<br>เมพ.อนาคารกา<br>เมพ.อนาคารกา                                                                                                    | หรืออนาณัพิ ณ สำ<br>หรัด ตามสาขาทั่ง<br>กรุงไทย จำกัด (ป.<br>และบ.ยอก ข้อ สำ<br>ภาาณัพิเพื่อข้าระเงิ<br>กาบข้าระเงินกอง<br>เประกับเรื่อ<br>กานกังานประกับ<br>สำนักงานประกับ<br>กุ้งศรีอยุธยา<br>รุงไทย<br>อร์เซอร์วิส จำกัด                                          | านักงานประกันสังคมการเราหน่าหางการการ<br>อาปุโรนโนอะจังการประเมินเราะการการ<br>สุลทริบิรัน ชิลเหน จก. รัฐธระทศ<br>รับภารโปรษณีร์ประส<br>สุนภารในรสระบบอาหระบัยนต<br>สุนภารการการสีมา. สาขา โมนแ<br>อังกับการการสีมา. สาขา โมนแ<br>อังกับการการสีมา. สาขา โมนแ<br>อังกับการการสีมา. สาขา โมนแ<br>อังกับการการสีมา. สาขา โมนแ<br>อังกับการการสีมา. สาขา โมนแ<br>อังกับการการสีมา. สาขา โมนแ<br>อังกับการการสีมา. สาขา โมนแ<br>อังกับการการสีมา. สาขา โมนแ<br>อังกับการการสีมา. สาขา โมนแ<br>อังกับการการสีมา. สาขา โมนแ<br>อังกับการการการสีมา. สาขา โมนแ                                                                                                    | 2. การข้าร<br>(1)เป็นเร็ค<br>(1)เป็นเร็ค<br>ขม) ที่นายร้าง<br>(2)เป็นเร็<br>ขม) ที่นายร้าง<br>(2)เป็นเร็<br>ขม) ที่นายร้าง<br>(2)เป็นเร็<br>ขม) มี<br>เปรดทำต<br>กรุงเทพอ<br>ประกันธัง<br>ไหน่หรือไง่<br>30 วัน นับ<br>สระบาที่รับฝาก.                                                                                                    | ค้าแหน่ง<br>ะเงินตัวยเช็ค<br>ของสถานประกอบการนั้น 3<br>บทหรังไม่เกิน 7 วัน และเป็น<br>ภ่ายเงินสมทบกองทุนเงินทคม<br>พิธีคร่อมสั่งร่าย "กองทุนเงิ<br>ทั้นตัวยกับการประเมิน<br>นั่งสือขึ้แจง และนำเอกสารท<br>หานครที่เท้ หรือสำนักงานป<br>หมจังหวัดสาราที่รับมิตของ<br>เมื่อสำนักงานป<br>นั่งชำระน์<br>เป็นชำระน์<br>                                                                                                    | ไข่เข็คส่วนตัว ไม่เป็นเ<br>สีข่ายองขนาคารที่ตั้งอ<br>แทบ<br>นทคแทน" และชีดฆ่าค้<br>สินสมทบประจำปี<br>สักฐานที่เกี่ยรข้อง ไปนี่<br>ร่ายกันสังคมจังหวัด หรื<br>กันที่ เรื่อที่จายนาประจำปี<br>สินกองทุนเงินทด<br>วันที่      | ขามาญจาม<br>ซ์คที่ลงวันที่<br>ยู่ในท้องที่<br>เวร่า "หรือผู้ถือ" ออก<br>วังสำนักงานประกันลังค<br>อสำนักงาน<br>มันเงิมขมพบ<br>คแทนภายใน<br>แทน<br>60 1.45000        | 11  |
| 1. วิธีการข่าว     1. วิธีการข่าว     11 ข่าวะเป็นเส้า     พร้อ สำนักงาม     พร้อ สำนักงาม     (2) ข่าวะได้ที่เค     (2) ข่าวะได้ที่เค     (2) ข่าวะได้ที่เค     (4) การข่าวะเงิง     (4) การข่าวะเงิง                                                                                                    | ะเงิน<br>แสด หรือ เจ็ต 1<br>าร์เตอร์อนาดาร<br>ร่งขอรัวส จำคัด<br>ร่งอสเซ็ตหรืออ<br>เร็น เร็น เรื่อง<br>สำเน็ตเรา<br>สำเน็ตเรา<br>สำเน็ตเรา<br>สำเน็ต<br>เป็นสา<br>เมจ.อนาดารกา<br>เมจ.อนาดารกา<br>เร็จที่ห เดาน์เตอ<br>เร็จสส<br>(CASI                                                                                                    | หรืออนาณัพิ ณ สำ<br>หรืด สามสาขาทั่ว<br>กรุงไทย จำกัด (บ.<br>เนละบ.เอก-ข้ย สิ<br>กามาณัพิเพื่อข้าระเงิน<br>กอง เรื่อง<br>เป็นข้าระเงินกอง<br>เป็นข้าระเงินกอง<br>สำนักงานประกับ<br>กันสังคม<br>รุงครีอยุอยา<br>รุงไทย<br>อร์เซอร์วิส จำกัด<br>เริบิวชั้น ชิสเหม<br>ค | านักงานประกันสังคมการแรงคมหาย ราคา<br>ธาไว้ไม่ไปขะจังการประมันเริ่าสุรกรีย์ประชั<br>หารขม ธมาคาวการงรัยยุยะที่ จักด (มหา<br>สิทริบิวัชน์ ชิสเหน (อ. หั<br>ราคางไประสังคมพระราชสีมา: สาขา ไปนม<br>เมร็งคม<br>มีปี พิรหวัดนตรราชสีมา: สาขา ไปนม<br>เรื่อสถานประกอบกา<br>หมายเลขอ้างอิง (Co<br>หมายเลขอ้างอิง (Re<br>จก.<br>เวินโอน □ เช็ตอนาคาร                                                                                                    | <ul> <li>2. การข้าร</li> <li>2. การข้าร</li> <li>3. กรณีไม่</li> <li>1. เป็นเร็ส</li> <li>1. เป็นเร็ส</li> <li>1. เป็นหรือไป</li> <li>1. เป็นหรือไป</li> <li>1. เป็นหรือไป</li> <li>3.0 รับ เป็น</li> <li>1. เป็นหรือไป</li> <li>3.0 รับ เป็น</li> <li>3.0 รับ เป็น</li> <li>3.0 รับ</li></ul>  | ค้าแหน่ง<br>ะเงินด้วยเช็ค<br>ของสถามประกอบการนั้น รั<br>เทยดังไม่เกิน 7 วัน และเป็น<br>ท่ายเงินสมาบกองทุนเงิน<br>ที่เข้ายากับการประเมินเ<br>มั่งสือขึ้นจ่ และนำเอกสารห<br>กานครที่สุบที่ หรือสำนักงามป<br>มมรังหวัดสารทำรับเลิดอ่อกเระ<br>แต่รับที่ได้รับแจ้งการประเมิน<br>โปชำระเรี<br>มมรังหวัดสารประเมิน<br>โปชำระเรี<br>มมรับที่ได้รับแจ้งการประเมิน<br>มมรับที่ได้รับแจ้งการประเมิน<br>(1987)<br>มมรับที่ได้รับแจ้งการประเมิน<br>มมรับที่ได้รับแจ้งการประเมิน<br>มมรับที่ได้รับแจ้งการประเมิน<br>(1987)<br>มมรับที่ได้รับแจ้งการประเมิน<br>(1987)<br>มมรับที่ได้รับแจ้งการประเมิน<br>(1987)<br>มมรับที่ได้รับแจ้งการประเมิน<br>(1987)<br>มมรับที่ได้รับแจ้งการประเมิน<br>(1987)<br>มมรับที่ได้รับแจ้งการประเมิน<br>(1987)<br>มมรับที่ได้รับแจ้งการประเมิน<br>(1987)<br>มมรับที่ได้รับแจ้งการประเมิน<br>(1987)<br>มมรับที่ได้รับแจ้งการประเมิน<br>(1987)<br>มมรับที่ได้รับแจ้งการประเมิน<br>(1987)<br>มมรับที่ได้รับแจ้งการประเมิน<br>(1987)<br>(1987)<br>( | ไข่เข็ดส่วนตัว ไม่เป็น:<br>เสีย่เข็ดส่วนตัว ไม่เป็น:<br>เร็กของอนาคารที่ตั้งอ<br>เมาน<br>นทดแทน" และขัดข่าคี<br>สินสุมทบประจำปี<br>สักฏ เกิดพิจารณาประเ<br>กรรมการกองทุนเงินทด<br>วันที่                                   | ขามาญงาม<br>ซ์คที่ลงวันที่<br>ถู่ในท้องที่<br>กว่า "หรือผู้สือ" ออก<br>วังสำนักงานประกันสัม<br>อสำนักงาน<br>เมินเงินอนทบ<br>คมหนภายใน<br>แทน<br>60 145000          | 11  |

### - ใบแจ้งการประเมินเงินสมทบกองทุนเงินทดแทนประจำปี

ภาพที่ 4.61 ตัวอย่างใบแจ้งการประเมินเงินสมทบกองทุนเงินทดแทนประจำปี